# **Table of Contents**

## Leo 2 Multirotor Manual

## **Before Reading**

| Cautions | 2.1 |
|----------|-----|
|----------|-----|

# Introduction

| Product Overview     | 3.1   |
|----------------------|-------|
| Function Description | 3.2   |
| Device Dimensions    | 3.3   |
| Specification        | 3.4   |
| Interface            | 3.5   |
| PNP                  | 3.5.1 |
| ADV                  | 3.5.2 |
| PRO                  | 3.5.3 |
| Indicators           | 3.6   |
| Redundancy Scheme    | 3.7   |

# Installation

| Preparation             | 4.1   |
|-------------------------|-------|
| Desktop Connection      | 4.2   |
| PNP                     | 4.2.1 |
| ADV                     | 4.2.2 |
| PRO                     | 4.2.3 |
| Start Installation      | 4.3   |
| Installation Parameters | 4.4   |

# **Pre-flight Inspection**

| 5.1 |
|-----|
|     |

# **The First Flight**

| 6.1 |
|-----|
|     |

| RC Flight                | 6.2 |
|--------------------------|-----|
| Flight Parameters Tuning | 6.3 |
| Route Flight             | 6.4 |
| Autonomous Flight        | 6.5 |
| Remote Assistance        | 6.6 |
| Flight Log Management    | 6.7 |
|                          |     |

# **Aerial Mapping**

| 7.1 |
|-----|
| 7.2 |
| 7.3 |
| 7.4 |
| 7.5 |
|     |

# Support

| After Sale Policy | 8.1 |
|-------------------|-----|
|-------------------|-----|

- Reading Tips
- Copyright Notice
- Disclaimer

## **Reading Tips**

Blue Text: Suggestions and possible contents.

Orange Text: Content that needs close attention.

Red Text: Must be strictly implemented.

## **Copyright Notice**

The intellectual property rights of this product and the manual are solely owned by AheadX Technology. Without written permission, any unauthorized copying, reproduction or sale by any organization or individual is prohibited. Please state the source is AheadX if you quote or publish any content. The manual should not be quoted, abridged or modified without any permission

- The dimension and weight listed in this manual are approximate values based on the design and repeated measurements.
- All documents have been carefully verified to make sure the accuracy.
  Related information is subject to the latest version released by the company.
- The company reserves the right to change product specifications without prior notice. Please pay attention to AheadX's official website

AheadX Registered for AheadX Technology (Beijing) Co., Ltd.

## Disclaimer

Please read the entire document carefully before using this product. By using this product, you hereby signify that you have read this disclaimer carefully and agree to abide by the terms and contents herein. This product is not suitable for children under the age of 18.

AheadX GNC is a high quality UAV avionic. The company shall not be liable for personal injury, property loss, etc. (including direct or indirect damage) due to the following reasons:

- 1. The operator causes damage in the case of alcohol, drug abuse, drug anesthesia, dizziness, fatigue, nausea and other poor physical or mental condition. Any compensation for mental injury caused by the accident.
- 2. The product is not assembled or manipulated in accordance with the correct guidance of the manual

- Personal injury or property loss caused by operator's errors or subjective judgment
- 4. Knowing that the relevant equipment is in an abnormal state (such as water damage, oil damage, soil & sand damage and entry of other unidentified substances and incomplete assembly, main components with obvious failures, spare parts with obvious defect or missing), but still use the equipment and cause damages.
- 5. Any damage caused by flying the drone in magnetic interference zone, radio interference zone, no-fly zone, or the pilot flies the drone with following conditions such as in a shadow, poor light, blurred vision and vision obscured
- 6. Collision, overturns and force majeure as fire, storms, tornadoes, heavy rains, floods, tsunamis, earthquakes etc.
- 7. Direct or indirect liability for any illegal use, or other unauthorized purposes.
- 8. Third-party liability arising from the use of our software and hardware products ..
- 9. Any loss caused by obtaining or using our software or hardware and related manuals through unauthorized ways
- 10. Other losses that are not within the AheadX's sphere of accountability

Copyright © 2014-2020 AheadX all right reservedRevision time of this article: 2020-10-14 17:31:39

• Product Overview

# **Product Overview**

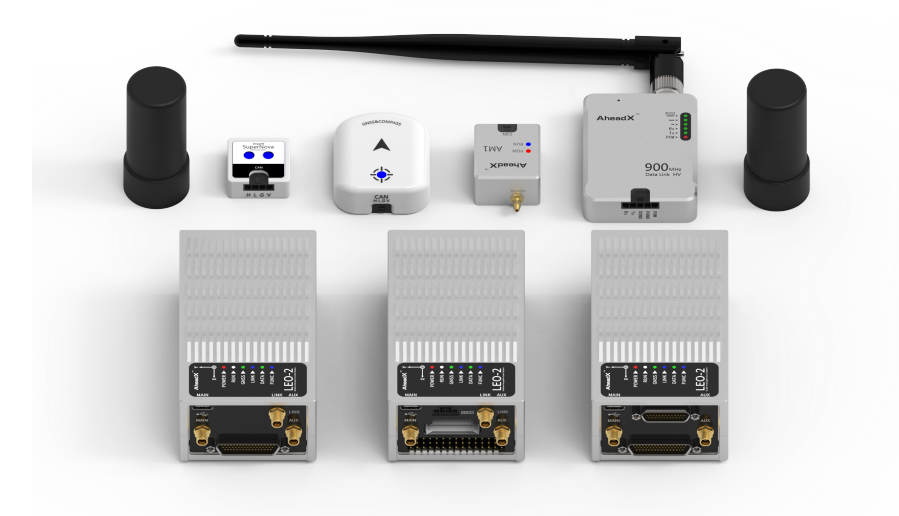

Copyright © 2014-2020 AheadX all right reservedRevision time of this article: 2020-10-14 11:17:20

- Function Description
- System Components

## **Function Description**

AheadX Leo2 GNC (Micro Guidance Navigation Control System) as an upgraded version of Leo, provides a new generation of Micro Guidance Navigation Control System with high integration, high reliability and high performance price ratio for industry class UAVs. Support multirotor, fixed wing, quad plane, tilt rotors, unmanned vehicle, unmanned ship, etc.

Leo2 uses 4-redundant IMU design, seamless switching of IMU data sources through powerful data arbitration mechanism; The accuracy of attitude measurement can reach 0.05 degree; automatic switching of double redundancy compass with the standard configuration; able to be extended to 3 redundancy yaw measurement (with Dual GNSS antenna orientation), dual redundancy satellite receiver and dual redundancy airspeed measurement.

The industrial processor with capacity up to 1440 DMIPS, ensure efficient operation of the system. The power management adopts a wide-voltage isolation power supply scheme, and has multiple protection mechanisms such as input under-voltage protection, output short-circuit protection, and over-current protection. It has passed EN62368 certification to ensure the stable power supply of the system.

Leo2 uses MEMS sensors with temperature compensation from - 20 °C to 75 °C, full metal shielding case. Taurus 2 uses double extended Kalman filter, Improved L1 guidance law, and ADRC controller as the core algorithms of Guidance Navigation Control, It has high control precision.

Leo 2 is equipped with advanced real-time motion planning algorithm - AxPlanner due to its powerful computing power, which can ensure that the UAV completes the transition between mission segments in the most energy-saving and dynamically accessible way, and ensures that it enters the measurement area with a stable attitude, improve the effect of taking pictures and imaging. AxPlanner solves the problem of adding a large number of auxiliary turning waypoints for task planning such as traditional aerial mapping and inspection.

Leo 2 integrates a centimeter-level GNSS system, which supports simultaneous operation of RTK and PPK ; supports dual antenna satellite orientation, and can still fly normally when the magnetic compass is interfered; dual-redundancy satellite receivers improve the reliability of satellite navigation.

Leo2 PNP and ADV version have built-in 20KM datalink. It can be extended to dual redundant data links, with a complete control authority management mechanism, and flexible switching of control rights between the main and backup datalinks, which is very suitable for team collaboration.

Compared with the first generation product, Leo2 has richer expansion interface, adapt to more application scenarios. Excellent internal shock absorption structure design allows Leo2 to adapt to a variety of aircrafts without external damper. With

the new avionics modules: navigation light module, airspeed module, and GNSScompass module, Leo2 has great ease of use.

#### Three versions are available to meet the needs of different users.

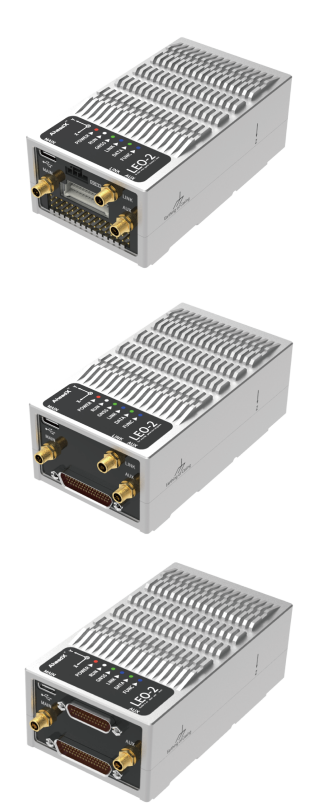

#### **PNP Version**

Centimeter-level satellite positioning system Built-in 20KM data link Plug-in fly, qick installation

#### **ADV Version**

Centimeter-level satellite positioning system Built-in 20KM data link J30 interface

#### **PRO Version**

Centimeter-level satellite positioning system Support access to various pods and sensors PWM \* 19 CH, UART \* 6 CH J30 interface

#### Features and applications

- Three versions are available to adapt to different application scenarios.
- Centimeter-level satellite positioning system, supports RTK&PPK working at the same time, supports dual satellite antenna orientation.
- Built-in 20KM data link can realize one station and multiple drones (Exclude Leo2-PRO).
- The built-in data processing and conversion module is used as the secondary processor, which supports the third party devices (such as gimbal cameras and radar systems) accessing easily (Leo2-PRO Only).
- Industrial-grade processors with a processing capacity of up to 1440 DMIPS are selected to ensure the efficient operation of the system.
- Wide-voltage isolation power supply scheme, with multiple protection mechanisms such as input under-voltage protection, output short-circuit, over-current protection, etc., and meets the EN62368 (World Product Safety Specification) certification standard.
- Working temperature -40 ~ 75 °C, internal graphite hybrid cooling system design, stable and reliable operation of the equipment.
- Built in The latest AxFusion sensor fusion technology, the attitude measurement accuracy can reach 0.05 degree.
- The design of 4 redundancy IMU is adopted to realize seamless switching of IMU data source through powerful data arbitration mechanism;

- Excellent internal damping structure can effectively reduce the impact of vibration on inertial measurement unit.
- Leo2 is able to be connected to two AM1 high-precision airspeed modules with temperature compensation to improve the reliability through redundancy technology.
- Dual redundancy satellite receiver and three redundancy yaw with standard configuration.
- Support high-precision 200Hz position, attitude, speed, airspeed and other motion information output, support redundancy switch command, can be used as GPS / INS inertial navigation system.
- 8KV electrostatic protection.
- Rich interface, 19 PWM output, 6 serial ports. (Max configuration with Leo2-PRO)
- It can record airborne data, PPK data, POS data, etc. at the same time, and the recording time over 200 hours.
- Support 3-way voltage monitoring and rigorous low-voltage protection strategy.
- Support multirotor, fixed wing, quad plane, tilt rotors, unmanned vehicle, unmanned ship, etc.
- With the use of the software of AheadX Space Pro, it can realize the application of one station controlling multiple aircrafts.
- Support cloud management, and realize cloud monitoring, remote control, no fly zone query, differential base station sharing, and data access of CORS station.
- Support application scenarios such as block mapping, strip mapping, electricity/oil pipeline inspection, UAV operator training, pod monitoring, etc.
- Motion planning and terrain following flight functions make operations easier and more efficient.
- Strong remote technical assistance services, no matter when and where users are, they can request the official remote technical support from AheadX through the Internet at any time.
- 10 mission routes, up to 1000 waypoints in a single mission route, and the route merging function is supported. (9 Routes for VTOL and Fixed-wing version)
- Simulation training function. Leo2 can be used with the AheadX hardware in the loop simulation system to facilitate the daily simulation training of UAV pilots;
- Online upgrade function. Users can quickly obtain the latest version of firmware and ground station software through the Internet.

# System Components

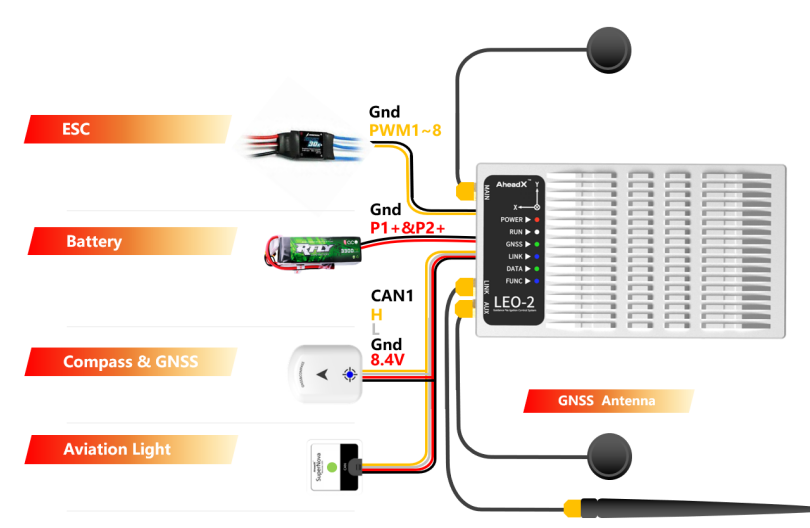

Copyright © 2014-2020 AheadX all right reservedRevision time of this article: 2020-10-10 17:06:28

• Device Dimensions

## **Device Dimensions**

LEO-2 PNP

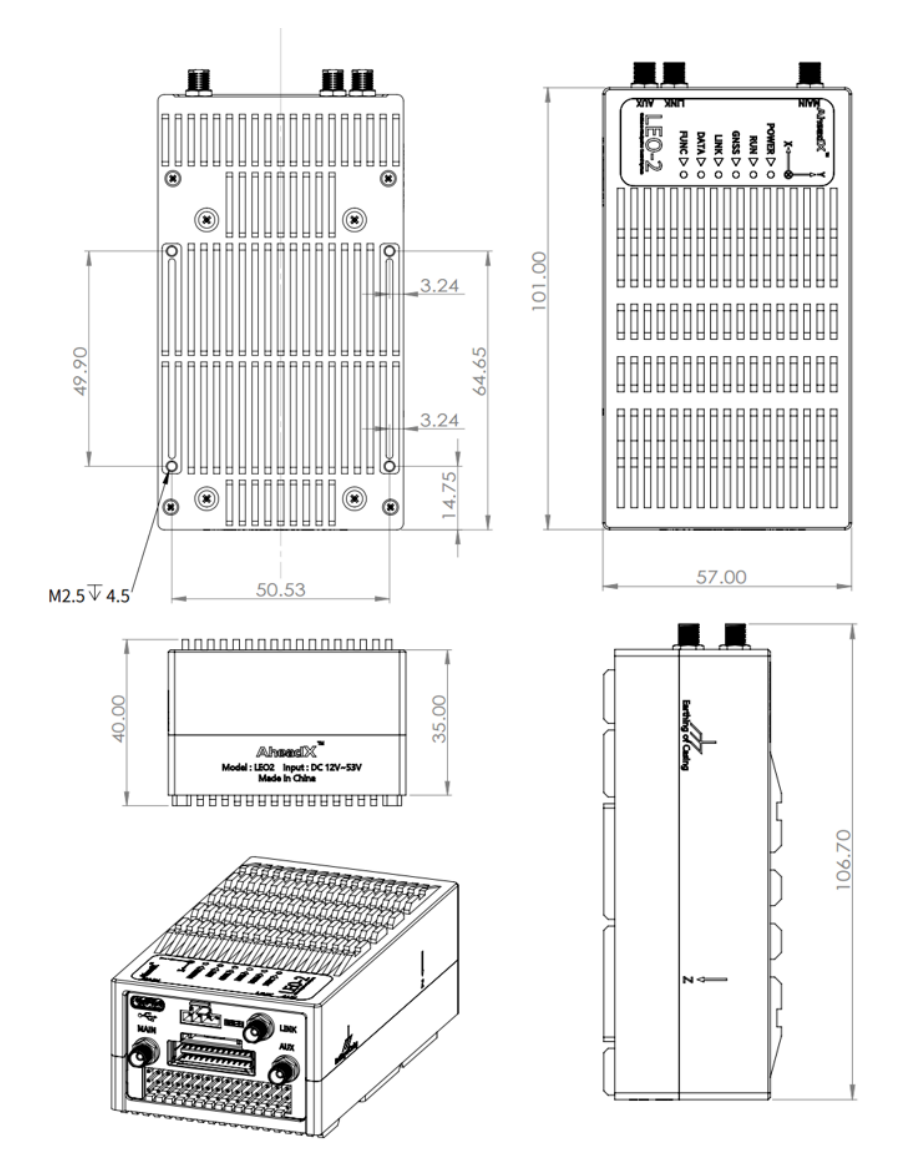

LEO-2 ADV

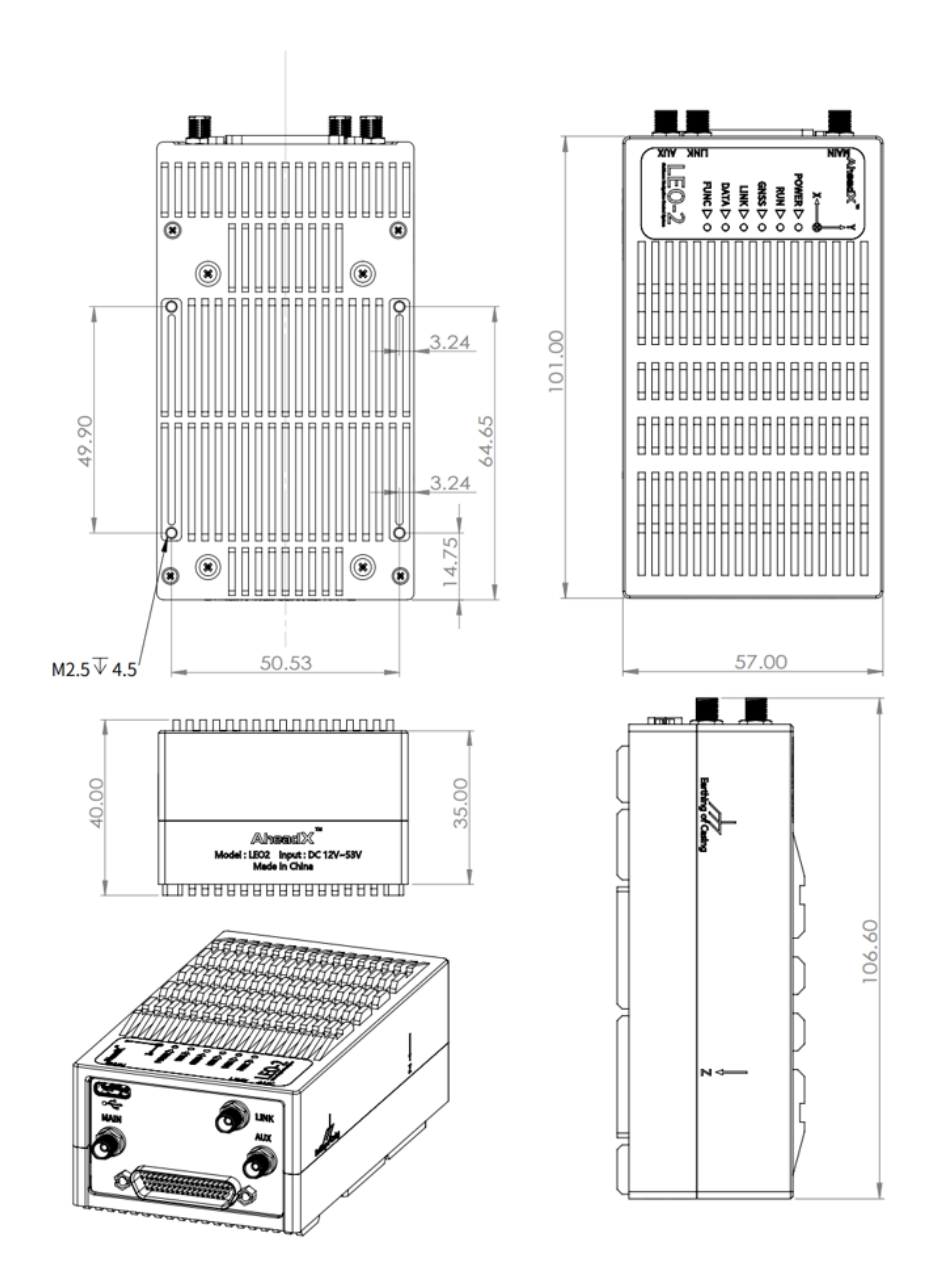

LEO-2 PRO

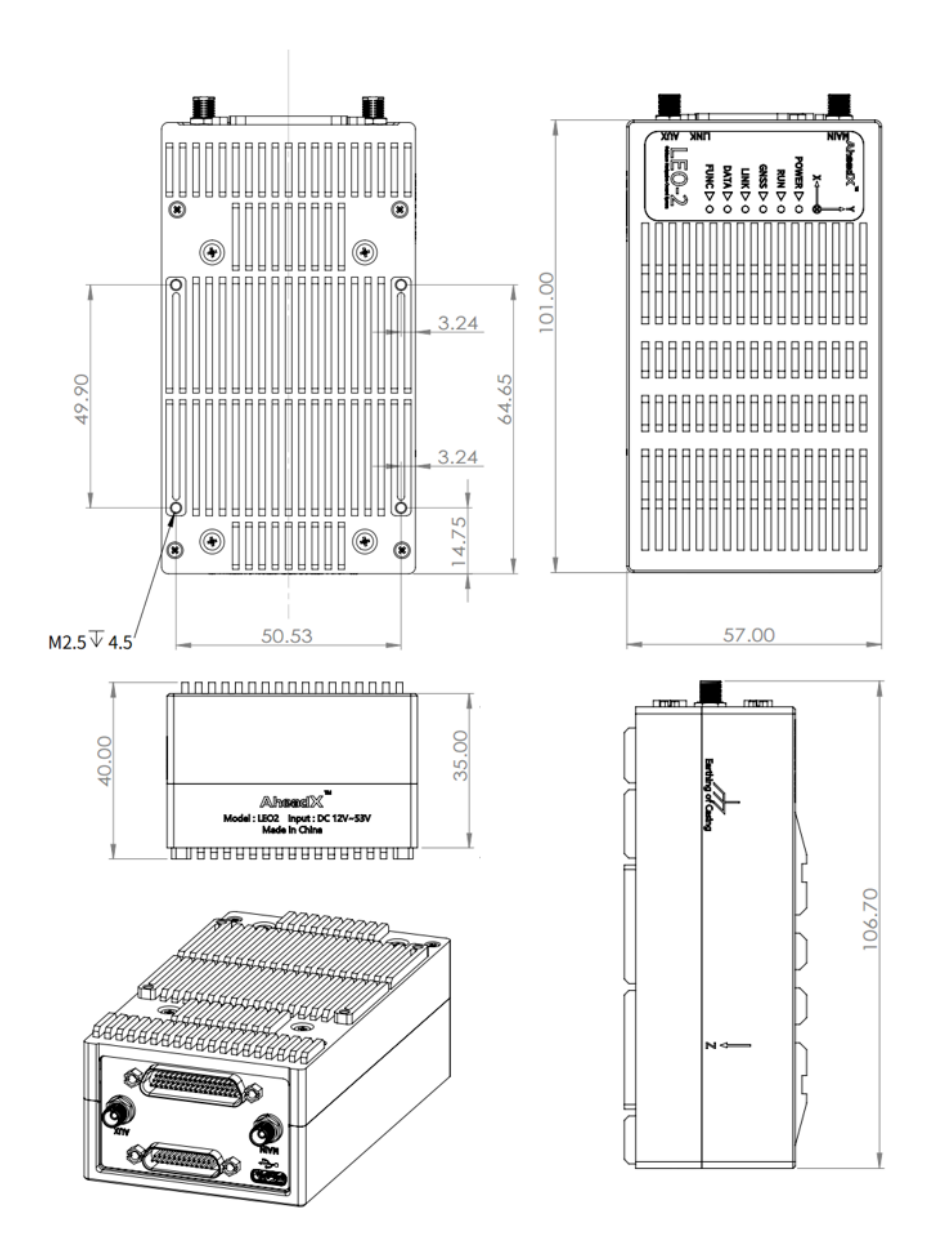

**GNSS-compass Module** 

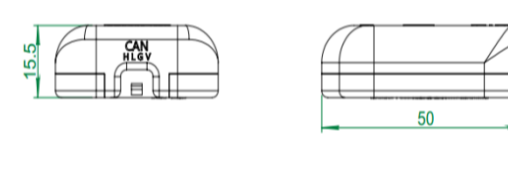

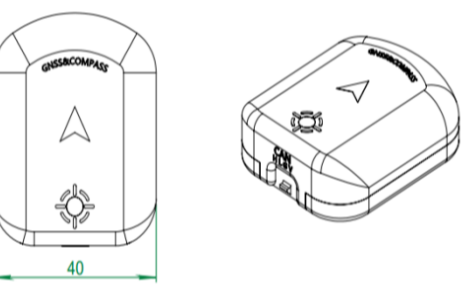

SuperNova (Aviation Light Module) (Multirotor only)

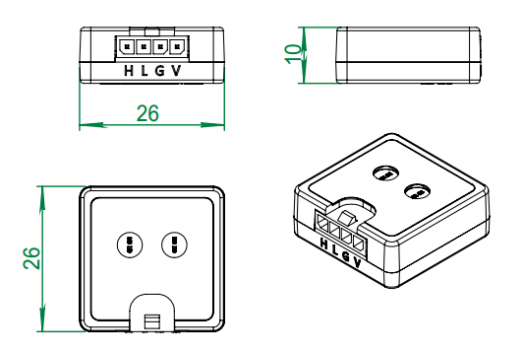

Airspeed Module (Fixed-wing and VTOL)

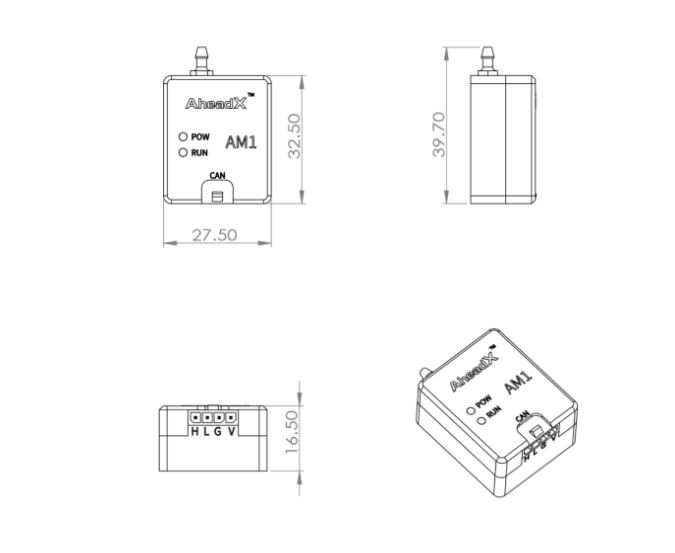

Copyright @ 2014-2020 AheadX all right reservedRevision time of this article: 2020-10-12 17:47:35

Leo2 Specification

## Leo2 Specification

| Index                                 | MAX   | Typical | MIN   | Unit    | Remark                                                               |
|---------------------------------------|-------|---------|-------|---------|----------------------------------------------------------------------|
| Supply Voltage                        | 53    | 25      | 12    | V       | GNSS-<br>Compass,<br>SuperNov<br>and<br>Airspeed<br>Modules:<br>-28V |
| Power<br>Consumption                  | 15    |         |       | W       |                                                                      |
| Working<br>Temprature<br>(Enviroment) | 75    | 25      | -40   | °C      |                                                                      |
| Attitude<br>Accuracy                  | 0.1   | 0.05    |       | ۰       | High<br>accuracy<br>positioned<br>no<br>magnetic<br>interferenc      |
| Yaw Accuracy                          |       | 0.2     |       | ۰       | High<br>accuracy<br>positioned<br>no<br>magnetic<br>interferenc      |
| Anglerate<br>Range                    | 1000  |         | -1000 | °/s     |                                                                      |
| Acceleration<br>Range                 | 8     |         | -8    | g       |                                                                      |
| Position<br>Accuracy                  |       | 0.01    |       | m       | CEP                                                                  |
| Speed<br>Accuracy                     |       | 0.02    |       | m/s     |                                                                      |
| Altitude Range                        | 10000 |         | -400  | m       |                                                                      |
| Airspeed<br>Range                     | 140   |         | 0     | m/s     |                                                                      |
| Ground Speed<br>Range                 | 500   |         | 0     | m/s     |                                                                      |
| PWM Control<br>Channels               |       | 15      |       | channel |                                                                      |
| SBUS Input                            |       | 1       |       | channel | For backu<br>RC receiv                                               |
| SBUS Output                           |       | 1       |       | channel |                                                                      |
| PWM<br>Frequency                      | 400   |         | 50    | Hz      |                                                                      |
| Communication<br>Port                 |       | 1       |       | channel | RS232<br>Interface                                                   |

| Voltage<br>Measurement          |       | 3 |   | channel |                                         |
|---------------------------------|-------|---|---|---------|-----------------------------------------|
| Voltage<br>measurement<br>range | 58    |   | 0 | V       |                                         |
| RPM<br>Measurement              |       | 1 |   | channel |                                         |
| RMP Range                       | 65535 |   | 0 | RPM     |                                         |
| CAN<br>Communication<br>Ports   |       | 2 |   | channel | Support al<br>AheadX<br>CAN<br>avionics |
| Extended<br>Serial Port         |       | 2 |   | channel |                                         |
|                                 |       |   |   |         |                                         |

Copyright © 2014-2020 AheadX all right reservedRevision time of this article: 2020-10-10 17:12:52

Copyright © 2014-2020 AheadX all right reservedRevision time of this article: 2020-10-10 16:45:48

- Interface Definition PNP
  - POWER
  - DATALINK ANTENNA
  - GNSS ANTENNA
  - PWM
  - SBUS Input
  - USB Type-C
  - Function Interface

# **Interface Definition - PNP**

#### POWER

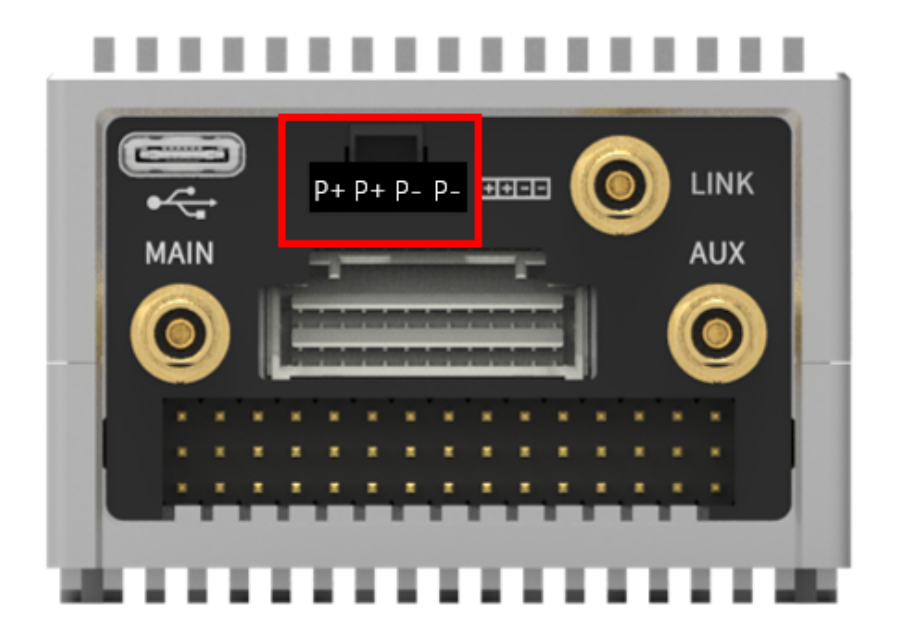

The power supply interface, and the power supply voltage is 12-53v.

**P1+:** Leo2 power supply positive pole, voltage monitoring channel 1 collects this pin.

P2+: Built-in datalink power supply positive pole.

P-: Leo2 power supply negative pole.

### DATALINK ANTENNA

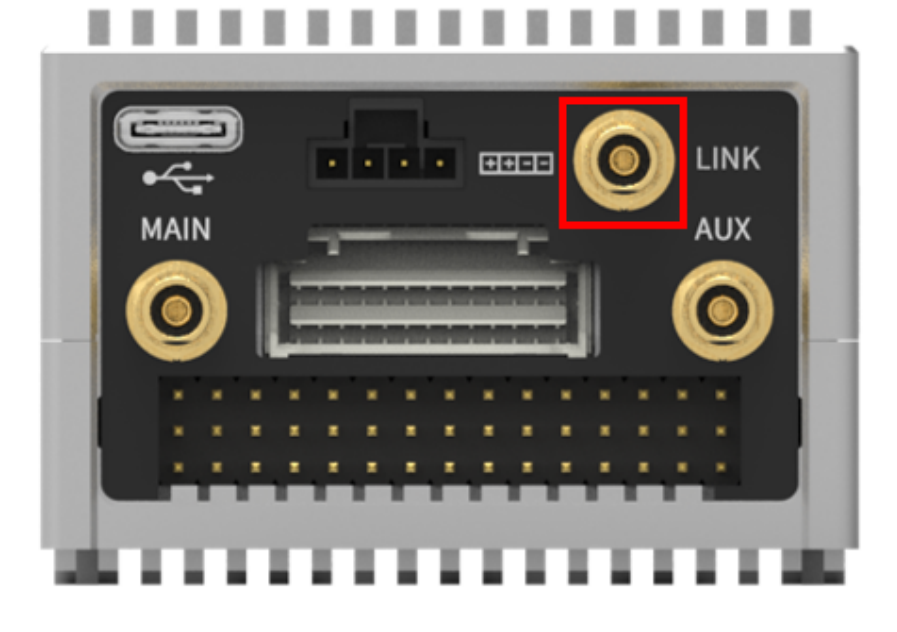

Built-in datalink antenna, MCX-KK interface.

## **GNSS ANTENNA**

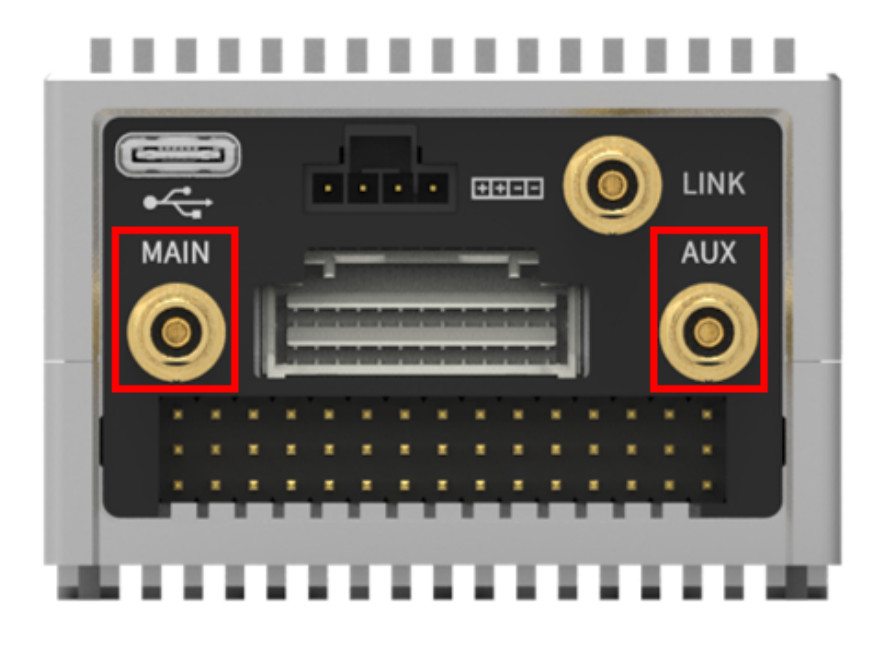

Built-in differential GNSS receiver module antenna interface, MCX-KK interface.

MAIN: Main antenna interface, work independently for positioning.

**AUX:** AUX: Auxiliary antenna interface, used in conjunction with the main antenna for orientation.

PWM

PWM pulse signal output interface.

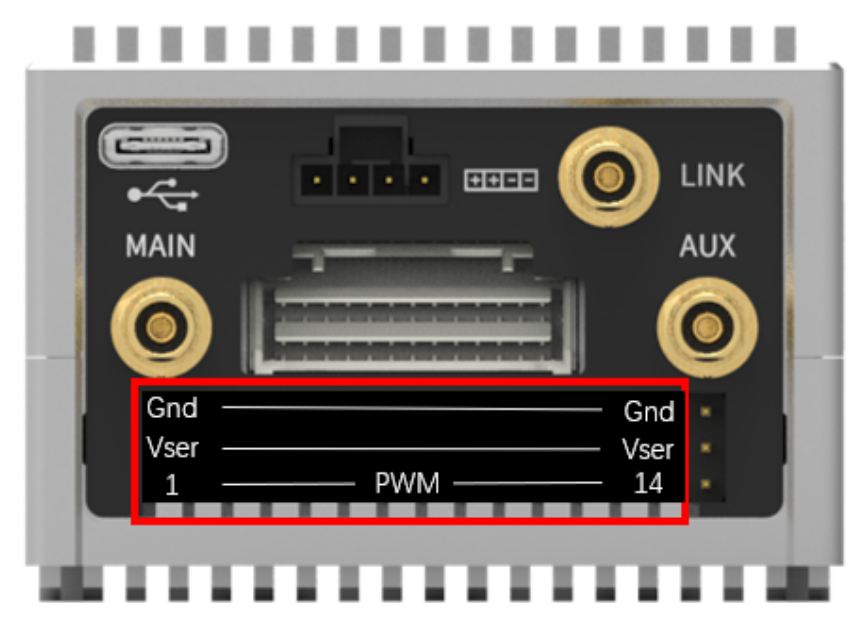

PWM1~14: PWM signal output.

**Vser:** External power supply of servo, voltage monitoring #2 collect this pin, interconnected.

Gnd: PWM digital ground, interconnected.

PWM1-14 interface Gnd connected, Vser connected.

### **SBUS** Input

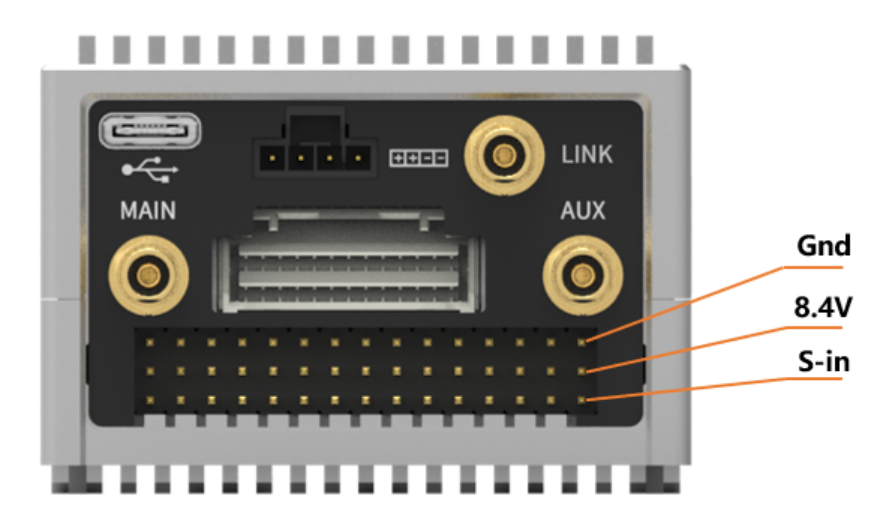

SBUS input interface, access to airborne RC receiver.

S-IN: SBUS input signal.

8.4V: 8.4V power output.

Gnd: Ground.

Please make sure that the receiver support 8.4v power supply before connecting.

## USB Type-C

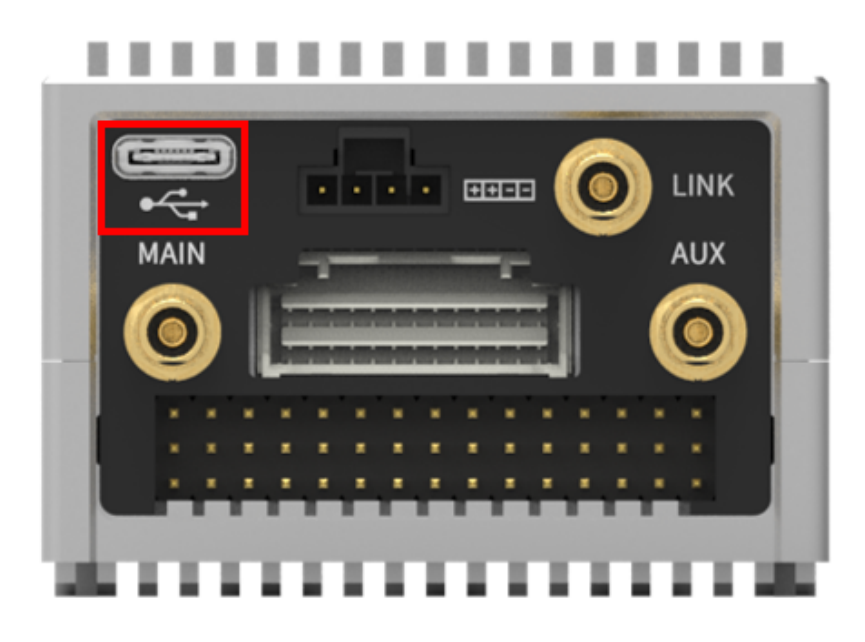

Connect computer through USB Type-C cable, it will be recognized as a USB disk, the onboard PPK data, log and POS data can be exported.

### **Function Interface**

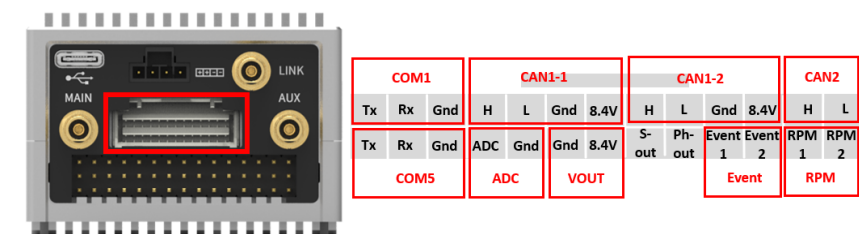

21

| Index              | Definations                                                                                                    | Remarks                                                                                                    |
|--------------------|----------------------------------------------------------------------------------------------------|----------------------------------------------------------------------------------------------------|
| COM1 &<br>COM5     | Tx: Data Transmission.<br>Rx: Data Reception.<br>Gnd: Serial Communication<br>Ground, which can be<br>shared with Event and Ph-<br>out interface signal ground.                                 | RS232 communication<br>interface. When P2+ is not<br>powered, COM1 can be<br>used to connect an<br>external datalink.                                          |
| CAN1-1 &<br>CAN1-2 | H: CAN1-H<br>L: CAN1-L<br>Gnd: CAN Ground<br>8.4V: 8.4V Output                                                                                                    | ONLY be used to connect<br>aviation light module,<br>airspeed module and<br>GNSS-compass module.                                                               |
| CAN2               | H: CAN2-H<br>L: CAN2-L                                                                                                    | Reserved for customized CAN devices.                                                                                                    |
| ADC                | ADC: Voltage #3<br>measurment.<br>Gnd: A/D ground.                                                                                                    | Range: 0-58V                                                                                                    |
| Event              | Event1: PPK data record<br>trigger pin, falling edge<br>trigger.<br>Event2: PPK data record<br>trigger pin, rising edge<br>trigger.                                                             | PPK data recording trigger<br>interface. Event signal<br>ground can be multiplexed<br>with COM1 or COM5<br>ground. Only supports<br>3.3V trigger level access. |
| RPM                | Measurement interface for<br>RPM (revolutions per<br>minute), support 2 RPM<br>measurement.<br>RPM1: RPM-1<br>measurement signal.<br>RPM2: RPM-2<br>measurement signal.<br>Gnd: Digital Ground. | Multirotor version only support RPM1.                                                                                                    |
| VOUT               | 8.4V: 8.4V power output.<br>Gnd: Ground.                                                                                                    | The total output power of 8.4V is less than 10W.                                                                                                    |
| S-out              | SBUS output interface, can<br>be connected to SBUS<br>flight servos or task servos.                                                                                                    | The total output power of 8.4V is less than 10W.                                                                                                    |
| Ph-out             | Camera trigger signal.                                                                                                    | If it has to be connected<br>with the Event pin, it must<br>be configured to 3.3V level.                                                                       |

Copyright © 2014-2020 AheadX all right reservedRevision time of this article: 2020-10-10 16:45:48

- Interface Definition
  - DATALINK ANTENNA
  - GNSS ANTENNA
  - USB Type-C
  - Main Interface (J30J-51PIN)

# **Interface Definition**

### DATALINK ANTENNA

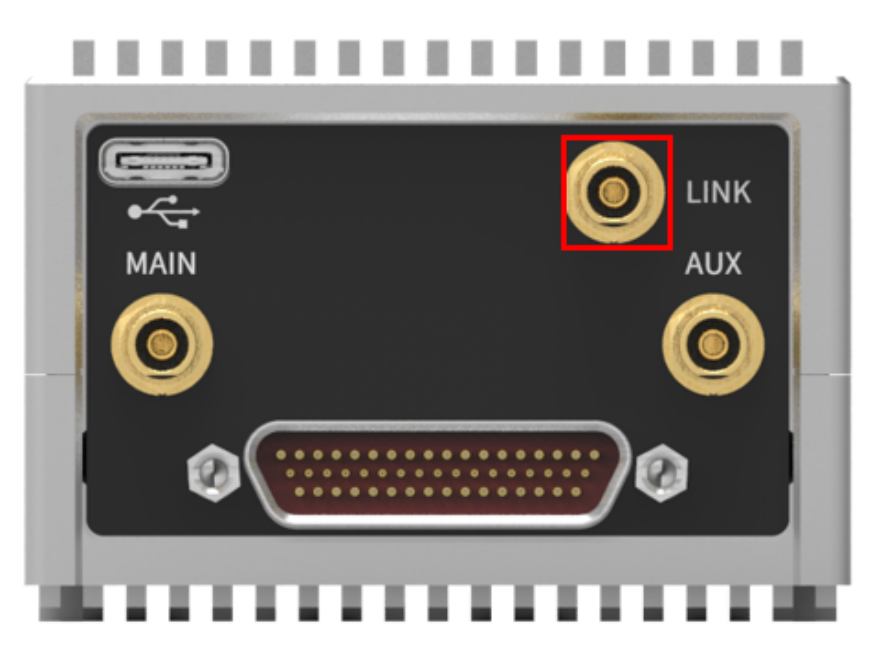

Built-in datalink antenna, MCX-KK interface.

#### **GNSS ANTENNA**

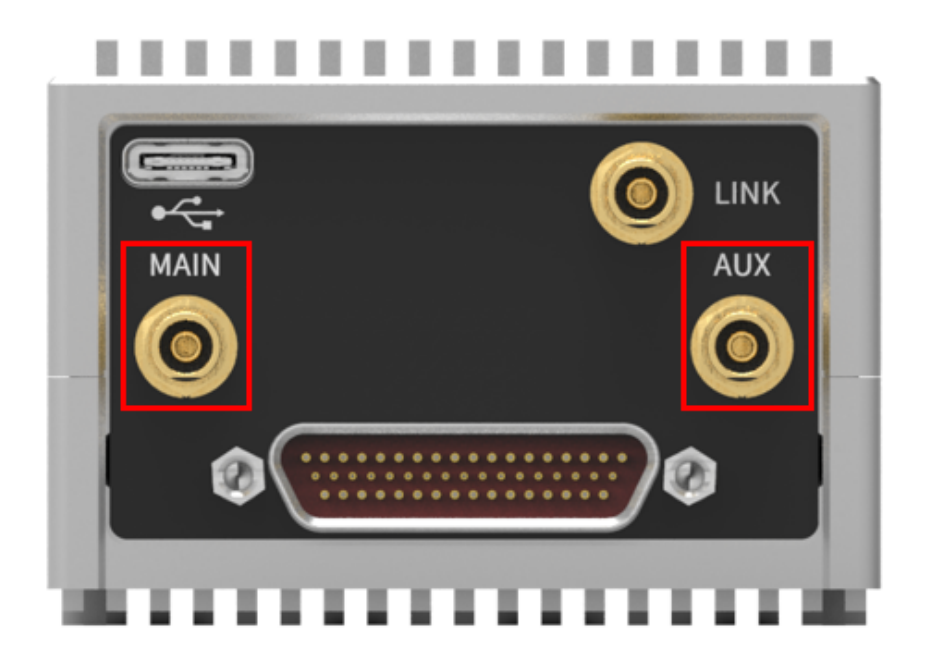

Built-in differential GNSS receiver module antenna interface, MCX-KK interface.

MAIN: Main antenna interface, work independently for positioning.

**AUX:** AUX: Auxiliary antenna interface, used in conjunction with the main antenna for orientation.

#### **USB** Type-C

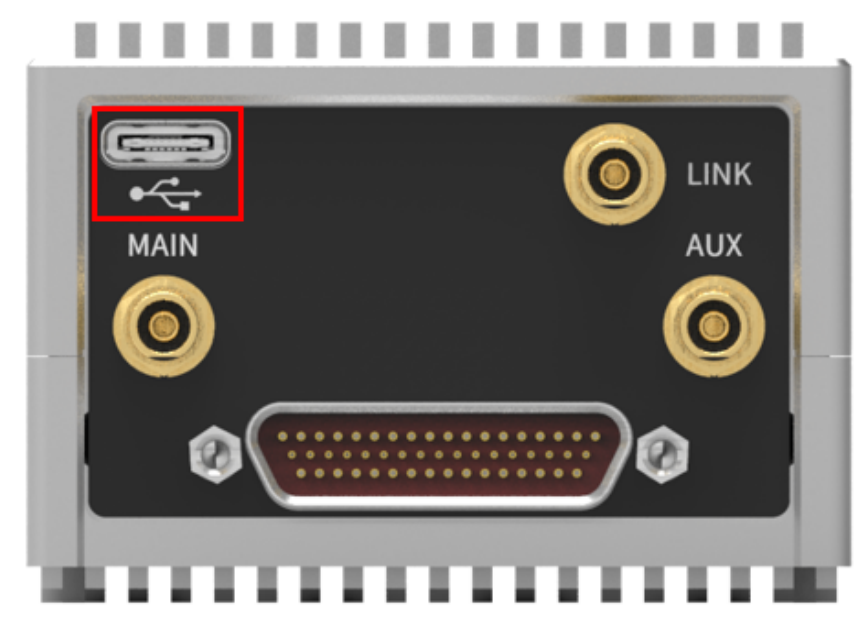

Connect computer through USB Type-C cable, it will be recognized as a USB disk, the onboard PPK data, log and POS data can be exported.

### Main Interface (J30J-51PIN)

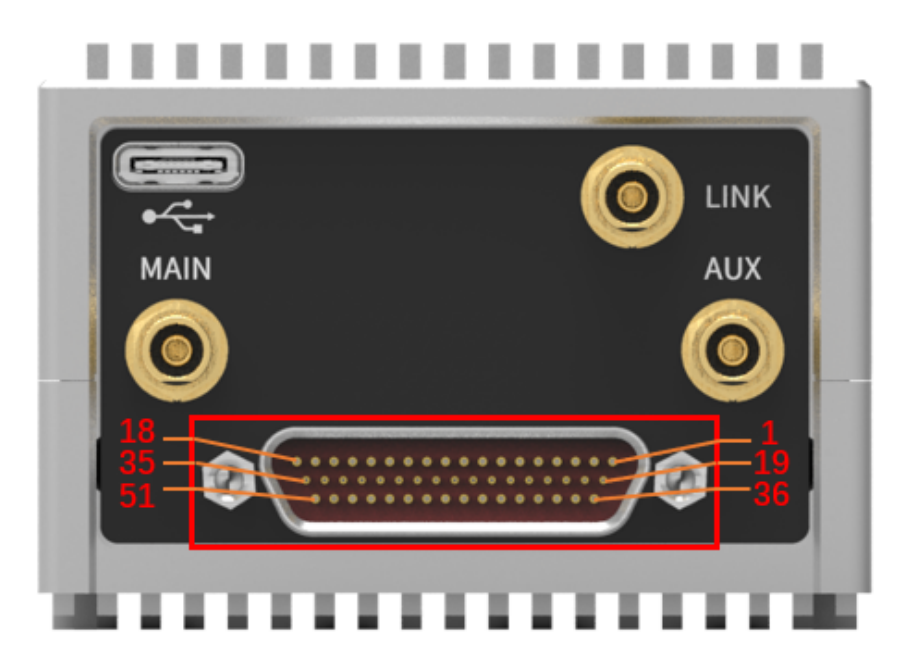

Definitions:

| Pin<br>No. | Definitions                                                                                    | Remarks                                                                                        |
|------------|------------------------------------------------------------------------------------------------|------------------------------------------------------------------------------------------------|
| 1          | P1+: Leo2 power supply<br>positive pole, voltage<br>monitoring channel 1 collects<br>this pin. | Power Supply Range: 12V-58V                                                                    |
| 2          | P-: Leo2 power supply negative pole.                                                           | P1+ and P2+ MUST input same voltage level.                                                     |
| 3          | P2+: Built-in datalink power supply positive pole.                                             |                                                                                                |
| 4          | 232/422: COM1 RS422 /<br>RS232 switching pin                                                   | COM1 is set as RS232 by<br>default, connect this pin with<br>P1+ to switch COM1 into<br>RS422. |
| 5          | 8.4V: Power Output                                                                             | ONLY be used to power<br>aviation light module, airspeed                                       |
| 6          | GND: Ground                                                                                    | module. The total output power<br>of 8.4V is less than 10W.                                    |
| 7          | RX1+: COM1 RS232 Data<br>Reception / RS422 Data<br>Reception+                                  |                                                                                                |
| 8          | RX1-: COM1 RS422 Data<br>Reception-                                                            | GNC datalink communication                                                                     |
| 9          | TX1+: COM1 RS422 Data<br>Transmission+                                                         | interface. Support<br>RS232/RS422 switching by<br>Pin-4 configuration.                         |
| 10         | TX1-: COM1 RS232 Data<br>Transmission / RS422 Data<br>Transmission-                            |                                                                                                |
| 11         | GND: Digital Ground                                                                            |                                                                                                |
| 12         | RX5+: COM5 RS232 Data<br>Reception / RS422 Data<br>Reception+                                  |                                                                                                |
| 13         | RX5-: COM5 RS422 Data<br>Reception-                                                            | GNC functional serial port.                                                                    |
| 14         | TX5+: COM5 RS422 Data<br>Transmission+                                                         | Support RS232/RS422<br>switching by software<br>configuration.                                 |
| 15         | TX5-: COM5 RS232 Data<br>Transmission / RS422 Data<br>Transmission-                            |                                                                                                |
| 16         | GND: Digital Ground                                                                            |                                                                                                |
| 17         | CAN1-H: CAN1 Port H                                                                            | ONLY be used to connect<br>aviation light module, airspeed                                     |
| 18         | CAN1-L: CAN1 Port L                                                                            | module and GNSS-compass module.                                                                |
| 19         | PWM-1                                                                                          |                                                                                                |
| 20         | PWM-2                                                                                          |                                                                                                |

| 21 | PWM-3                                                       |                                                                                          |  |
|----|-------------------------------------------------------------|------------------------------------------------------------------------------------------|--|
| 22 | PWM-4                                                       |                                                                                          |  |
| 23 | GND: PWM Ground                                             |                                                                                          |  |
| 24 | PWM-5                                                       |                                                                                          |  |
| 25 | PWM-6                                                       |                                                                                          |  |
| 26 | PWM-7                                                       |                                                                                          |  |
| 27 | PWM-8                                                       |                                                                                          |  |
| 28 | GND: PWM Ground                                             |                                                                                          |  |
| 29 | PWM-9                                                       |                                                                                          |  |
| 30 | PWM-10                                                      |                                                                                          |  |
| 31 | PWM-11                                                      |                                                                                          |  |
| 32 | PWM-12                                                      |                                                                                          |  |
| 33 | GND: PWM Ground                                             |                                                                                          |  |
| 34 | PWM-13                                                      |                                                                                          |  |
| 35 | PWM-14                                                      |                                                                                          |  |
| 36 | AD2: Voltage #2 Measurment.                                 |                                                                                          |  |
| 37 | AD3: Voltage #3 Measurment.                                 |                                                                                          |  |
| 38 | GND: A/D Ground                                             |                                                                                          |  |
| 39 | CAN2-H: CAN2 Port H                                         | Reserved for customized CAN                                                              |  |
| 40 | CAN2-L: CAN2 Port L                                         | devices.                                                                                 |  |
| 41 | RPM1 / TX4                                                  | Measurement interface for RPM (revolutions per minute),                                  |  |
| 42 | RPM2 / RX4                                                  | support 2 RPM measurement.<br>Able to be configured as                                   |  |
| 43 | Gnd: Digital Ground                                         | COM4 (TTL) function serial port.                                                         |  |
| 44 | Event1: PPK data record trigger pin, falling edge trigger.  | PPK data recording trigger                                                               |  |
| 45 | Event2: PPK data record trigger pin, rising edge trigger.   | interface. Only supports 3.3V<br>trigger level access.                                   |  |
| 46 | Gnd: Digital Ground                                         |                                                                                          |  |
| 47 | Ph-out: Camera trigger signal.                              | If it has to be connected with<br>the Event pin, it must be<br>configured to 3.3V level. |  |
| 48 | S-out: SBUS Output Interface                                | Can be connected to SBUS flight servos or task servos.                                   |  |
| 49 | S-in: SBUS input interface, access to airborne RC receiver. | Please make sure that the receiver support 8.4v power supply before connecting.          |  |
| 50 | 8.4V: Power Output                                          |                                                                                          |  |

| 51 GND: Ground |
|----------------|
|----------------|

Copyright © 2014-2020 AheadX all right reserved Revision time of this article: 2020-10-10 16:45:48

- Interface Definition
  - GNSS ANTENNA
  - USB Type-C
  - Main Interface (J30J-51PIN)
  - Function Interface (J30J-25PIN)

# **Interface Definition**

#### **GNSS ANTENNA**

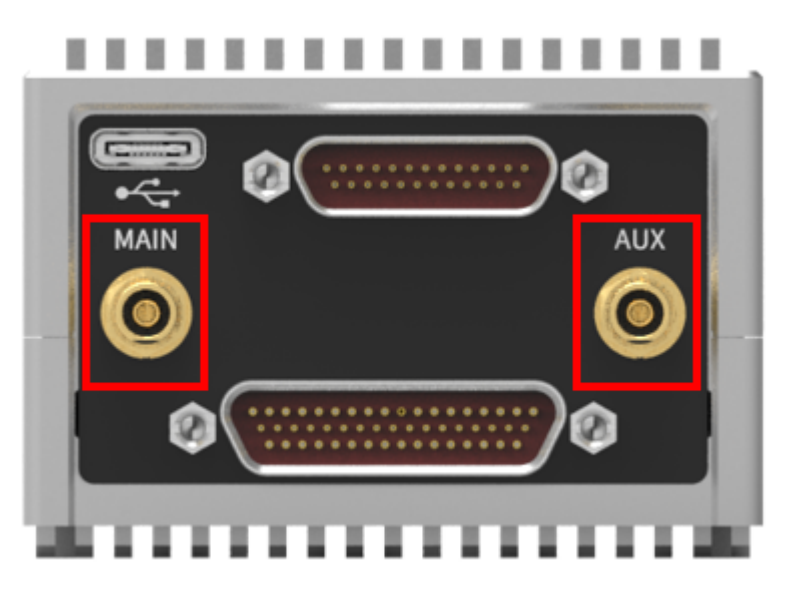

Built-in differential GNSS receiver module antenna interface, MCX-KK interface.

MAIN: Main antenna interface, work independently for positioning.

**AUX:** AUX: Auxiliary antenna interface, used in conjunction with the main antenna for orientation.

### USB Type-C

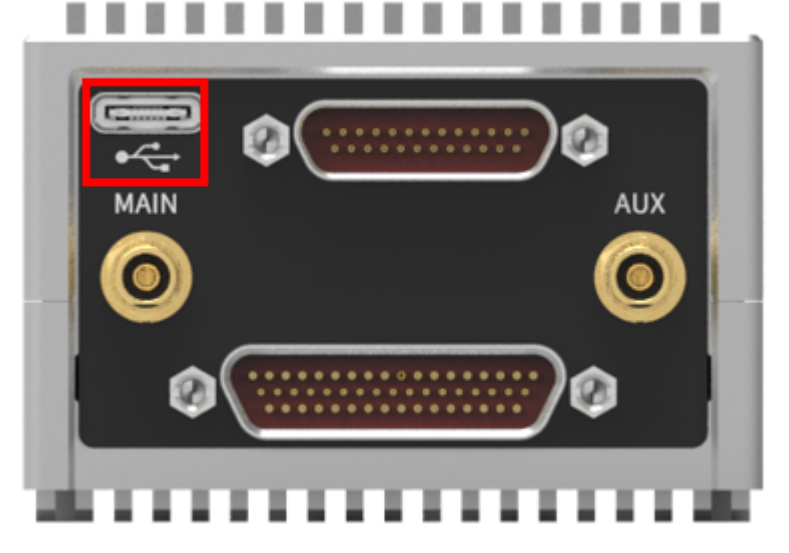

Connect computer through USB Type-C cable, it will be recognized as a USB disk, the onboard PPK data, log and POS data can be exported.

## Main Interface (J30J-51PIN)

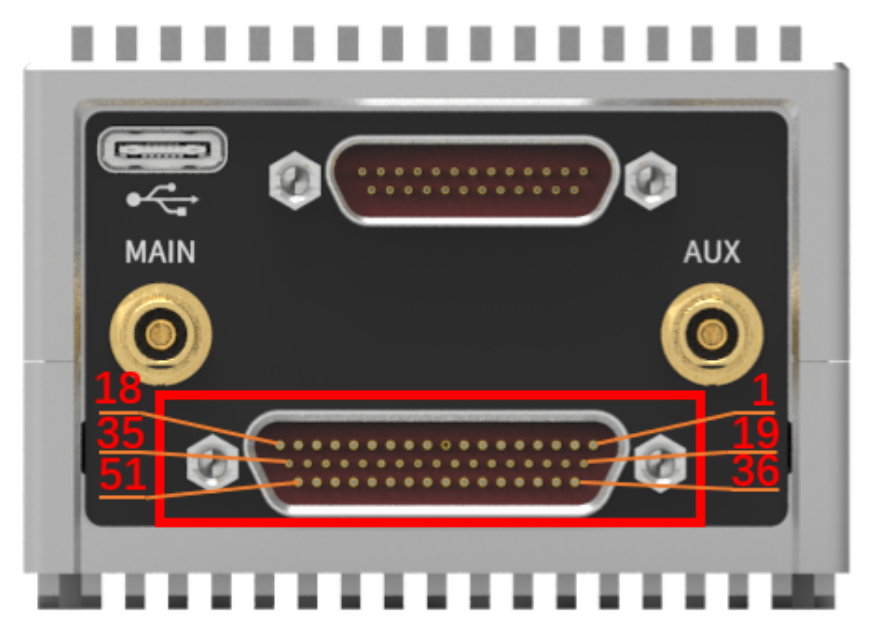

Definitions:

| Pin<br>No. | Definitions                                                                                    | Remarks                                                                                        |  |  |
|------------|------------------------------------------------------------------------------------------------|------------------------------------------------------------------------------------------------|--|--|
| 1          | P1+: Leo2 power supply<br>positive pole, voltage<br>monitoring channel 1 collects<br>this pin. | Power Supply Range: 12V-58\                                                                    |  |  |
| 2          | P-: Leo2 power supply negative pole.                                                           | Power Supply Range: 12V-58V<br>P1+ and P2+ MUST input<br>same voltage level.                   |  |  |
| 3          | P2+: Can be connected to<br>P1+ to improve power supply<br>stability.                          |                                                                                                |  |  |
| 4          | 232/422: COM1 RS422 /<br>RS232 switching pin                                                   | COM1 is set as RS232 by<br>default, connect this pin with<br>P1+ to switch COM1 into<br>RS422. |  |  |
| 5          | 8.4V: Power Output                                                                             | ONLY be used to power<br>aviation light module, airspeed<br>module and GNSS-compass            |  |  |
| 6          | GND: Ground                                                                                    | module. The total output power<br>of 8.4V is less than 10W.                                    |  |  |
| 7          | RX1+: COM1 RS232 Data<br>Reception / RS422 Data<br>Reception+                                  |                                                                                                |  |  |
| 8          | RX1-: COM1 RS422 Data<br>Reception-                                                            | GNC datalink communication                                                                     |  |  |
| 9          | TX1+: COM1 RS422 Data<br>Transmission+                                                         | interface. Support<br>RS232/RS422 switching by<br>Pin-4 configuration.                         |  |  |
| 10         | TX1-: COM1 RS232 Data<br>Transmission / RS422 Data<br>Transmission-                            |                                                                                                |  |  |
| 11         | GND: Digital Ground                                                                            |                                                                                                |  |  |
| 12         | RX5+: COM5 RS232 Data<br>Reception / RS422 Data<br>Reception+                                  |                                                                                                |  |  |
| 13         | RX5-: COM5 RS422 Data<br>Reception-                                                            | GNC functional serial port.                                                                    |  |  |
| 14         | TX5+: COM5 RS422 Data<br>Transmission+                                                         | Support RS232/RS422<br>switching by software<br>configuration.                                 |  |  |
| 15         | TX5-: COM5 RS232 Data<br>Transmission / RS422 Data<br>Transmission-                            |                                                                                                |  |  |
| 16         | GND: Digital Ground                                                                            |                                                                                                |  |  |
| 17         | CAN1-H: CAN1 Port H                                                                            | ONLY be used to connect aviation light module, airspeed                                        |  |  |
| 18         | CAN1-L: CAN1 Port L                                                                            | module and GNSS-compass module.                                                                |  |  |
| 19         | PWM-1                                                                                          |                                                                                                |  |  |
| 20         | PWM-2                                                                                          |                                                                                                |  |  |

| 21 | PWM-3                                                       |                                                                                          |  |
|----|-------------------------------------------------------------|------------------------------------------------------------------------------------------|--|
| 22 | PWM-4                                                       |                                                                                          |  |
| 23 | GND: PWM Ground                                             |                                                                                          |  |
| 24 | PWM-5                                                       |                                                                                          |  |
| 25 | PWM-6                                                       |                                                                                          |  |
| 26 | PWM-7                                                       |                                                                                          |  |
| 27 | PWM-8                                                       |                                                                                          |  |
| 28 | GND: PWM Ground                                             |                                                                                          |  |
| 29 | PWM-9                                                       |                                                                                          |  |
| 30 | PWM-10                                                      |                                                                                          |  |
| 31 | PWM-11                                                      |                                                                                          |  |
| 32 | PWM-12                                                      |                                                                                          |  |
| 33 | GND: PWM Ground                                             |                                                                                          |  |
| 34 | PWM-13                                                      |                                                                                          |  |
| 35 | PWM-14                                                      |                                                                                          |  |
| 36 | AD2: Voltage #2 Measurment.                                 |                                                                                          |  |
| 37 | AD3: Voltage #3 Measurment.                                 |                                                                                          |  |
| 38 | GND: A/D Ground                                             |                                                                                          |  |
| 39 | CAN2-H: CAN2 Port H                                         | Reserved for customized CAN                                                              |  |
| 40 | CAN2-L: CAN2 Port L                                         | devices.                                                                                 |  |
| 41 | RPM1 / TX4                                                  | Measurement interface for RPM (revolutions per minute),                                  |  |
| 42 | RPM2 / RX4                                                  | support 2 RPM measurement.<br>Able to be configured as                                   |  |
| 43 | Gnd: Digital Ground                                         | COM4 (TTL) function serial port.                                                         |  |
| 44 | Event1: PPK data record trigger pin, falling edge trigger.  | PPK data recording trigger                                                               |  |
| 45 | Event2: PPK data record trigger pin, rising edge trigger.   | interface. Only supports 3.3V<br>trigger level access.                                   |  |
| 46 | Gnd: Digital Ground                                         |                                                                                          |  |
| 47 | Ph-out: Camera trigger signal.                              | If it has to be connected with<br>the Event pin, it must be<br>configured to 3.3V level. |  |
| 48 | S-out: SBUS Output Interface                                | Can be connected to SBUS flight servos or task servos.                                   |  |
| 49 | S-in: SBUS input interface, access to airborne RC receiver. | Please make sure that the receiver support 8.4v power supply before connecting.          |  |
| 50 | 8.4V: Power Output                                          |                                                                                          |  |

## Function Interface (J30J-25PIN)

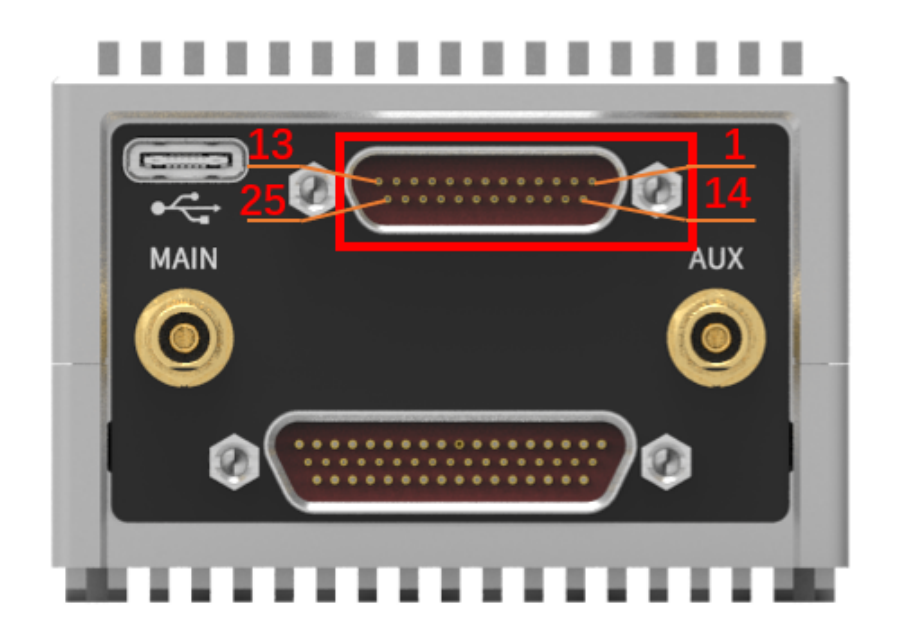

| Pin<br>No. | Definitions                                                       | Remarks                                                                                                    |  |  |
|------------|-------------------------------------------------------------------|----------------------------------------------------------------------------------------------------|--|--|
| 1          | Fu_Rx3+: RS232 Data<br>Reception / RS422 Data<br>Reception+       | Serial port-3 from function                                                                                                    |  |  |
| 2          | Fu_Rx3-: RS422 Data<br>Reception-                                 |                                                                                                    |  |  |
| 3          | Fu_Tx3+: RS422 Data<br>Transmission+                              | processor. Support<br>RS232/RS422 switching by<br>software configuration.                                                                                    |  |  |
| 4          | Fu_Tx3-: RS232 Data<br>Transmission / RS422 Data<br>Transmission- |                                                                                                    |  |  |
| 5          | GND: Digital Ground                                               |                                                                                                    |  |  |
| 6          | Fu_Rx4+: RS232 Data<br>Reception / RS422 Data<br>Reception+       |                                                                                                    |  |  |
| 7          | Fu_Rx4-: RS422 Data<br>Reception-                                 | Serial port-4 from function<br>processor. Support<br>RS232/RS422 switching by<br>software configuration.                                                     |  |  |
| 8          | Fu_Tx4+: RS422 Data<br>Transmission+                              |                                                                                                    |  |  |
| 9          | Fu_Tx4-: RS232 Data<br>Transmission / RS422 Data<br>Transmission- |                                                                                                    |  |  |
| 10         | Fu_CAN2_H                                                         | Percented                                                                                                    |  |  |
| 11         | Fu_CAN2_L                                                         | Reserved                                                                                                    |  |  |
| 12         | GND: Digital Ground                                               |                                                                                                    |  |  |
| 13         | 5V: Power Output                                                  | The limit of power output is 1w.<br>It is strictly forbidden to supply<br>power to any radio, servo,<br>motor and other high power<br>consumption equipment. |  |  |
| 14         | Fu_Rx5+: RS232 Data<br>Reception / RS422 Data<br>Reception+       |                                                                                                    |  |  |
| 15         | Fu_Rx5-: RS422 Data<br>Reception-                                 | Serial port-5 from function<br>processor. Support<br>RS232/RS422 switching by<br>software configuration.                                                     |  |  |
| 16         | Fu_Tx5+: RS422 Data<br>Transmission+                              |                                                                                                    |  |  |
| 17         | Fu_Tx5-: RS232 Data<br>Transmission / RS422 Data<br>Transmission- |                                                                                                    |  |  |
| 18         | GND: Digital Ground                                               |                                                                                                    |  |  |
| 19         | FU_PWM_1:                                                         | For Task Servos                                                                                                    |  |  |
| 20         | FU_PWM_2:                                                         |                                                                                                    |  |  |
| 21         | FU_PWM_3:                                                         |                                                                                                    |  |  |
|            |                                                                   |                                                                                                    |  |  |

| 22 | FU_PWM_5:           |              |
|----|---------------------|--------------|
| 23 | GND: Digital Ground |              |
| 24 | FU_AD1:             | $P_{0}$      |
| 25 | FU_AD2:             | Range. 0-30V |

Copyright © 2014-2020 AheadX all right reservedRevision time of this article: 2020-10-10 16:45:48

Indicators

# Indicators

|  | AheadX <sup>™</sup> Y  | 1<br>1<br>1 | 3 |           |    |  |
|--|------------------------|-------------|---|-----------|----|--|
|  |                        | 1           | 3 |           | 18 |  |
|  | GNSS ► ●<br>LINK ► ●   | 1           | 3 | Ξ         |    |  |
|  | DATA ► ●<br>도 FUNC ► ● | 1           | Ξ | $\square$ |    |  |
|  | LEO-2                  |             | 3 |           |    |  |
|  |                        |             |   | -         |    |  |

| Leo2        |                                                              |                                                                                                    |  |  |
|-------------|--------------------------------------------------------------|----------------------------------------------------------------------------------------------------|--|--|
| Indicator   | Description                                                  | Status                                                                                                    |  |  |
| • —         | POW keep on                                                  | Power supply OK                                                                                                    |  |  |
| •           | RUN fast flash (5HZ)                                         | Working                                                                                                    |  |  |
| •           | GNSS slow flash (1HZ)                                        | Satellite Fixed, low accuracy position                                                                                     |  |  |
| • —         | GNSS keep on                                                 | Satellite Fixed, high accuracy position                                                                                    |  |  |
| •           | LINK fast flash                                              | Receiving data                                                                                                    |  |  |
| •           | DATA slow flash (5HZ)                                        | Flashing once means to record PPK data once.                                                                               |  |  |
| •           | FUNC slow flash (1HZ)                                        | Build-in datalink powered on,<br>but not paired (Leo2-PNP &<br>Leo2-AVD).<br>The function processor<br>working (Leo2-PRO). |  |  |
| •           | FUNC fast flash (5HZ)                                        | The function processor upgrading (Leo2-PRO).                                                                               |  |  |
| • —         | FUNC keep on                                                 | Build-in datalink working (eo2-<br>PNP & Leo2-AVD).                                                                        |  |  |
|             | FUNC off                                                     | Build-in datalink issue or not<br>powered (Leo2-PNP & Leo2-<br>ADV).<br>The function processor issue<br>(Leo2-PRO).        |  |  |
| •<br>•<br>• | POW keep on, RUN off,<br>GNSS and LINK slow<br>flash (0.5HZ) | Updating firmware                                                                                                    |  |  |
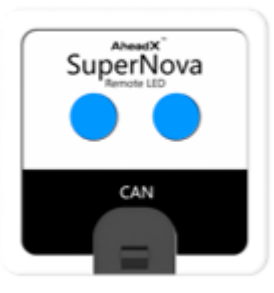

| SuperNova- Aviation Lights definition |                                          |                                                           |  |  |  |  |
|---------------------------------------|------------------------------------------|-----------------------------------------------------------|--|--|--|--|
| Indicator                             | Description                              | Status                                                    |  |  |  |  |
| •                                     | Yellow slow flash                        | Satellite not fixed                                       |  |  |  |  |
| •                                     | Green slow flash                         | Satellite fixed and flight mode is standby or attitude RC |  |  |  |  |
| •                                     | Blue slow flash                          | Satellite fixed and flight mode is position RC            |  |  |  |  |
| • •                                   | Red and yellow lights flash alternately  | Magnetic compass disturbed                                |  |  |  |  |
| •                                     | Yellow fast flash                        | Lost RC and GCS connection                                |  |  |  |  |
| •                                     | Red slow flash                           | Attitude over 15° in Standby mode                         |  |  |  |  |
| •                                     | Red fast flash                           | Voltage low                                               |  |  |  |  |
| • •                                   | Blue and yellow lights flash alternately | Leo2 low temperature                                      |  |  |  |  |

Copyright © 2014-2020 AheadX all right reserved Revision time of this article: 2020-10-10 17:21:02 • Redundancy Scheme

# **Redundancy Scheme**

#### Default Hardware Redundancy:

- 1. 4-redundancy IMU
- 2. Dual redundant GNSS receivers
- 3. Triple redundancy yaw measurement

Copyright © 2014-2020 AheadX all right reservedRevision time of this article: 2020-10-10 17:17:36

- Preparation
  - 1. Multirotor Drone
  - 2. Datalink and RC
  - 3. Power Supply
  - 4. Related Software

# Preparation

You need to prepare the following equipment to work with GNC:

### **1. Multirotor Drone**

Prepare a multi-rotor drone that meets the following layout.

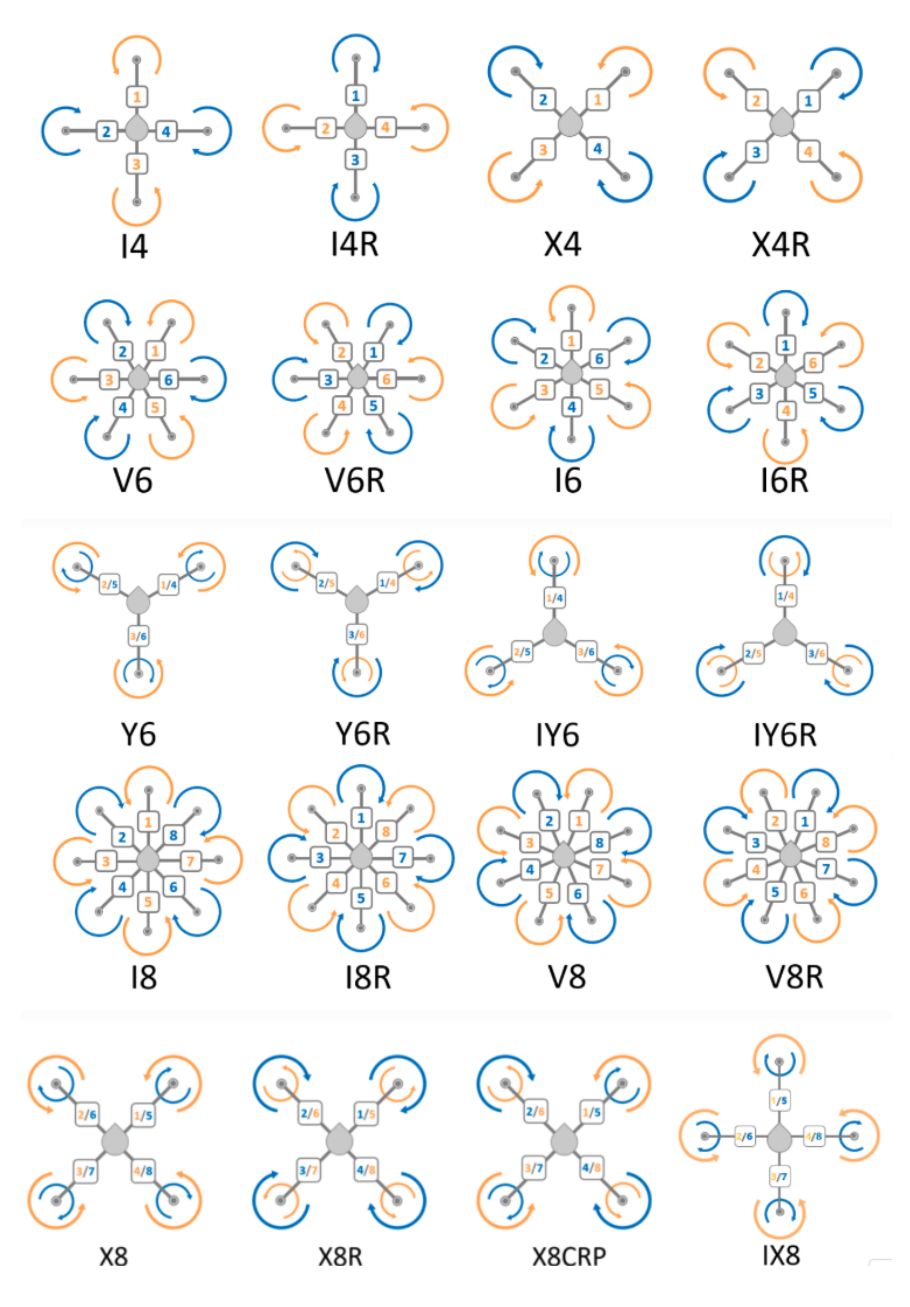

## 2. Datalink and RC

#### Datalink

RS232 interface, baud rate 115200 and transparent transmission, AheadX DL900 datalink is recommended.

LEO2-PNP and LEO-ADV have integrated data link internally.

#### **Radio Transmitter and Receiver**

#### **RC Requirements**

- 1. Support SBUS or SBUS2, 11 channels at least (For example: FUTABA T8FG/T14SG).
- 2. At least two configurable 3-stage switchers; at least two configurable 2-stage switchers; and at least two configurable slide lever.
- Set RC into normal speed mode (70Hz), do not use high speed mode (140Hz). The normal mode fully meets the RC control requirements of all drones. High speed mode may cause transmission instability. Please refer to the manual of the RC used for switching between normal mode and highspeed mode.

#### **RC** Connection

GNC support 2 mode of RC connection:

- 1. The receiver is directly connected to GNC S-IN interface. It is generally suitable for close range radio control within visual range.
- RC Receiver is connected to AheadX Space software (GCS) via SBUS-USB converter. The control distance of RC is determined by the communication distance of the datalink used. Before connecting the RC, it can be used only after configured.

#### Futaba Configuration Example:

For example as Futaba 14SG, Click to read detailed configuration steps.

Multirotor RC configuration video:

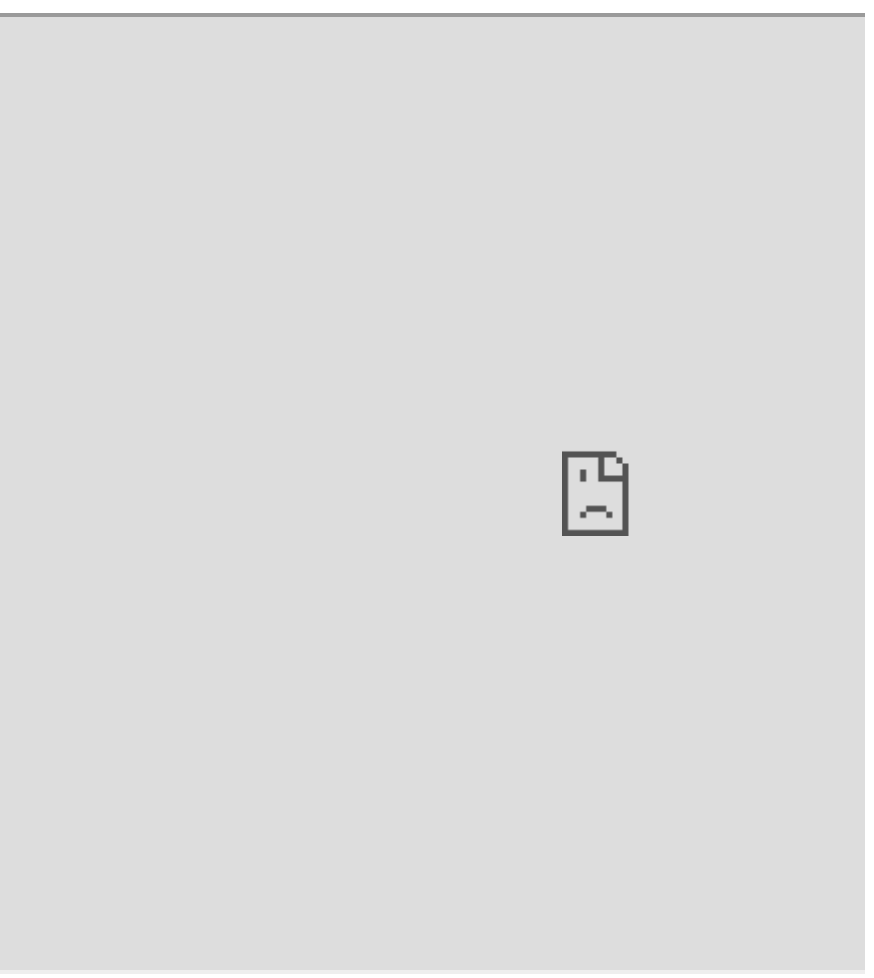

#### Other RC Communication Standard:

If other brands of RC is used, the range requirements of SBUS are as follows:

CH1 (Roll); CH4 (Yaw): Left 364 - Mid 1024 - Right 1684;

CH2(Pitch); CH3 (Lifting): Down 364 - Mid 1024 - Up 1684;

CH5: Not in use;

CH6: Not in use;

CH7 (RC mode switch): Stage 1 (Position RC mode) 511; Stage 2 (Empty) 1024; Stage 3 (Attitude RC mode) 1541;

CH8: Not in use;

CH9 (Headless mode): Stage 1 (Enable headless) 511; Stage 2 (Disable headless) 1541:

CH10 (Open parachute, disabled by default): Stage 1 (Open parachute) 511; Stage 2 (Close parachute) 1541.

### 3. Power Supply

The input voltage range of GNC is 7~53V, support 2S~12S Li-Po battery.

GNSS-compass module and aviation light module are able to be powered by CAN ports from GNC (8.4V), if they need independent power supply, the input voltage range is 7~28V.

### 4. Related Software

Download the latest version of AheadX Space (GCS), AheadX Master (Parameters configuration), and Firmware updating tool.

#### Download AheadX Space

#### Download AheadX MasterEasy

Double click to start software installation, select install location. In order to avoid auto log recording function being forbidden by system firewall protection, do not install the software in your system driver.

| 🔥 Setup - AheadX Space                                                  | -        |        | ×     |
|-------------------------------------------------------------------------|----------|--------|-------|
| Select Destination Location<br>Where should AheadX Space be installed?  |          |        | Å     |
| Setup will install AheadX Space into the following folder.              |          |        |       |
| To continue, dick Next. If you would like to select a different folder, | click Br | owse.  |       |
| D:\AheadX Space                                                         | E        | Browse |       |
| At least 188.6 MB of free disk space is required.                       |          |        |       |
| Next                                                                    | >        | C      | ancel |

Go next

| 🔥 Setup - AheadX Space                                                                                      |                     | _         |         | $\times$ |
|----------------------------------------------------------------------------------------------------|---------------------|-----------|---------|----------|
| Select Components<br>Which components should be installed?                                                  |                     |           | 6       | A        |
| Select the components you want to install; clear the or install. Click Next when you are ready to continue. | components you      | do not v  | vant to |          |
| Full installation                                                                                           |                     |           | ~       |          |
| <ul> <li>Main (Requested)</li> <li>SerialPort Driver</li> <li>VC++ Runtime Driver</li> </ul>                |                     |           |         |          |
| Current selection requires at least 188.6 MB of disk s                                                      | pace.               |           |         | 1        |
| < Ba                                                                                                    | ack Next            | >         | Cano    | el       |
| Next                                                                                                    |                     |           |         |          |
| 💦 Setup - AheadX Space                                                                                      |                     | _         |         | ×        |
| Select Start Menu Folder<br>Where should Setup place the program's shortcuts?                               |                     |           | 6       | ~        |
| Setup will create the program's shortcuts in                                                                | the following Sta   | rt Menu   | folder. |          |
| To continue, click Next. If you would like to select a d                                                    | lifferent folder, o | lick Brov | vse.    |          |
| AheadX\AheadX Space                                                                                         |                     | Bro       | wse     | ]        |
|                                                                                                    |                     |           |         |          |

Next

Don't create a Start Menu folder

< Back

Next >

Cancel

| 🗥 Setup - AheadX Space                                                                            | _         |       | ×   |
|---------------------------------------------------------------------------------------------------|-----------|-------|-----|
| Select Additional Tasks<br>Which additional tasks should be performed?                            |           | (     | A   |
| Select the additional tasks you would like Setup to perform while insta<br>Space, then dick Next. | alling Ah | neadX |     |
| Additional shortcuts:                                                                             |           |       |     |
| Create a desktop shortcut                                                                         |           |       |     |
|                                                                                                   |           |       |     |
|                                                                                                   |           |       |     |
|                                                                                                   |           |       |     |
|                                                                                                   |           |       |     |
|                                                                                                   |           |       |     |
|                                                                                                   |           |       |     |
|                                                                                                   |           |       |     |
|                                                                                                   |           |       |     |
| < Back Next                                                                                       | >         | Can   | cel |

#### Start installation

| 💦 Setup - AheadX Space —                                                                                  |         | $\times$ |
|----------------------------------------------------------------------------------------------------|---------|----------|
| Ready to Install<br>Setup is now ready to begin installing AheadX Space on your computer.                 |         | A        |
| Click Install to continue with the installation, or click Back if you want to rev<br>change any settings. | view or |          |
| Destination location:<br>D:\AheadX Space                                                                  |         |          |
| Setup type:<br>Full installation                                                                          |         |          |
| Selected components:<br>Main(Requested)<br>SerialPort Driver                                              |         |          |
| Start Menu folder:<br>AheadX\AheadX Space                                                                 |         |          |
| <u>&lt;</u>                                                                                               | 7       |          |
| < Back Install                                                                                            | Ca      | ncel     |

Wait for process complete

| 🗥 Setup - AheadX Space                                                        | _ |     | ×                  |
|-------------------------------------------------------------------------------|---|-----|--------------------|
| Installing<br>Please wait while Setup installs AheadX Space on your computer. |   | 6   | $\hat{\mathbf{n}}$ |
| Extracting files<br>D:\AheadX Space\AxRouteTerrainFollowLib.dll               |   |     |                    |
|                                                                               |   |     |                    |
|                                                                               |   |     |                    |
|                                                                               |   |     |                    |
|                                                                               |   |     |                    |
|                                                                               |   |     |                    |
|                                                                               |   |     |                    |
|                                                                               |   | Can | cel                |

Read release note carefully after installation

| ሕ Setup - AheadX Space — 🗌                                                                                                    | ×        |
|----------------------------------------------------------------------------------------------------|----------|
| Information<br>Please read the following important information before continuing.                                                                                        | <b>A</b> |
| When you are ready to continue with Setup, dick Next.                                                                                                    |          |
| **************************************                                                                                                    | ^        |
| speed is greater than 1m/s, this action would be prohibited;                                                                                                    |          |
| 2. The MR area scanning route adds the area expansion parameter, which can                                                                                               |          |
| 3. Optimized the MR scanning attribute as the generation strategy when turning                                                                                           |          |
| at the point;<br>4. Supported investick such as where, and set to enable plusing in the plusing other                                                                    |          |
| handle setting page;                                                                                                    |          |
| <ol> <li>Added the guide point for the balt scan route;</li> <li>The last player added the journal data for last participation.</li> </ol>                               |          |
| <ol> <li>The log player added the joystick data for log analysis;</li> <li>Fixed the issue that the captured position of the aircraft on the landing route is</li> </ol> |          |
| not accurate;                                                                                                    |          |
| <ol> <li>Fixed the issue that the motor check time cannot be set before the QP drone<br/>take-off;</li> </ol>                                                            |          |
| la en forte a contra contra contra contra contra contra contra contra contra contra contra contra contra contra                                                          | ·        |
| Next >                                                                                                    |          |

**GCS Software Installation Video** 

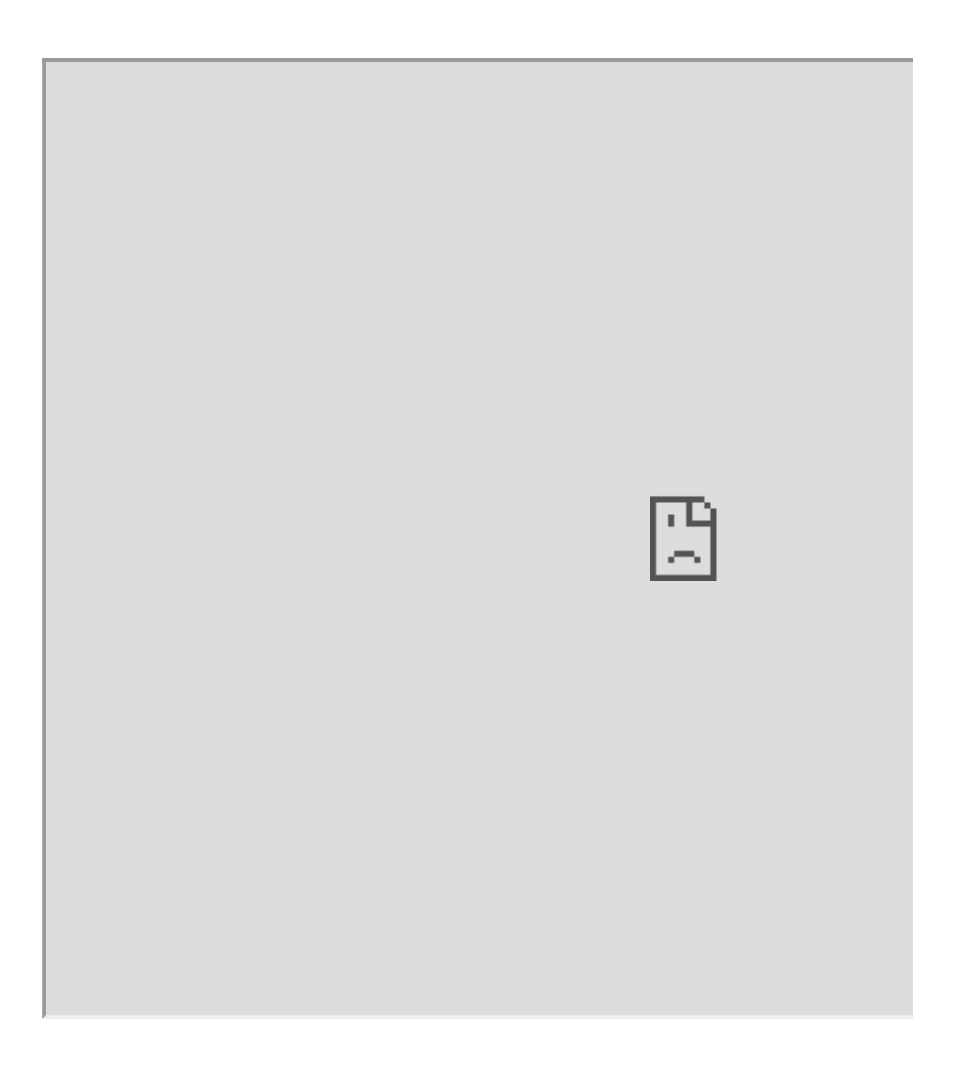

#### AheadX Master Installation Video

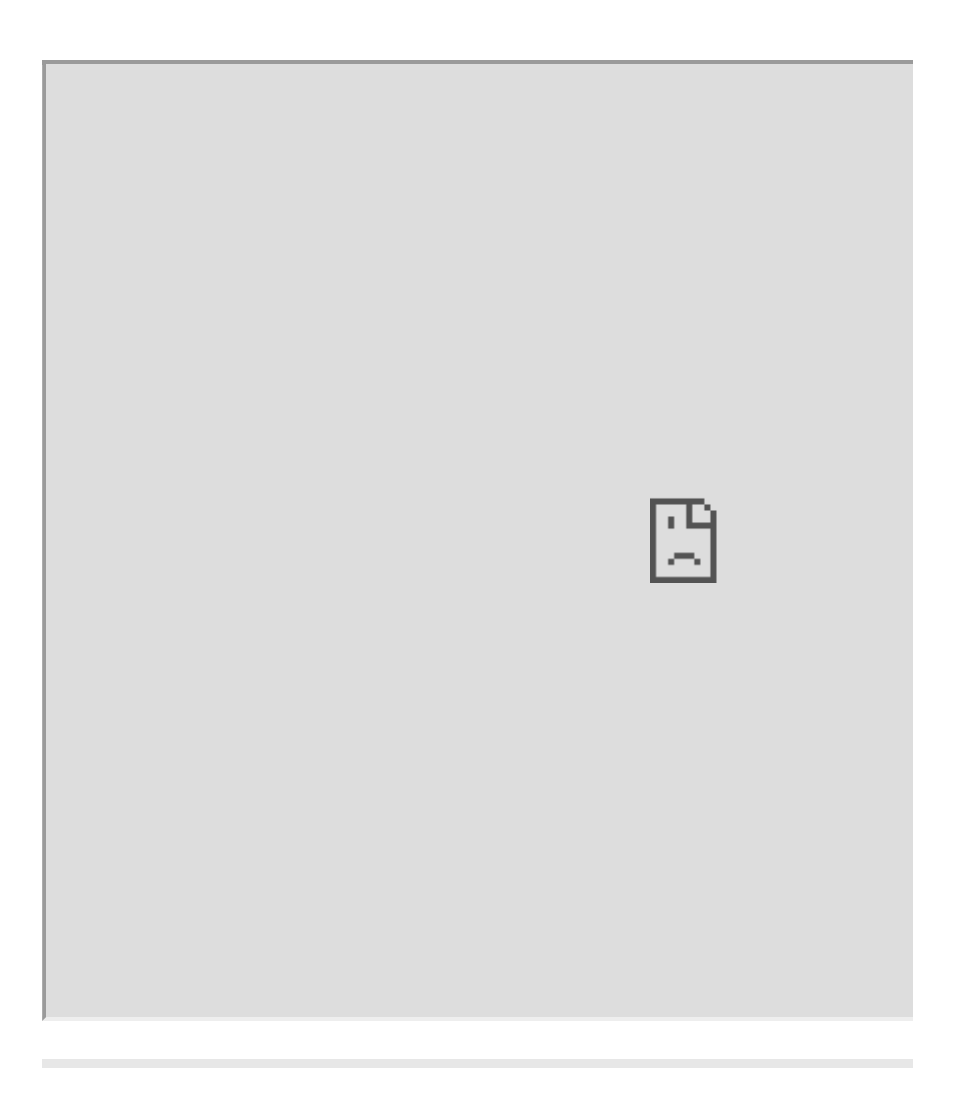

Copyright © 2014-2020 AheadX all right reserved Revision time of this article: 2020-10-10 16:45:48 • Redandency Scheme

# **Redandency Scheme**

Default hardware redundancy:

- 1. 4-redandency IMU
- 2. Dual redundant magnetic compass

Redundancy expansion: Access AheadX DG3 differential positioning and orientation system

- 1. Dual redundant GNSS receivers
- 2. Triple redundancy yaw measurement

Copyright © 2014-2020 AheadX all right reservedRevision time of this article: 2020-10-10 16:45:48

- Desktop Connection PNP
  - Power Connection
  - GNSS-compass Connection
  - Aviation Light Connection
  - System Connection
  - GCS Communication

# **Desktop Connection - PNP**

## **Power Connection**

#### Please make essential test on desktop before installation.

Find power cable from the box, as shown in the picture below:

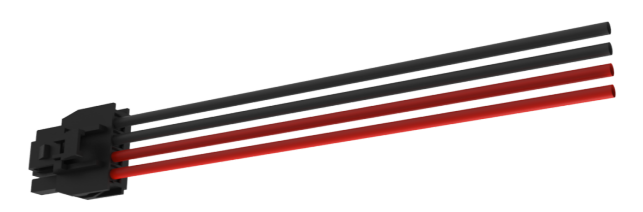

Weld the power plug as required:

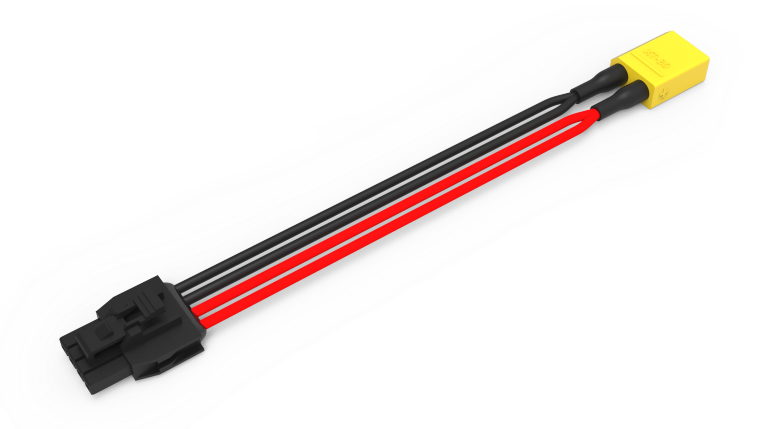

During welding, please pay attention to the positive and negative poles of the power supply. It must be consistent with the battery. If the welding is reversed, the device will be damaged directly.

After welding, connect the power cable to the "POWER" interface of device. When inserting, it is necessary to hear the "click" sound of the lock catch, so that the connection is firm.

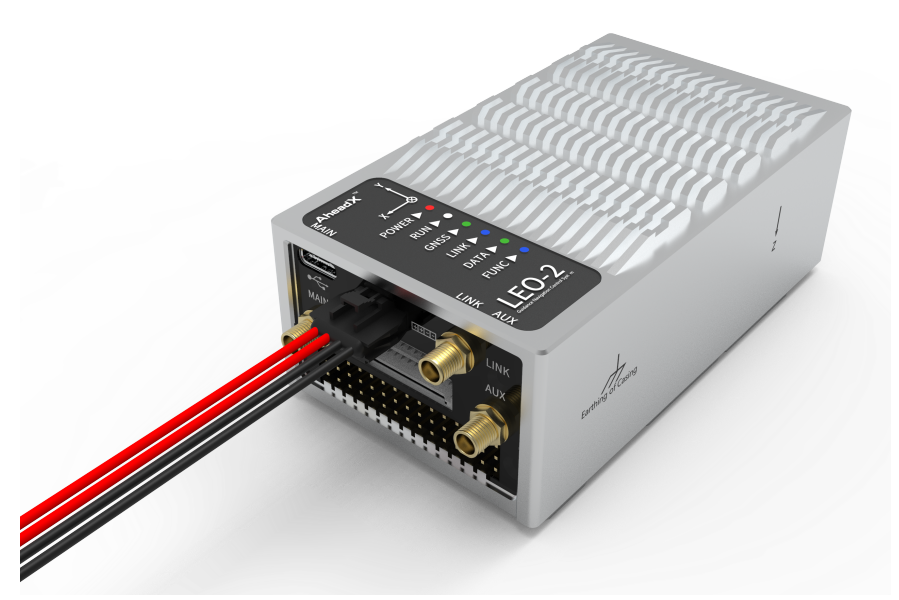

Then connect 7-53v power supply to the device, the POW led will keep being on, and the RUN led will flash, proving that the device is working, as shown below:

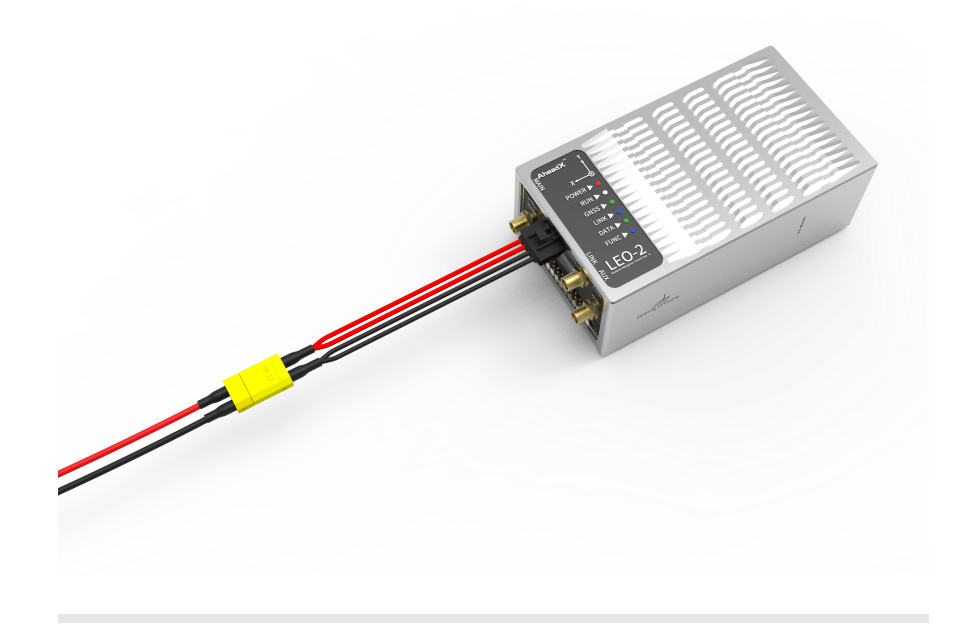

# **GNSS-compass Connection**

Find function interface cable from the box

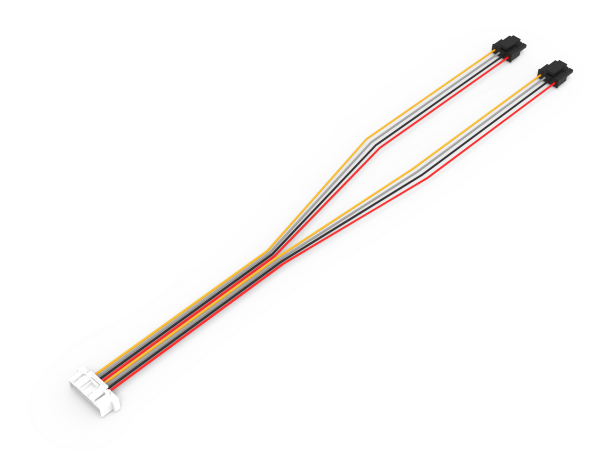

One end with buckle is connected to GNSS-compass module, the other end is connected to Leo2, as shown below

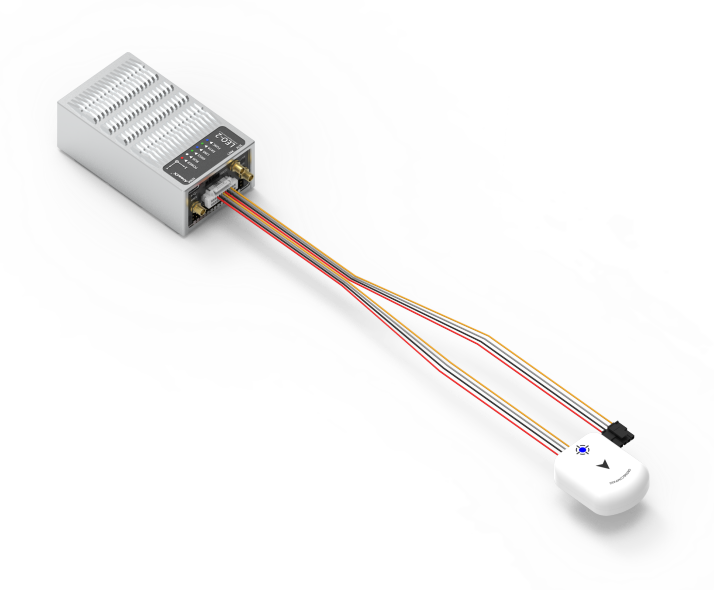

# **Aviation Light Connection**

Same way as GNSS-compass module, connect to the Leo2 main body.

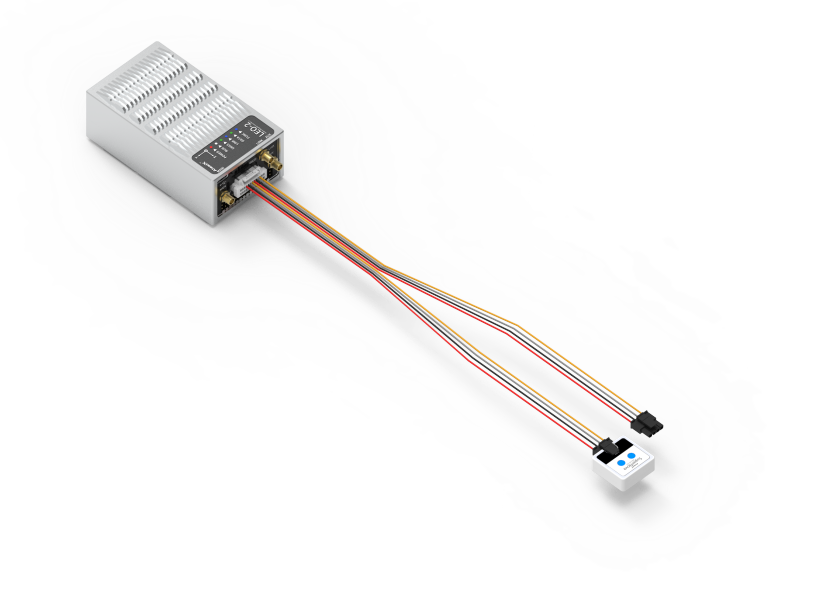

# **System Connection**

When the desktop connection is completed, as shown in the following figure:

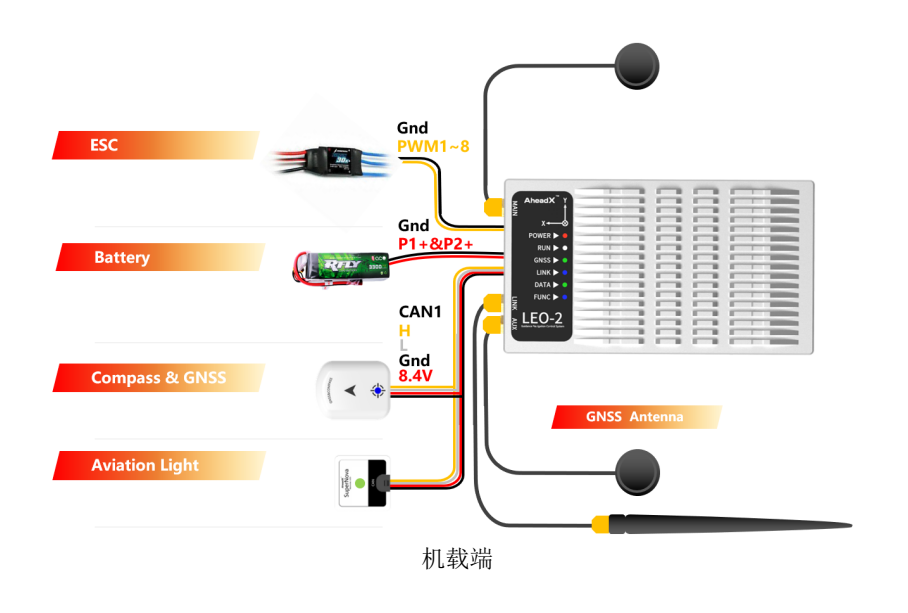

# **GCS** Communication

Connect the ground terminal of datalink to the computer through micro USB cable, and open the software of AheadX Space GCS.

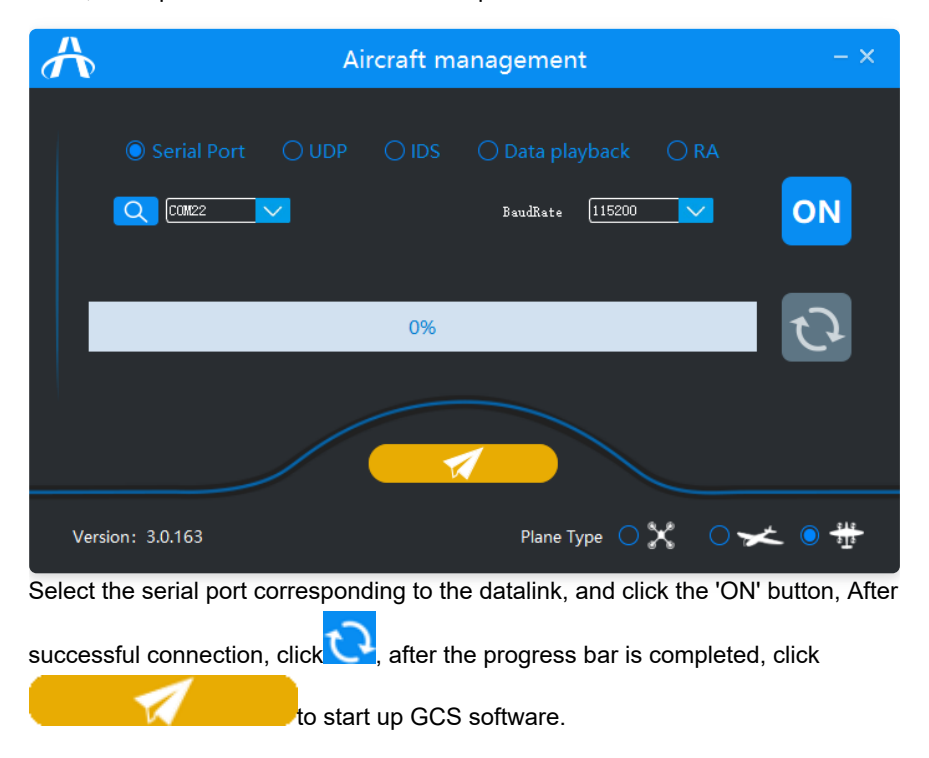

When the device can be identified and the telemetry can be shown, indicating that the Taurus2 is connected successfully.

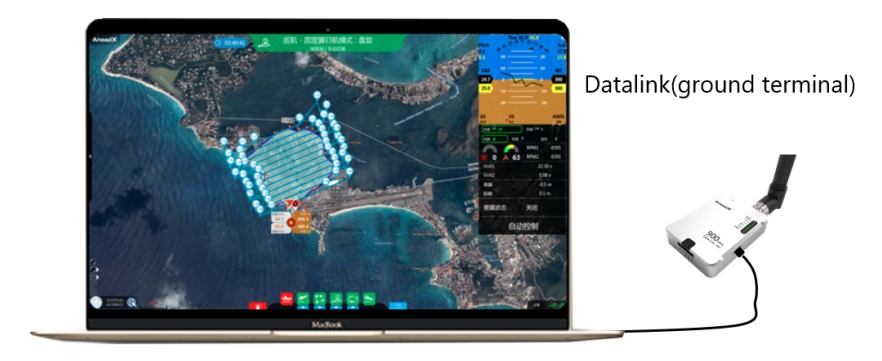

Copyright © 2014-2020 AheadX all right reserved Revision time of this article: 2020-10-12 17:53:54 Copyright © 2014-2020 AheadX all right reservedRevision time of this article: 2020-10-10 16:45:48

Copyright © 2014-2020 AheadX all right reservedRevision time of this article: 2020-10-10 16:45:48

- Start Installation
  - LEO-2 Main Body
  - GNSS-Compass
  - Aviation Light Module
  - Multirotor's ESC Connection
  - System Connection

# **Start Installation**

### LEO-2 Main Body

#### Wiring Requirement

Due to the need to connect with other avionics equipment, cable welding or plug connection will be involved. In order to ensure reliability, the following points should be paid attention to:

- Use high temperature , high strength, silver plated cable as far as possible. In any environment, it is strictly forbidden to have cable inner core broken, outer skin damaged, welding resistance too high and so on.
- 2. The connector with self-locking structure should be selected for the connection plug. In order to Improve connection reliability, **fasten and glue** the key points.

#### **Electromagnetic Compatibility**

The installation position of GNC shall be far away from the following equipment:

- 1. Keep away from high-power magnetic equipment such as motor, ESC and gimbal;
- 2. Keep away from high current power supply wire, power distribution circuit board and other components which are easy to produce electromagnetic interference;
- 3. Keep away from radio transceiver with high power radiation capability;
- Keep away from engine to avoid dual strong interference of magnetic and vibration;
- 5. Keep away from the equipment with magnetic screw and large metal structure which may produce constant deflection interference to magnetic compass.

Installation Suggestions:

- No power supply wire, magnetic screw, etc. within **10cm** range of Taurus2; no motor, gimbal and other magnetic moving equipment within **15cm** range; Taurus2 should be away from the engine **30cm** or farther away;
- A bracket can be used to lift the satellite compass module away from the magnetic interference source of the aircraft, so that the system can still operate normally even if the interference problem of the internal compass in GNC cannot be effectively solved.

In case of servo shaking and poor GNSS positioning quality, check and shield the following equipment:

- 1. High power radio transmitting equipment with poor shielding effect, power supply wire, magnetic equipment, etc;
- If the PWM control signal is interfered by electromagnetic field for the highpower radio transmitting equipment and transmitting antenna with poor shielding effect, abnormal conditions such as rudder shaking may occur, which may cause control hidden trouble;
- 3. If the airborne electromagnetic environment is not good, anti-interference equipment such as magnetic ring, shielding net can be considered.

#### **Structural Interference**

If it is necessary to install the damper structure, it may cause the GNC to follow the shaking due to the vibration of the body. In the motion stroke of damper structure, do not produce collision or other contact, so as to avoid unpredictable motion interference. In the motion interference of sudden impact, GNC can't judge whether it is caused by flight motion or structure interference, and the flight fault caused by this is man-made reason.

#### Installation

Taurus2 only supports horizontal installation to ensure that the internal damper structure works in the best state.

We strongly suggest that Taurus2 should only be installed horizontally (the Yaw angle can be changed), and too large installation inclination angle will lead to the internal damper structure working in a non optimal state. The following four installation angles are supported by default:

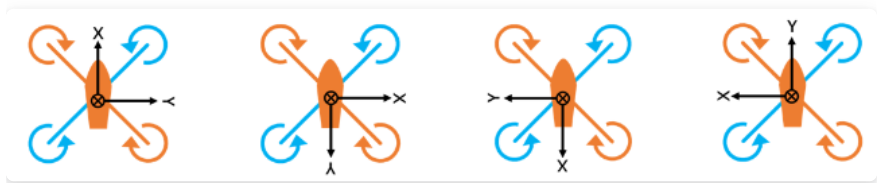

During installation, the silk screen coordinates of the GNC shell shall be consistent with the coordinates shown in the figure.

To fine tune the angle, follow the following rules:

- If possible, the GNC should be installed in the forward direction as far as possible (the X forward arrow points to the nose direction, and the Y forward arrow points to the right), so that the installation angle does not have to be adjusted.
- If it is necessary to adjust the angle for installation, the installation angle must be accurately known as the software correction value. If the value does not correspond to the installation, it may lead to poor flight effect and even cause flight accidents.
- 3. The installation angle adjustment follows the Euler angle transformation principle and the right-hand principle (thumb points to the positive direction of the rotation axis, and the bending direction of the four fingers is the positive rotation direction). The reference coordinate system is the airborne coordinate system, and the rotation coordinate system is the GNC body coordinate system, that is, each rotation rotates around the coordinate axis marked on the GNC outer shell.

4. The installation angle parameters are set in strict order: First rotate the yaw axis (that is, rotate around the Z axis, where the parameter can only be non negative number 0 ~ 360); Then rotate the pitch axis (i.e. rotate around the y-axis, where the parameter range can be - 90 ~ + 90. However, it is recommended that the installation angle range should not exceed - 5 ~ + 5); Finally, rotate the roll axis (i.e. rotate around the x-axis, where the parameter can be - 180 ~ + 180. It is also recommended that the installation angle range should not exceed - 5 ~ + 5).

After installation, how to configure the installation parameters will be described in the following parameter setting section.

### **GNSS-Compass**

The GNSS-compass module support GPS / GLONASS (or Beidou). When installing the module, try to keep away from the following equipment:

- Keep away from high-power electrical equipment such as motor, ESC and gimbal;
- Keep away from high current power supply wire, power distribution circuit board and other components which are easy to produce electromagnetic interference;
- 3. Keep away from radio transceiver with high power radiation capability;
- Keep away from engine to avoid dual strong interference of magnetic and vibration;
- 5. Keep away from the equipment with magnetic screw and large metal structure which may produce constant deflection interference to magnetic compass.
- Avoid using radio equipment in the frequency range of 1.2Ghz~1.25Ghz and 1.55Ghz~1.65GHz.

Pay attention to the following matters during installation:

- 1. It is suggested that the GNSS-compass module should be raised through the support rod, and should not be installed in the cabin or other enclosed space;
- The surface of the GNSS-compass module can not be covered with metal materials such as copper foil, or microwave absorbing materials such as carbon fiber, or the signal quality will be greatly affected, and the aircraft will not be able to accurately locate and orient;
- 3. Please note that the GNSS-compass module must be installed horizontally (silk screen facing up), and the arrow direction should be consistent with the nose direction. Otherwise, the heading measurement will be abnormal, which will affect the flight safety.

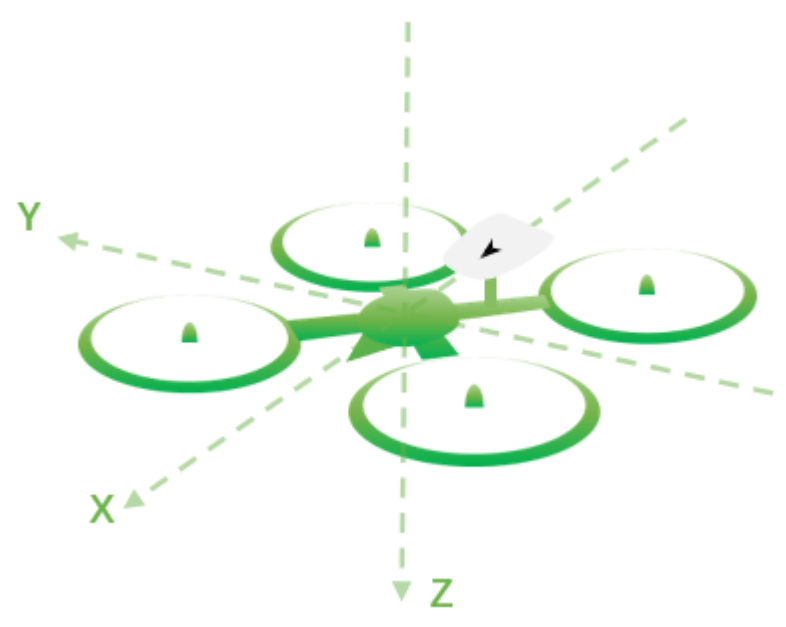

Installation Diagram of GNSS-Compass Module

After installation, how to configure the installation parameters will be described in the following parameter setting section.

## **Aviation Light Module**

The aviation light module can be used as status light and navigation light. The multirotor UAV is used as the status light by default. It is generally installed in the tail of UAV, and it is easy to observe.

# **Multirotor's ESC Connection**

The number in the figure below represents the number of Taurus2 PWM output. Connect the ESC signal to Taurus2 PWM channel 1 to channel 8 as shown in the figure below.

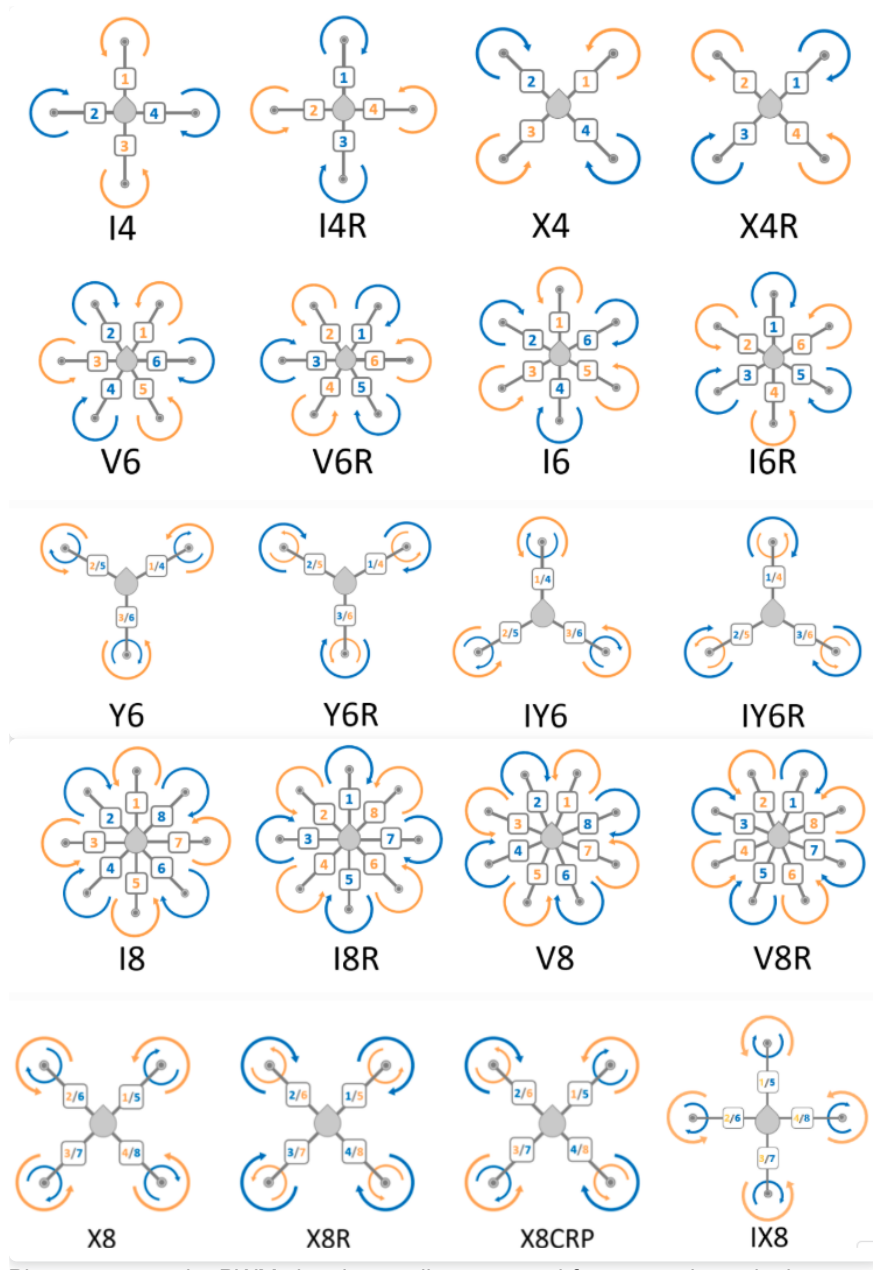

Please connect the PWM signal according to your airframe, as shown in the following figure:

| 4 4 🖟                         | 3                                      |                          | MASTER EA       | <b>57</b> Multi-rotor        | Help 🔹           | all – X |
|-------------------------------|----------------------------------------|--------------------------|-----------------|------------------------------|------------------|---------|
| Basic                         | Install<br>Guide                       | -                        | Installed Angle | GNSS Aerial                  | Avionics         |         |
| Advanced                      | Control                                | Q D                      | R               | Q 9                          | C D              |         |
| MultiRotor                    | ESC<br>Calibration<br>Basic<br>Feature | C S                      | C N             |                              | 6                |         |
| CaliMag                       | RC<br>Preference                       | O Use custom             | Yaw °           | Iled Angle                   |                  |         |
| Info                          | Extension<br>Preference                |                          | Roll °          | 0.0 -90~90                   |                  |         |
|                               | Comm-Link<br>Preference                | Note: The coordinates sh |                 | ilkscreen on the front of th | )<br>ne fucelane |         |
| AheadX Dependent Plying Recet |                                        | THR                      | ROLL 0<br>YAW 0 | Рітсн                        | n rubbinge       |         |

# **System Connection**

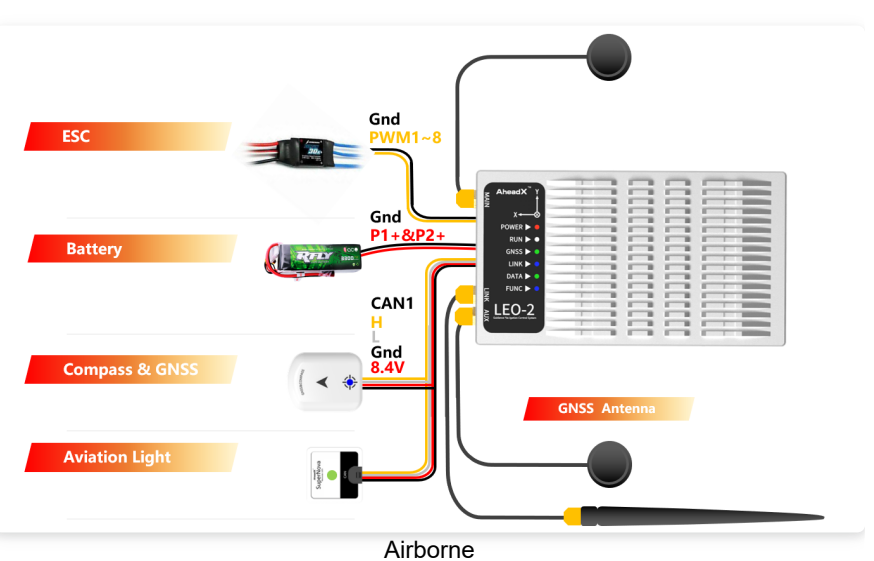

When the RC receiver is directly connected to the GNC S-IN interface, the control distance of RC is affected by itself, which is generally suitable for the application of short distance remote control within the visual range.

The RC receiver can access the software of AheadX Space through SBUS to USB converter. The control distance of RC is determined by the datalink used. Under ideal conditions, the effective control distance of RC can be increased to over 10km after using DL900.

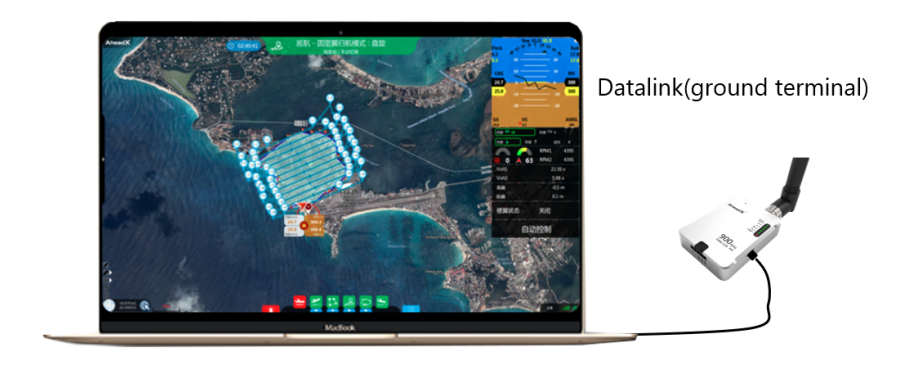

#### Ground

The ground terminal of DL900 datalink can be connected in the following ways:

- 1. A stable and reliable micro USB cable is used to connect PC and datalink;
- 2. USB to RS232 cable is used to connect the 5pin interface of datalink, and external power supply is used to improve the stability of power supply.

After the system connection is completed, as shown in the figure below:

</center>

Copyright © 2014-2020 AheadX all right reservedRevision time of this article: 2020-10-10 16:45:48

- Installation Parameters
  - ESC Calibration
  - Compass Calibration

# **Installation Parameters**

# **Master Easy Connection**

After installation, power on all equipment except power system. Open the software of AheadX Space GCS, select the serial port corresponding to the

datalink, and click the 'ON' button, After successful connection, click , after the progress bar is completed, click to start up GCS software.

Open Master Easy parameters software, the software will automatically identify the device version and authorize itself, After waiting for the prompt in the lower left corner that the authorization has been automatically obtained, click the enter button.

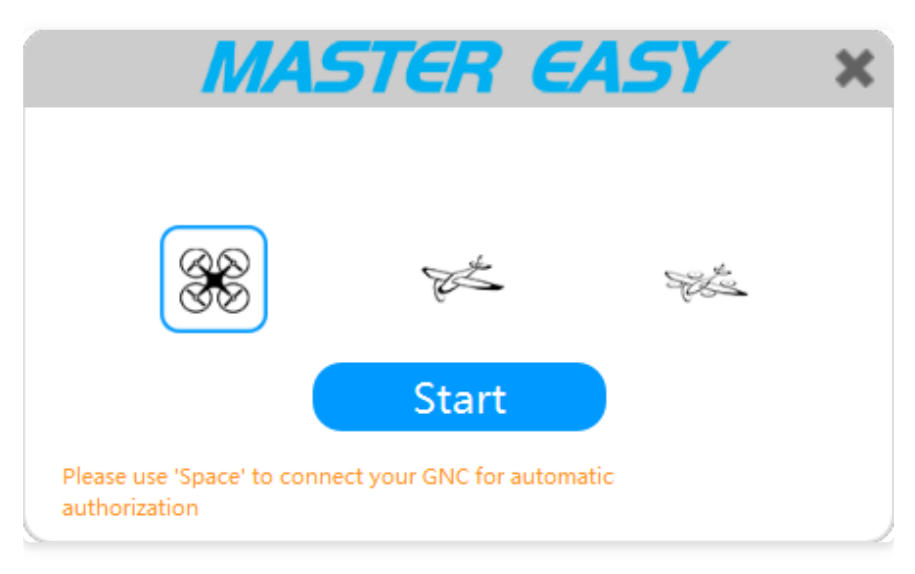

## Installation Orientation

The coordinates in the figure below are consistent with the screen printing on the front of the GNC. Select the same option as the actual installation mode, click

button to send.

| 4 4 🖟                  | 3                                      |                          | MASTER                                  | EASY Multi-rotor               | Help *       | lall – × |
|------------------------|----------------------------------------|--------------------------|-----------------------------------------|--------------------------------|--------------|----------|
| Basic                  | Install<br>Guide                       | -                        | Installed Angle                         | GNSS Aerial                    | Avionics     |          |
| Advanced               | Control                                |                          | Q .                                     |                                | Q P          |          |
| MultiRotor             | ESC<br>Calibration<br>Basic<br>Feature | <b>F</b>                 |                                         |                                |              |          |
| CaliMag                | RC<br>Preference                       | O Use custom             | Yaw '                                   | nstalled Angle<br>90.0 0~360   |              |          |
| Info                   | Extension<br>Preference                |                          | Pitch <sup>c</sup><br>Roll <sup>c</sup> | 0.0] -90~90                    |              |          |
|                        | Comm-Link<br>Preference                | Note: The coordinates sh | own are consistent with                 | the silkscreen on the front of | the fuselage |          |
| AheadX Coperates Plans |                                        | THR                      | 0 ROLL                                  | 0 PITCH                        |              |          |

## **GNSS Position Adjustment**

Taurus2: Write XYZ calibration data to channel 1 GNSS antenna position as shown in the figure below (The GNSS-compass module is the GNSS main

antenna of channel 1), click

Leo2: Write XYZ calibration data and direction value to channel 1 (MAIN and AUX antenna) as shown in the figure below; and Write XYZ calibration data to channel 2 GNSS antenna position (The GNSS-compass module is the GNSS main

4 4 🔛 MASTER EASY || = XHelp 🔻 GNSS Aerial Avionics d Anale Basic -Channel 1GNSS antenna position 0.020 -1~1 X-Front m Advanced 0.110 -1~1 Y-Right m -0.065 -1~1 ESC Z-Down m Direct Install <sup>e</sup> 0.00 -180~180 MultiRotor GNSS main antenna (MAIN) GNSS slave antenna (AUX, for directional) CaliMag 😑 Flight Channel 2GNSS antenna position 0.000 -1~1 X-Front m 0.2 m 0.5 m -0.3 m 0.000 -1~1 Y-Right m Info Z-Down m 0.000 -1~1 Direction: No directional fu AUX1-4 onlyIndicate typical -90.00 -180~180 ect Install ° ux1: 0 ° UX1: 0 ° UX2: 90 ° UX3: + 180 ° UX4: -90 °  $\bigcirc \checkmark$ ROLL AheadX РІТСН THE VAW

**Control Channel Assignment** 

antenna of channel 2), click

| 4 🖊 📴                            | 3                       |              | MA57                      | ER EAS                       | Multi-rotor       |                        | Help 🔹        | all — X  |
|----------------------------------|-------------------------|--------------|---------------------------|------------------------------|-------------------|------------------------|---------------|----------|
|                                  | Install                 |              | Model Selecti             | on Extern                    | nal Channel       | External Parameter     |               |          |
| Basic                            | Guide                   | Layout Set   | Four Rotors               | Six Ro                       | tors              | Eight Rotors           |               |          |
| Advanced                         | Control                 |              |                           |                              |                   |                        |               |          |
|                                  | ESC<br>Calibration      |              | 14                        | I4R                          | ×4                | X4R                    |               |          |
| MultiRotor                       | Basic<br>Feature        | Engine Set   | Engine Mode Comm          | on 🔻                         |                   |                        |               |          |
| CaliMag                          | RC<br>Preference        |              | Unlock PW us              | 1140 1000~1300               |                   |                        |               |          |
| Info                             | Extension<br>Preference | Expert Para. | Tilt Coeff Yaw Coeff      | 0.50 0.3~0.8<br>0.40 0.2~0.8 |                   |                        |               |          |
|                                  | Comm-Link<br>Preference |              | Expert parameters general | y not modified, if m         | odified, please d | o it with the knowledg | e of technica | l staff. |
|                                  |                         |              |                           |                              |                   | C                      |               |          |
| AheadX<br>Dependence Plying Rock |                         |              | THR 0 N                   | OLL 0                        | PITC              | н                      |               |          |

Layout Set:

According to the diagram, select the layout settings consistent with the actual UAV.

It is forbidden to modify the layout set when the drone is powered on and the propeller is installed!

#### **Power Setting:**

**Power Mode:** The default is common, which is suitable for most power systems. If 'common' can not achieve better flight effect, Users can try to specify the power model as shown in the figure below, input the power model, click to query the power coefficient, the software will pull the corresponding model power parameters from the cloud, and select the power parameters consistent with the actual use.

The query of dynamic coefficient needs to be connected to internet.

| Engine Set | Engine Mode | Common 💌       |        |              |                   |
|------------|-------------|----------------|--------|--------------|-------------------|
|            | Motor-Coeff | 0.22           | MN1804 |              | Query Motor-Coeff |
|            | Motor Type  | Propeller Type | ESC    | rking Voltag | Throttle Range us |
|            | T-MOTOR-MN  | T-MOTOR 5      |        | 11.1         | -                 |
|            | T-MOTOR-MN  | T-MOTOR 5      | -      | 7.4          | -                 |
|            | T-MOTOR-MN  | T-MOTOR 6      | -      | 7.4          | -                 |
|            | T-MOTOR-MN  | T-MOTOR 7      | -      | 74           | _                 |

**Unlock Pulse Width:** Motor starting pulse width, minimum speed in flight, reference settings 1140-1200.

#### **Expert Parameters**

Use the default. If you need to modify it, please do it under the guidance of AheadX technicians.

After parameter adjustment, click to send, click to save.

## **ESC** Calibration

Power up the GNC separately, open Master Easy software, operate as graphic shown.

Please note that the ESC calibration process is applicable to HobbyWing series. If other brands of ESC are not applicable, please refer to the relevant third-party user manual.

| 4 4 🖟                                    | 3                       | MASTER EASY Multi-rotor Help                                         | all – X |
|------------------------------------------|-------------------------|----------------------------------------------------------------------|---------|
| Basic                                    | Install<br>Guide        |                                                                      |         |
| Advanced                                 | Control                 | Make sure the propeller is removed, double-click to confirm          |         |
| , la la la la la la la la la la la la la | ESC<br>Calibration      | GNC is waiting. Power-off, double-click to contirm                   |         |
| MultiRotor                               | Basic<br>Feature        | Power on, wait for ESC to confirm the high position and double-click |         |
| CaliMag                                  | RC<br>Preference        | Wait for the ESC to confirm the low position and double-click to end |         |
| Info                                     | Extension<br>Preference | WARNING: MUST strictly follow the above process, and                 |         |
|                                          | Comm-Link<br>Preference | otherwise danger!                                                    |         |
| AheadX <sup>30</sup>                     |                         | THR 0 ROLL 0 PITCH                                                   |         |

### **Compass Calibration**

Use Master Easy to make compass advanced calibration of GNC, Please do this operation when installing the UAV for the first time or when the magnetic compass has abnormal conditions that cannot be accurately checked.

Please strictly follow the software calibration process prompts to complete the operation.

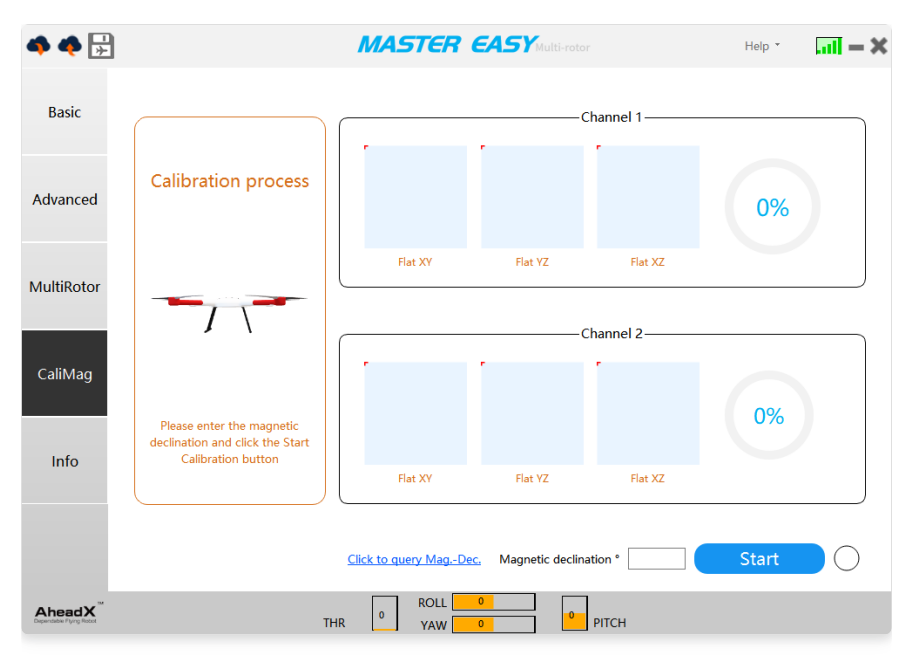

When GNC performs advanced calibration of magnetic compass, it will calibrate the internal magnetic compass and GNSS-Compass module at the same time.After completing the advanced calibration, it is necessary to carry out pre takeoff inspection - magnetic compass status check.

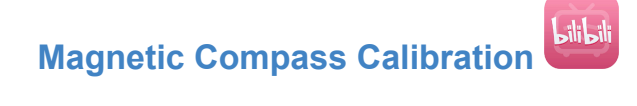

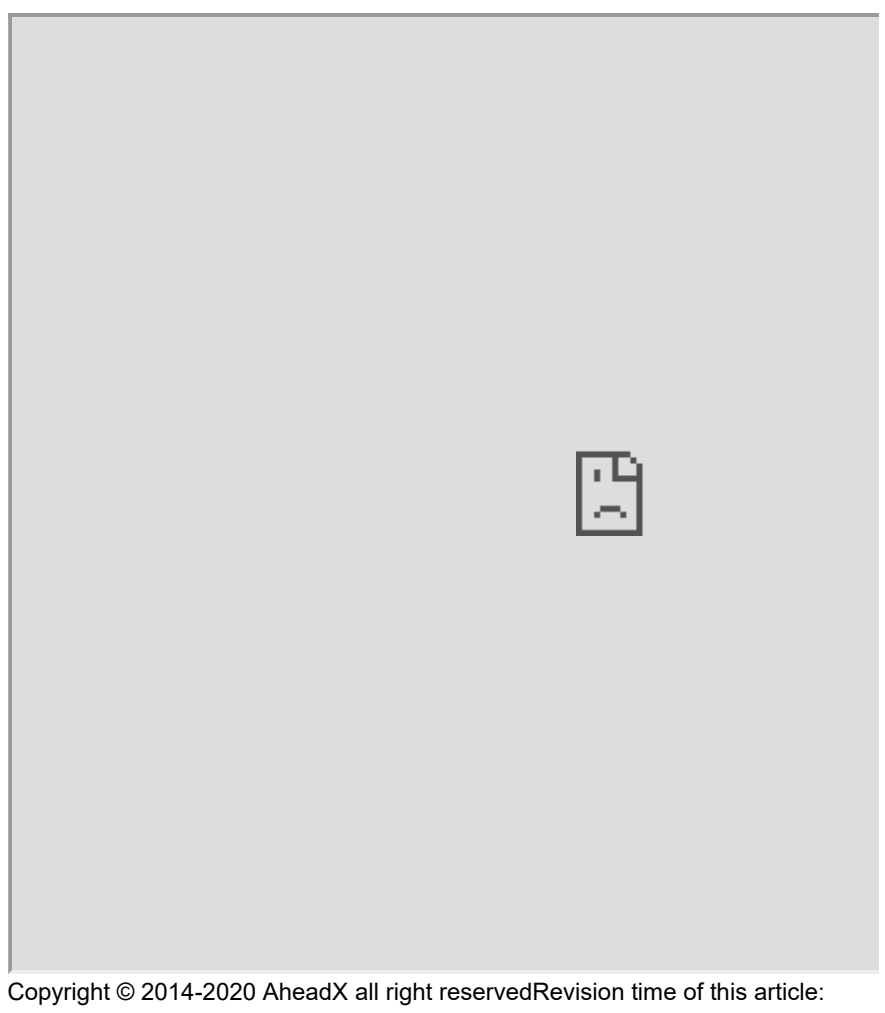

2020-10-10 16:45:48

- Reading Tips
  - Flight Inspection Wizard
    - Task Register\*
    - Manual Check
    - Sensor Status
    - Compass Status
    - RC Status
    - Actuator Inspection
    - Flight Preference
    - Protections

# **Reading Tips**

This wizard will use the combination of automatic detection and manual detection to help you check the aircraft before flight and improve the operational reliability of the aircraft.

The content in the wizard can not cover all the details and objective emergencies of the aircraft, so the wizard does not fully guarantee the operation effect of the aircraft.

# **Flight Inspection Wizard**

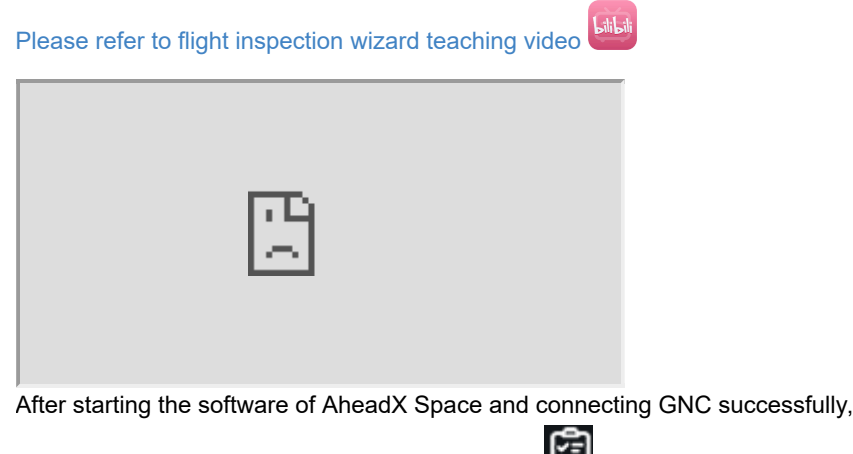

Click the icon on the left side of the main interface to start software and hardware check before takeoff.

The '\*' marking inspection items shall be implemented according to the task conditions, and other inspection items shall be completed before takeoff.

### **Task Register\***

This page is used to register people and task information. Click "information management" to register the team member information, which will take effect after saving. After the task division is selected, it can be set as the default value, and the team information will be automatically loaded next time.

| Flight Inspection Wizard |                      |                     |              |                     |                             |  |  |  |
|--------------------------|----------------------|---------------------|--------------|---------------------|-----------------------------|--|--|--|
| Task Register            | ata.                 |                     |              | o': p' ;            |                             |  |  |  |
| Manual Check             | Company              |                     |              | Site Director       |                             |  |  |  |
| Sensor Status            | Certificate<br>Pilot |                     |              | GCS Operator        |                             |  |  |  |
| Compass Stat             | Ground Crew A        |                     |              | Ground Crew B       |                             |  |  |  |
| Rocker status            | Info Management      | Edit company/persor | n informatio | on via "Information | n Management"               |  |  |  |
| Actuator                 | Task Name            |                     |              | Task Place          |                             |  |  |  |
| Fly Preference           | Weather              | Sunny               |              | Temperature         | 0                           |  |  |  |
| Protective fun           | WindForce            | Empty               |              | WindDirection       | Empty                       |  |  |  |
| Task Equipme             | AirSpace L           | Not Approved        | 🔘 Legal      | (Field comm         | ander is responsible for th |  |  |  |
| Vibrate Check            |                      |                     |              |                     |                             |  |  |  |
| Confirmation             |                      |                     | Confirm      |                     |                             |  |  |  |
|                          |                      |                     |              |                     |                             |  |  |  |
|                          |                      |                     |              |                     | Next Quit                   |  |  |  |
|                          |                      |                     |              |                     |                             |  |  |  |

# **Manual Check**

This step requires the cooperation of ground crew for detailed inspection.

| Task Register  | Place follow the instructions for manual imposition including but a | at limited to th | - following it |
|----------------|---------------------------------------------------------------------|------------------|----------------|
| Manual Check   | Prompt                                                              | Pass             | Fault          |
| Sensor Status  | The structure of the airframe and landing gear is firm and non-de   |                  |                |
| Compass Stat   | Engine, motors installed firmly, and propeller without scathe       |                  |                |
| compass stat   | Direction of propeller's rotatio installed correctly                |                  |                |
| Rocker status  | Aerial installed reliably                                           |                  |                |
| Actuator       | Avionics installed reliablyand electric connected firmly            |                  |                |
| Fly Preference | Center of gravity normal                                            |                  |                |
| Protective fun |                                                                     |                  |                |
| Task Equipme   |                                                                     |                  |                |
| Vibrate Check  |                                                                     |                  |                |
| Confirmation   |                                                                     |                  |                |
|                |                                                                     |                  |                |
|                | last                                                                | Next             |                |

### **Sensor Status**

| Flight Inspection Wizard |                                                                                              |                      |      |                       |  |  |  |
|--------------------------|----------------------------------------------------------------------------------------------|----------------------|------|-----------------------|--|--|--|
| Task Register            |                                                                                              |                      |      |                       |  |  |  |
| Manual Check             |                                                                                              | Data link Connection | A    | Channel 1 Gnss System |  |  |  |
| Sensor Status            | •                                                                                            |                      |      |                       |  |  |  |
| Compass Stat             | 4                                                                                            | RC Connection        |      | Channel 2 Gnss System |  |  |  |
| Rocker status            | $\bigcirc$                                                                                   | GNC Mode             |      | Nav Status            |  |  |  |
| Actuator                 |                                                                                              |                      |      |                       |  |  |  |
| Fly Preference           | Pitch                                                                                        | -0.4°                | Roll | 0.3°                  |  |  |  |
| Protective fund          |                                                                                              |                      |      |                       |  |  |  |
| Task Equipme             | Yaw                                                                                          | 316.7°               |      |                       |  |  |  |
| Vibrate Check            | k<br>Confirm multi-rotor nose orientation and perform head-up/right roll (positive) or head- |                      |      |                       |  |  |  |
| Confirmation             | down/left roll (negative) movements manually                                                 |                      |      |                       |  |  |  |
|                          | All OK Exception                                                                             |                      |      |                       |  |  |  |
|                          |                                                                                              |                      |      | Last Next Quit        |  |  |  |

The page will automatically detect the current GNC status, if there is a red alarm sign, troubleshoot in time.

Manual detection is still needed:

**Attitude Inspection:** Lift the aircraft to make pitch / roll change. Observe the corresponding value change. The head up / right roll is positive. If the actual change is inconsistent with the value, please check whether the GNC installation angle is configured correctly;

### **Compass Status**

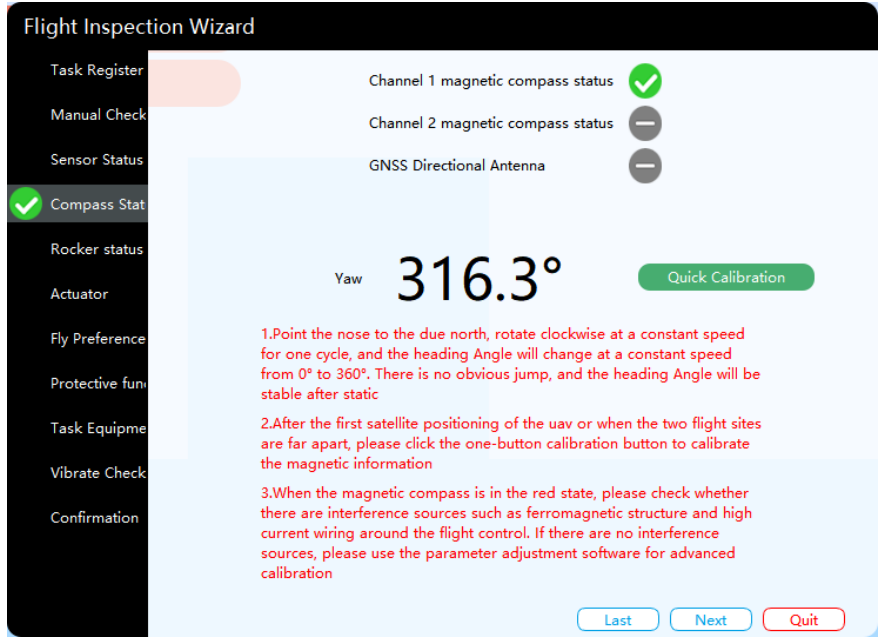

Entering the inspection interface will automatically refresh the magnetic compass information. If the Yellow sign appears, "Quick Calibration" can be carried out. If the magnetic compass sign is red, please check the interference source first. If
there is no interference, please carry out advanced calibration of magnetic compass.

Taurus 2 is the dual redundant magnetic compass by default, and the magnetic compass of channel 1 and channel 2 should be checked at the same time.

#### 1. Compass Selection

Heading angle shows the magnetic compass data currently in use. Find the information below HUD as shown in the figure below, right click the position to select magnetic compass.

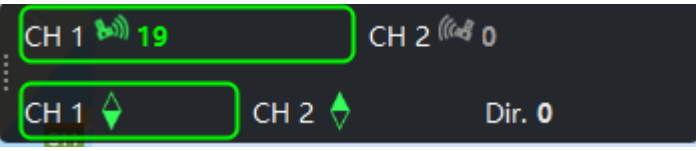

#### 2. Yaw Inspection

- 1. When the aircraft is stationary, confirm whether the current heading angle value is stable and consistent with the actual heading (0 ° corresponds to due north, 90 ° to due east, 180 ° to due south and 270 ° to due West). Generally, the heading difference should be kept within 5 °;
- 2. Rotate the aircraft at a constant speed of 90 ° and observe whether the heading angle value changes by 90 ° and whether the change direction is consistent with the actual situation. Rotate again at a constant speed of 90 ° and check until the aircraft rotates to the original position.

Check the magnetic compass of channel 1 and channel 2 respectively.

### 3. Redundancy Configuration

Right click the position in the figure below to select the double redundancy mode.

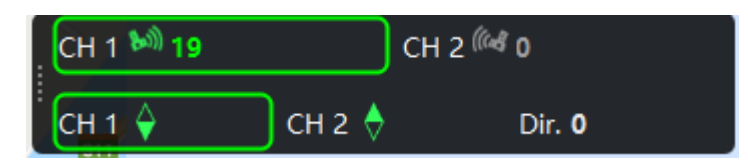

### **RC Status**

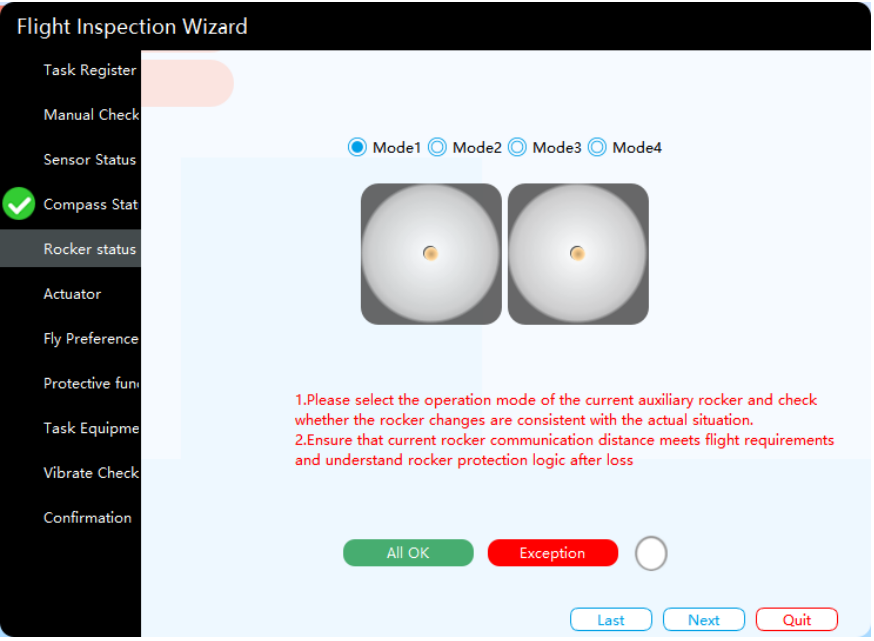

1. Channel Range Checking

After selecting the display mode corresponding to the RC, observe whether the actual position of the channel is consistent with the display.

### 2. Mode Switch Checking

Toggle the mode switcher and observe whether the remote control mode status pops up in the figure below is consistent with the expectation.

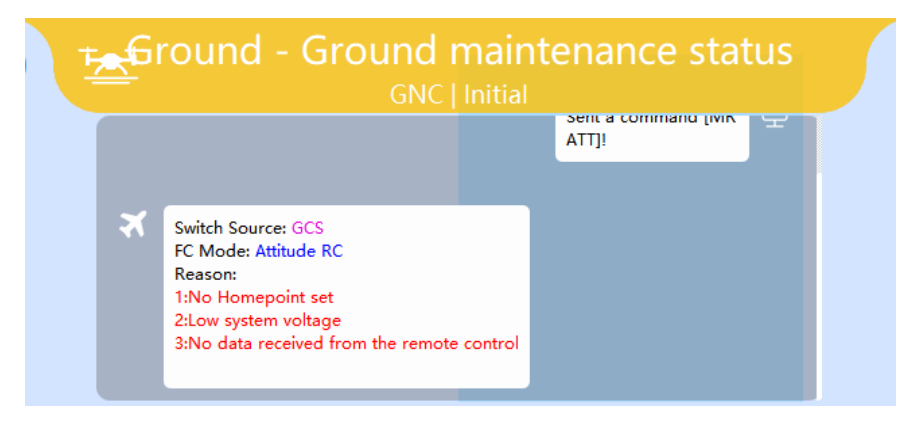

### **Actuator Inspection**

| Fli | ight Inspection Wizard |                                     |
|-----|------------------------|-------------------------------------|
|     | Task Register          |                                     |
|     | Manual Check           |                                     |
|     | Sensor Status          |                                     |
| ~   | Compass Stat           | × • • • •                           |
|     | Rocker status          |                                     |
|     | Actuator               | 0                                   |
|     | Fly Preference         | Please confirm security!            |
|     | Protective fun         |                                     |
|     | Task Equipme           | (Motor1) (Motor2) (Motor3) (Motor4) |
|     | Vibrate Check          | Open Parachite (Oose Parachite)     |
|     | Confirmation           | Ali Normal Error                    |
|     |                        |                                     |
|     |                        | Last Next Quit                      |

Click the obtain motor layout button to display the current flight layout diagram. After confirming the safety of personnel and equipment, drag the sliding bar button to the right to start the inspection of the actuator of motor and parachute (if included).

When you click the button, the rotor will rotate according to the pre rotation speed in the preparation for take-off stage. If the motor does not rotate or the rotation speed is too slow, increase the minimum pulse width by 10 in the figure below until it is appropriate.

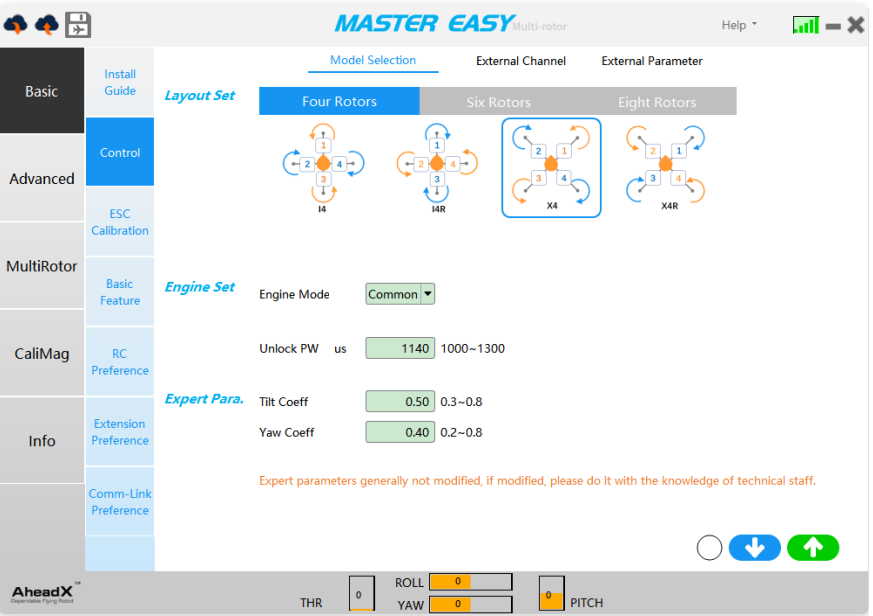

Note: if the ESC selected by the user has enabled the soft start function. Then simply increasing the minimum pulse width can not make it spin in the actuator inspection. At this time, the user needs to configure the ground station option to increase the rotor spin time (2000-3000 ms is recommended). The configuration method is shown in the figure below. After the configuration, the ground station software needs to be restarted.

## **Flight Preference**

| FI | ight Inspection Wizard |                              |
|----|------------------------|------------------------------|
|    | Task Register          |                              |
|    | Manual Check           | Automatic Take-Off Parameter |
|    | Sensor Status          | Climbing Height 30 0-100 m   |
| ~  | Compass Stat           | Download Upload              |
|    | Rocker status          |                              |
|    | Actuator               | Duration Protection          |
|    | Fly Preference         | Action Disabled              |
|    | Protective fun         | Duration 120 0-300 min       |
|    | Task Equipme           | Download Upload              |
|    | Vibrate Check          |                              |
|    | Confirmation           | Save                         |
|    |                        | Last Next Quit               |

After entering the check page, the parameters will be automatically downloaded once. If the parameters are not saved after uploading, the change will be invalid after the GNCler is restarted.

| FI                                                                                                    | ight Inspec                                                                                                    | tion Wizard                                                              |
|----------------------------------------------------------------------------------------------------|----------------------------------------------------------------------------------------------------|--------------------------------------------------------------------------|
|                                                                                                    | Task Register                                                                                                    |                                                                          |
| Fli                                                                                                    | Manual Check                                                                                                    |                                                                          |
|                                                                                                    | Sensor Status                                                                                                    | Current value Homing alert value Landing alarm value                     |
|                                                                                                    | Compace Stat                                                                                                    | Voltage Check 1(AD1)         12.84 V         21.00 V         19.80 V     |
| $\checkmark$                                                                                             | Compass stat                                                                                                    | Voltage Check 2(AD2) 0.03 V -1.00 V                                      |
|                                                                                                    | Rocker status                                                                                                    | SmartBattery         0 %         25.00 %         15.00 %                 |
| Flig<br>T<br>S<br>C<br>C<br>C<br>C<br>C<br>C<br>C<br>C<br>C<br>C<br>C<br>C<br>C<br>C<br>C<br>C<br>C<br>C | Actuator                                                                                                    |                                                                          |
|                                                                                                    | Fly Preference                                                                                                    |                                                                          |
|                                                                                                    | Flight Inspection Wizard         Task Register         Manual Check         Sensor Status         Compass Stat         Compass Status         Voltage Check 1(AD1)         12.84 V         Voltage Check 2(AD2)         0.03 V         Rocker status         SmartBattery         O %         Protective function         Task Equipme         Vibrate Check         Confirmation         All OK | Crash protection UnInstalled Protection during flight Disable            |
|                                                                                                    | Task Equipme                                                                                                    | Data Link Interrupt Protection Disable GNSS lost star protection Disable |
|                                                                                                    | Vibrate Check                                                                                                    |                                                                          |
|                                                                                                    | Confirmation                                                                                                    |                                                                          |
|                                                                                                    |                                                                                                    | All OK Exception                                                         |
|                                                                                                    |                                                                                                    | Last Next Quit                                                           |

### **Protections**

Opening this interface will automatically refresh the current GNC protection parameters. After checking, click all normal buttons to pass the check. If the protection parameters are set incorrectly, please enter AheadX Master parameter adjustment software for configuration.

- The First Flight
  - Inspection Before Flight

# **The First Flight**

# **Inspection Before Flight**

### Be sure to perform the pre flight inspection wizard before taking off

Please refer to the pre flight inspection teaching video "bilibili

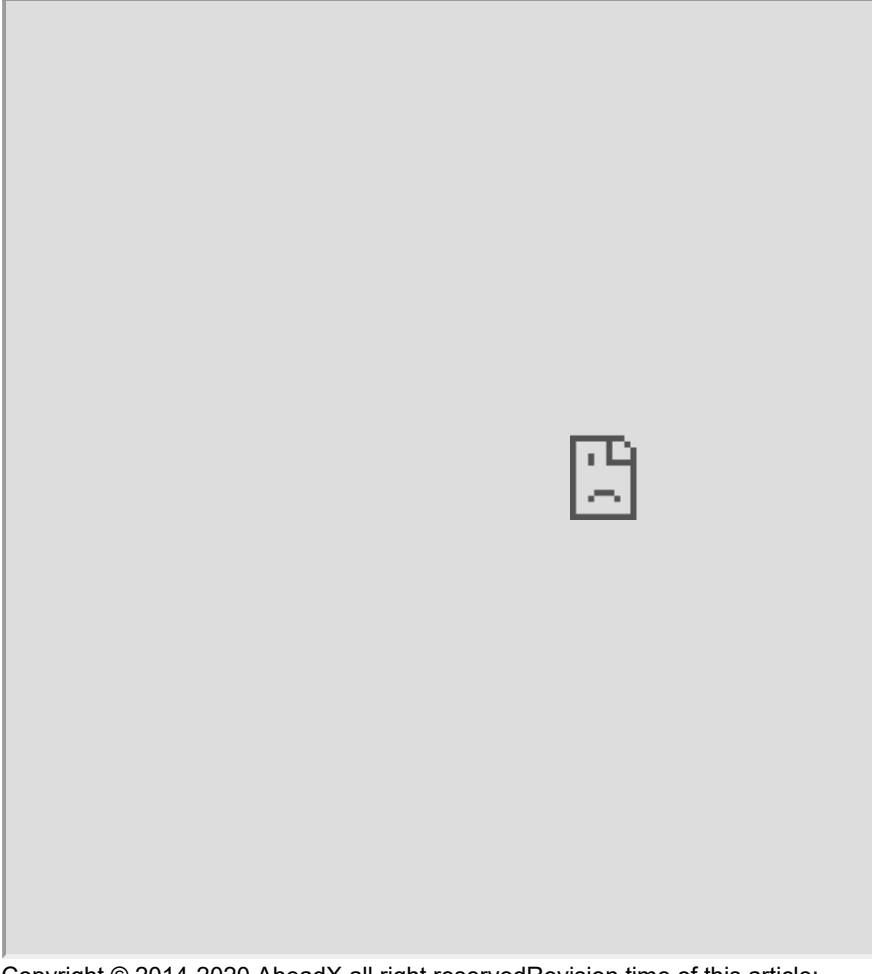

Copyright © 2014-2020 AheadX all right reservedRevision time of this article: 2020-10-10 16:45:48

- Multirotor RC Flight
  - Operation Steps
  - Normal RC Flight Procedures

## **Multirotor RC Flight**

#### Before RC flight, confirm following contents:

- 1, RC transmitter and receiver synchronized.
- 2, The RC status in the lower right corner of the GCS is green

3, Right click in the map area of the GCS, open the **Joystick** panel, and check whether the response in the panel is consistent with the action of the RC channel, so as to verify the correctness of the RC configuration.

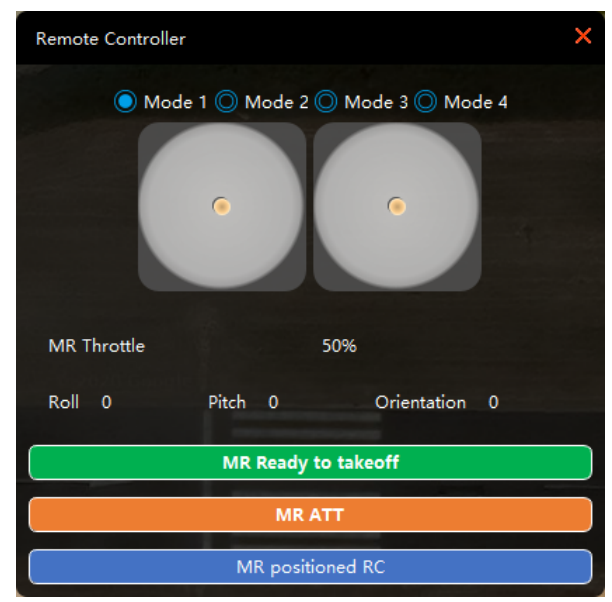

There will be certain risks during the first flight. Please stay away from the aircraft. In case of any accident, please use the "Standby" button

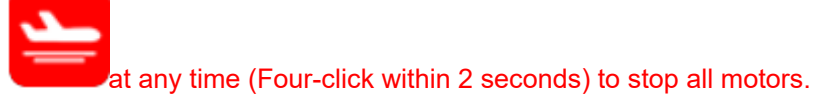

### **Operation Steps**

1, Make sure the aircraft is in "Standby" mode.

2, The mode gear of the RC (CH-7 switcher) is switched to the attitude mode.

3, Use the RC transmitter to unlock the aircraft. Then, the motor will spin at idle speed.

4, Slowly push the throttle over 60% and the aircraft will leave the ground. Try to use aileron or lift slowly to control the aircraft. If the flight is unstable, the parameter has to be tuned.

For details, please refer to the multirotor tuning chapter:

## **Normal RC Flight Procedures**

There are two ways to give control right to RC

1, Under 'Standby' mode, use RC to unlock:

| 2 Under 'Standby' mode double click | MR ATT | n the |
|-------------------------------------|--------|-------|
| Joystick panel of AheadX Space.     | "      | 1 110 |

Please refer to RC flight operation video

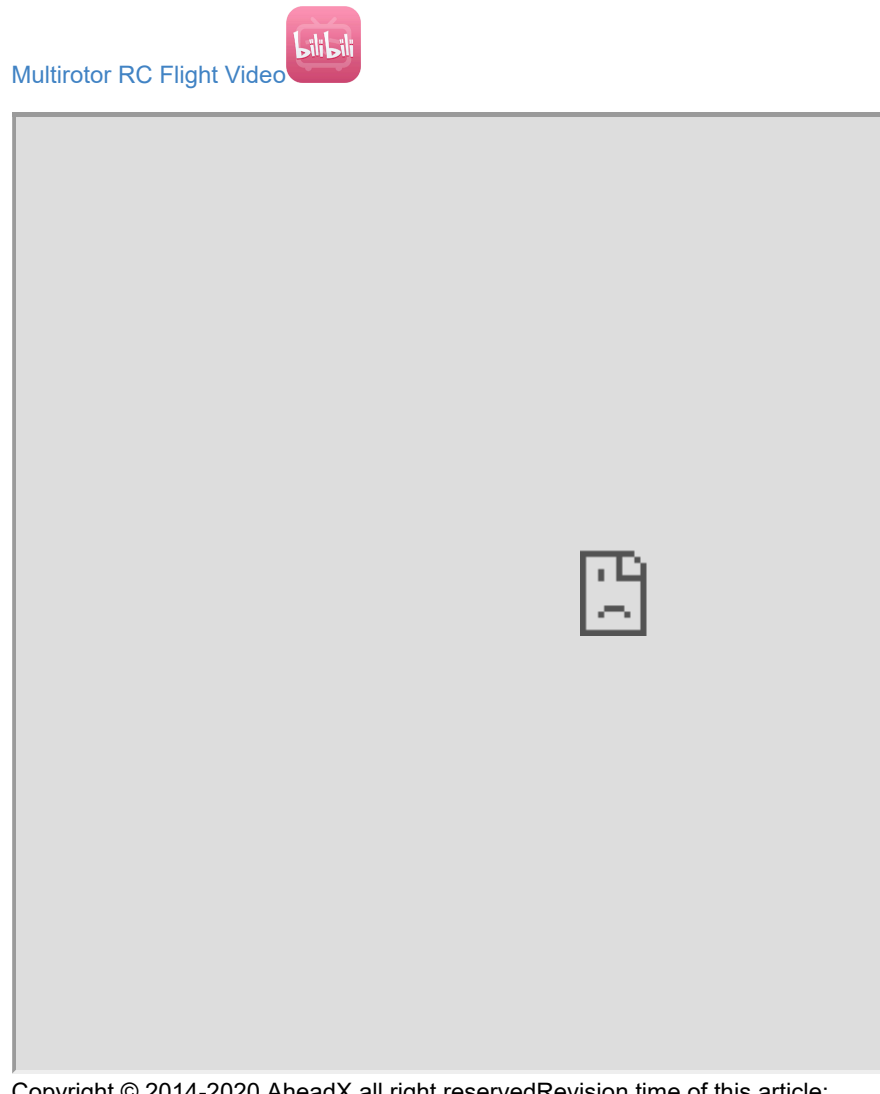

• Flight Parameters Tuning

## **Flight Parameters Tuning**

The default flight parameters are suitable for most of the multirotor aircraft. If the flight is unstable and can not meet the flight requirements, please adjust the following flight parameters in the Anglur Velocity page of Master Easy software.

| 4 🔶 📑                          | )                  |                | MASTER       | EASY Multi-rotor                        |                    | Help *       |             |
|--------------------------------|--------------------|----------------|--------------|-----------------------------------------|--------------------|--------------|-------------|
| Pasia                          | Vibration          | Auto Max 150 0 | Min -150 0   | Set                                     | Basic R            | les-Sensitiv | vy 💦        |
| Dasic                          | Analysis           |                |              | Target AngularV X<br>Angular Velocity X | Roll Res-Sensitivy | 45           | 20~200      |
| Advanced                       | Anglur<br>Velocity |                |              | Torque X                                | Roll Damp          | 100          | 0~200       |
| Auvanceu                       | Attitudo           |                |              | [ <mark>0.0</mark> , 0.0, 0]            | Pitch Res-Sensitiv | 45           | 20~200      |
| M                              | Attitude           | Auto Max 150 0 | Min -150 0   | Set                                     | Pitch Damp         | 100          | 0~200       |
| MULLIKOLOF                     | Height             |                |              | Angular Velocity Y                      | Yaw Res-Sensitiv   | 200          | 20~500      |
| Calibra                        |                    |                |              | Torque Y                                |                    |              |             |
| Calliviag                      | Location           | Auto Max 150 0 | Min 150 0    | [0.0, 0.0, 0]                           | Brake Vibra        | tion Suppr   | ession —    |
|                                |                    |                |              | Target AngularV Z                       | Brake Sensiti      | 70           | ⑦<br>50~100 |
| Info                           |                    |                |              | Angular Velocity Z                      | Brake Damp         | 20           | 10~100      |
|                                |                    |                |              | [0.0, 0.0, 0]                           |                    |              |             |
|                                |                    |                |              |                                         |                    |              |             |
| AheadX Dependence Pyrng Robert |                    | THR            | ROLL     YAW | 0 PITCH                                 | 1                  |              |             |

**Response Sensitivity Adjustment:** The RC stick to the center after quick action, If the aircraft attitude response is slow, the parameter value can be increased by 1-5 units. If the value is too high, the attitude adjustment is violent. If there is high frequency and large amplitude oscillation, reduce the parameter quickly.

**Damping Sensitivity Adjustment:** If the aircraft hovers with a small amplitude of high frequency jitter, try to reduce the value. If the fast stroke and back to center, the posture adjustment is severe, try to increase the value. If the value is too high, the oscillation with higher frequency and smaller amplitude will be produced, which can be adjusted by 10 units.

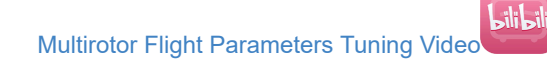

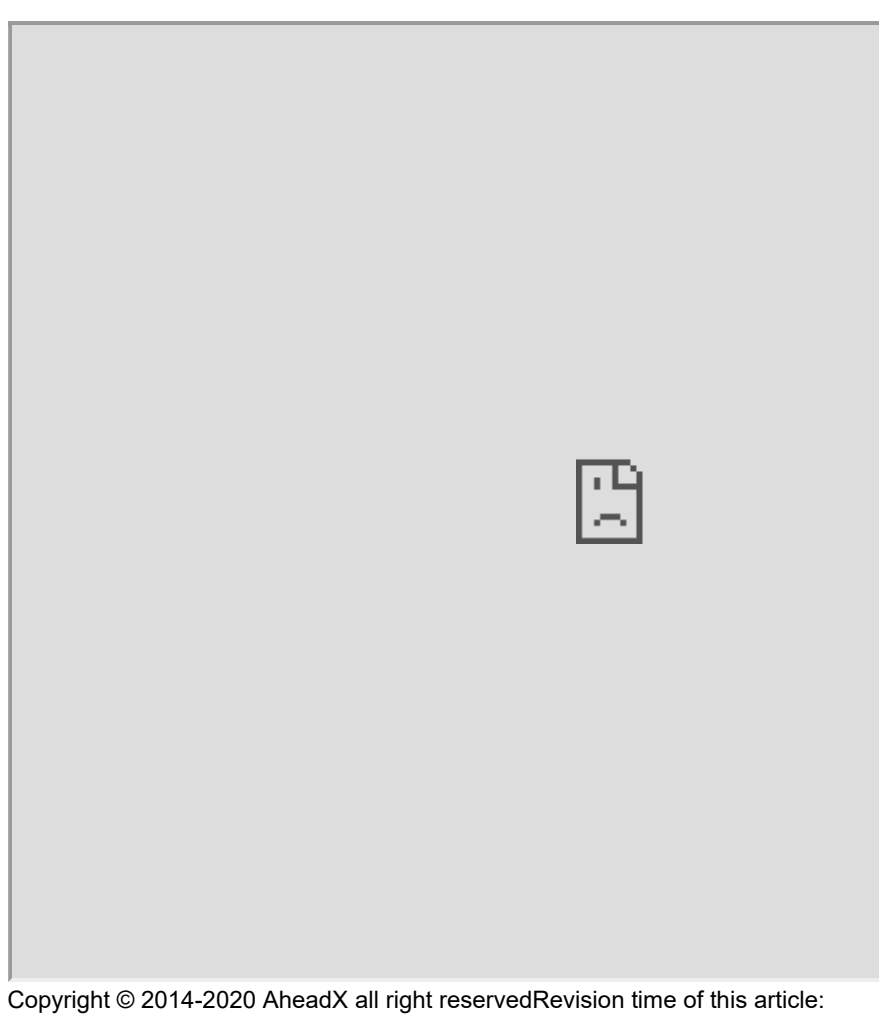

2020-10-10 16:45:48

- Route Flight
  - Fast Route Planning
  - Detailed Manual Route Planning
  - Route Drawing and Modifying

# **Route Flight**

## **Fast Route Planning**

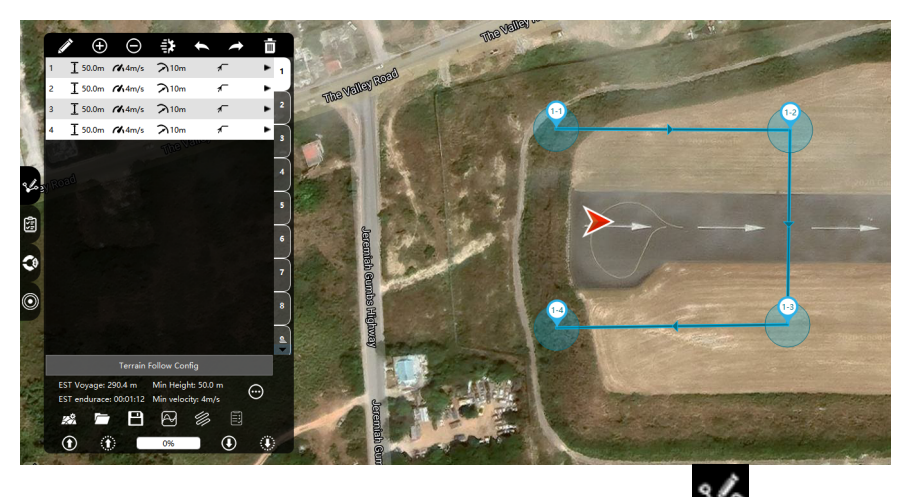

In the ground station, click on the left side of the main interface is to pop up

the route editing panel, click on and a cross will appear cursor, move the cursor to the map and click to start planning the route. After the planning is completed, click the right mouse button to exit the editing state. At this time, you can modify the waypoint attributes in the route edit panel. After the modification is

complete, click the W button to upload the route to the GNC.

The waypoint parameters are defined as follows:

### Lifting Mode:

- 1. Immediately ascend and descend: the aircraft will adjust to the target altitude according to the maximum ascent and descend rate in the set parameters.
- 2. Ramp up and down: the aircraft will fly along the straight line between the previous waypoint or the current position and the waypoint and adjust the altitude. If the line up and down rate exceeds the maximum ascent and descent rate in the aircraft setting parameters, the aircraft will follow Set parameters to adjust altitude to avoid exceeding aircraft performance.

#### Turning Mode: (Multirotor only)

- 1. Coordinated Turning: The drone will turn through roll and yaw control, which is close to the fixed-wing turning method.
- 2. Turn at the Point: The UAV only uses yaw control to achieve a turn. After reaching the target point and maintaining the hovering time, it starts to adjust its heading and align and fly to the next target point.

Height Difference Protection: This parameter is not effective.

**Waypoint Action:** After you choose to take a photo once, the drone will take a photo once it reaches the waypoint.

**Flight Segment Mission:** You can choose isochronous/equal distance photo or turn off, the drone will perform corresponding actions after reaching the waypoint until the next flight segment task is triggered.

## **Detailed Manual Route Planning**

Plan and edit mission routes, manage them and upload and download them.

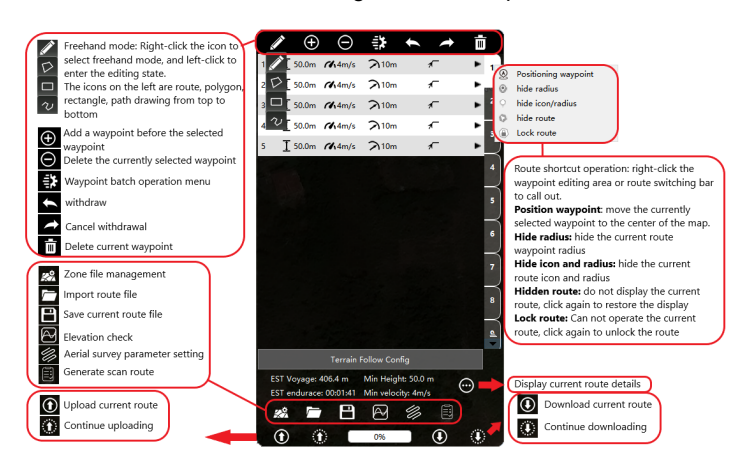

## **Route Drawing and Modifying**

Route Drawing: Select the route drawing mode and enter the edit state, drag the zoom map to the expected planning area, click the draw route button, and you can plan a single mission route on the map by clicking the left mouse button. The drawing information will be activated at this time prompt. After drawing the last waypoint, click the right mouse button anywhere on the map to end the planning.

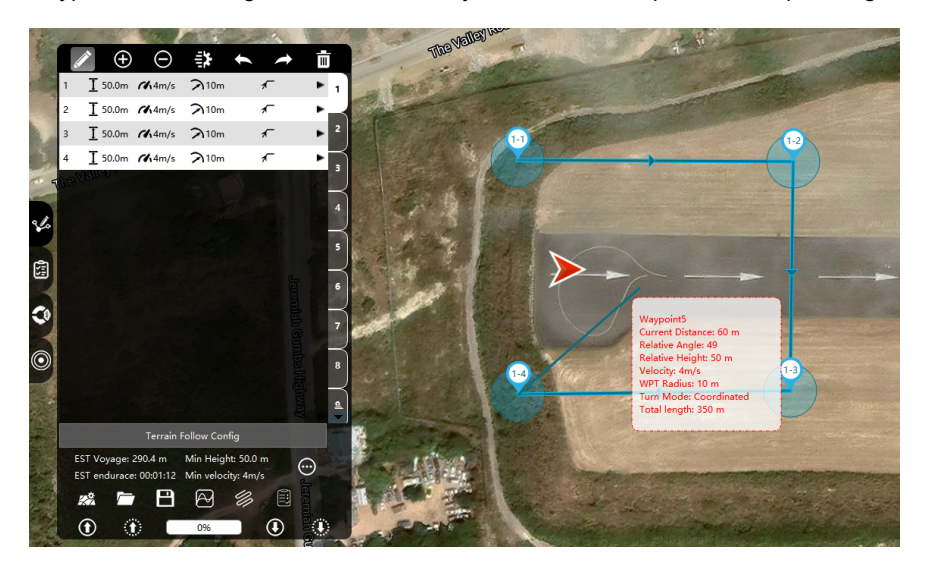

Route Position Adjustment: Select and double-click any waypoint on the map, and the overall adjustment box will appear. Move the mouse to the box and hold down the left button to pan the route as a whole. Move the mouse to the round point on the corner of the adjustment box, and the mouse will change to Rotate sign, hold down the left mouse button to rotate the route, the rotation center is the geometric center of all waypoints (the rotation center of the landing route is the converted landing point).

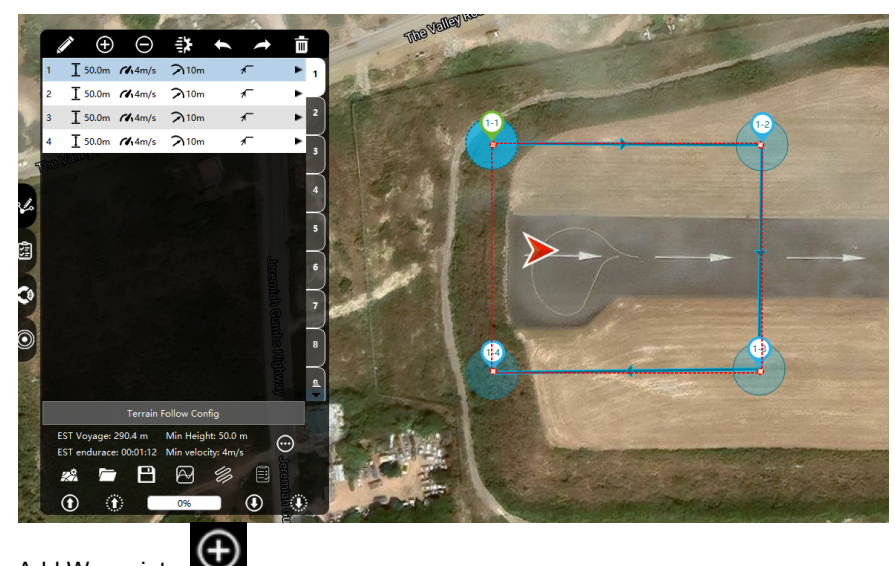

#### Add Waypoint:

Select a waypoint on the map or in the route details list, click the Add a waypoint button, it will automatically add a waypoint before the selected waypoint, and the serial numbers of the selected waypoint and all the waypoints after it will increase by one. The new waypoint is added between the current point and the previous point by default. You can manually drag the new waypoint to the desired position. Add before the first waypoint, the default position is in the center of the screen.

## Delete Waypoint:

Select a waypoint on the map or in the route details list, and click the Delete Waypoint button, the selected waypoint will be deleted, and the serial numbers of all the waypoints after the selected waypoint will be reduced by 1.

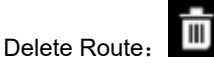

Click the "Delete Route" button, all waypoints of the current route will be cleared.

- Autonomous Flight
  - Takeoff
  - Execute Route
  - Home Mode
- Auto Landing

# **Autonomous Flight**

Before taking off, please confirm whether the route to be executed is within a reasonable range, and do not exceed the maximum range of the aircraft.

## Takeoff

Double-click 'Takeoff' button, After taking off, the aircraft will climb to the set altitude for hovering and wait for further command.

After double clicking the take-off button, the aircraft will enter the takeoff preparation stage first, and the motors will unlock and pre spin for 3 seconds. During this period, user can click 'Cancel' to enter the flight standby mode (Attention: if you click the 'Standby' button directly, it will still take off automatically after 3 seconds). After clicking 'takeoff immediately', the aircraft will enter the automatic takeoff mode. If there is no operation within 3 seconds, it will enter automatic takeoff mode after 3 seconds.

## **Execute Route**

| Click route b | utton, pop up sub menu: |             |            |       |
|---------------|-------------------------|-------------|------------|-------|
|               | Route                   |             |            | ×     |
|               | Route 1 WP              | т Id<br>] 🗖 | 1<br>Unlin | nited |
|               | Enter after Home        | , —         |            | -     |
|               | Run Now                 | V           |            |       |
|               |                         |             |            |       |

After inputting the route number, waypoint ID, cycle number and end mode, double-click the blue "Run Now" button.

## **Home Mode**

Double click to execute home mode command, Click the blue button below to call out the sub menu:

| Hover Mode   | - Advanced Options | × |
|--------------|--------------------|---|
|              |                    |   |
| Height m     | 50.000             |   |
| Speed m/s    | 6.00               |   |
| Radius m     | 10                 |   |
| ×            | × >>               |   |
| Capture Clic | k on Map Read Se   | t |

The detailed information of home point can be set here.

# **Auto Landing**

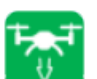

Double click 'Land' button, The aircraft will perform a regular home landing. If the current altitude is lower than the altitude of homing climb, climb to the altitude first and then fly to the landing point; otherwise, keep the current altitude and fly to the landing point to land.

Remote Assistance

# **Remote Assistance**

The remote assistance function requires users to register and log in to the AheadX Galaxy cloud management system account. It can realize remote monitoring, tuning and control. The user registration interface will pop up when the ground station is started for the first time. Enter the account and password to log in. If you have not registered or forgotten the password, click the link at the bottom or log in cloud.AheadX.com

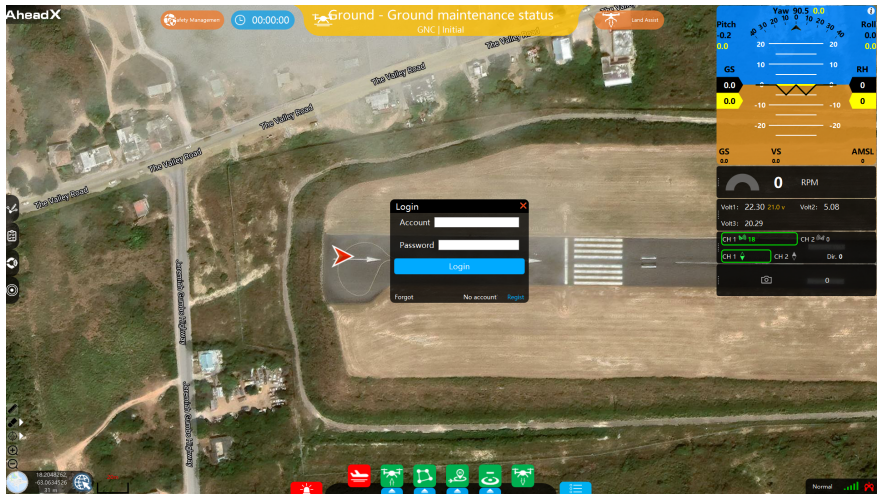

After successful login, the login interface will be minimized to the upper left corner.

Right click the map area to open the remote control panel.

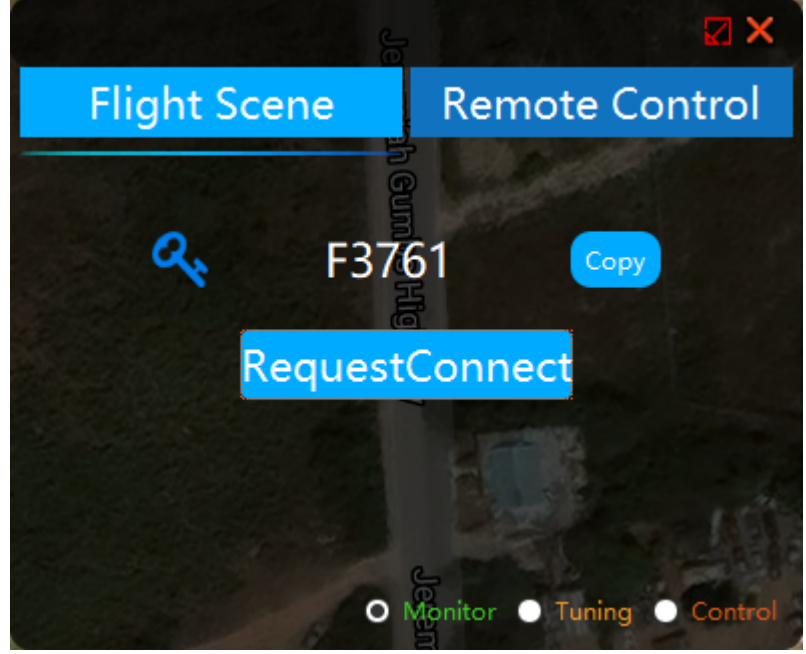

**Flight Scene** 

The field personnel will send the secret code to the remote personnel, and click the request connection button to wait for the remote personnel to access.

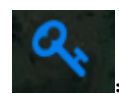

Click this button to refresh the secret key

Monitoring: the default state is monitoring state, at this time, the remote people can only view UAV data, and cannot modify parameters or GNC.

Tuning: at this time, the remote people can view the UAV data and tune the parameters, but can not control the flight.

Control: at this time, the remote end has all permissions (the flight site can still carry out emergency intervention manually through RC).

#### **Remote Access**

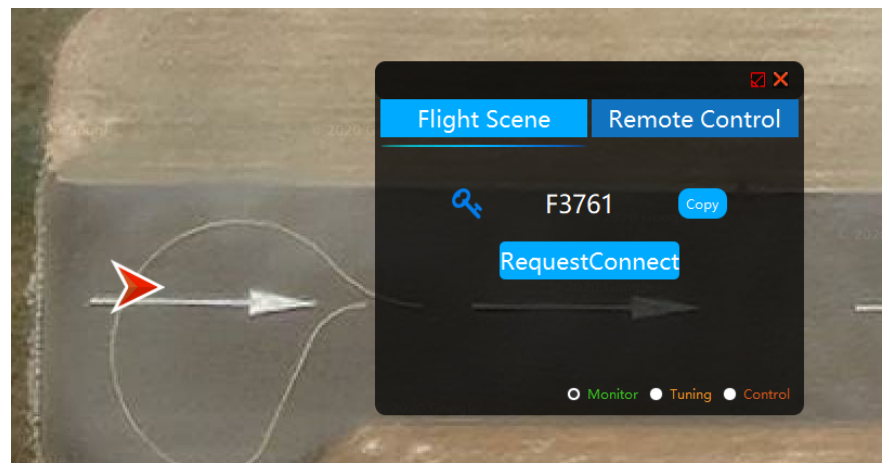

The remote personnel input the secret code provided by the field personnel, click the connection button and wait for access.

#### Mini Panel

After the connection, click

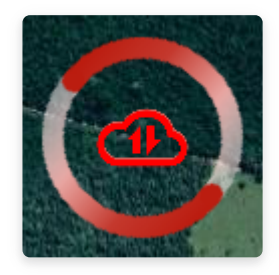

No connection or network issue

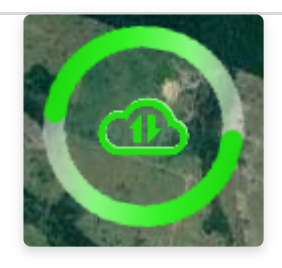

Monitoring

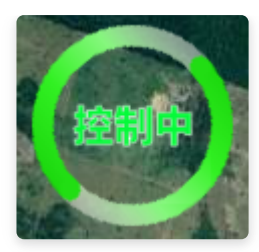

Remote control terminal status display, UAV under control

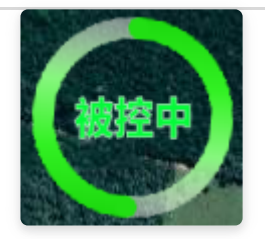

The flight site status shows that the UAV is under control

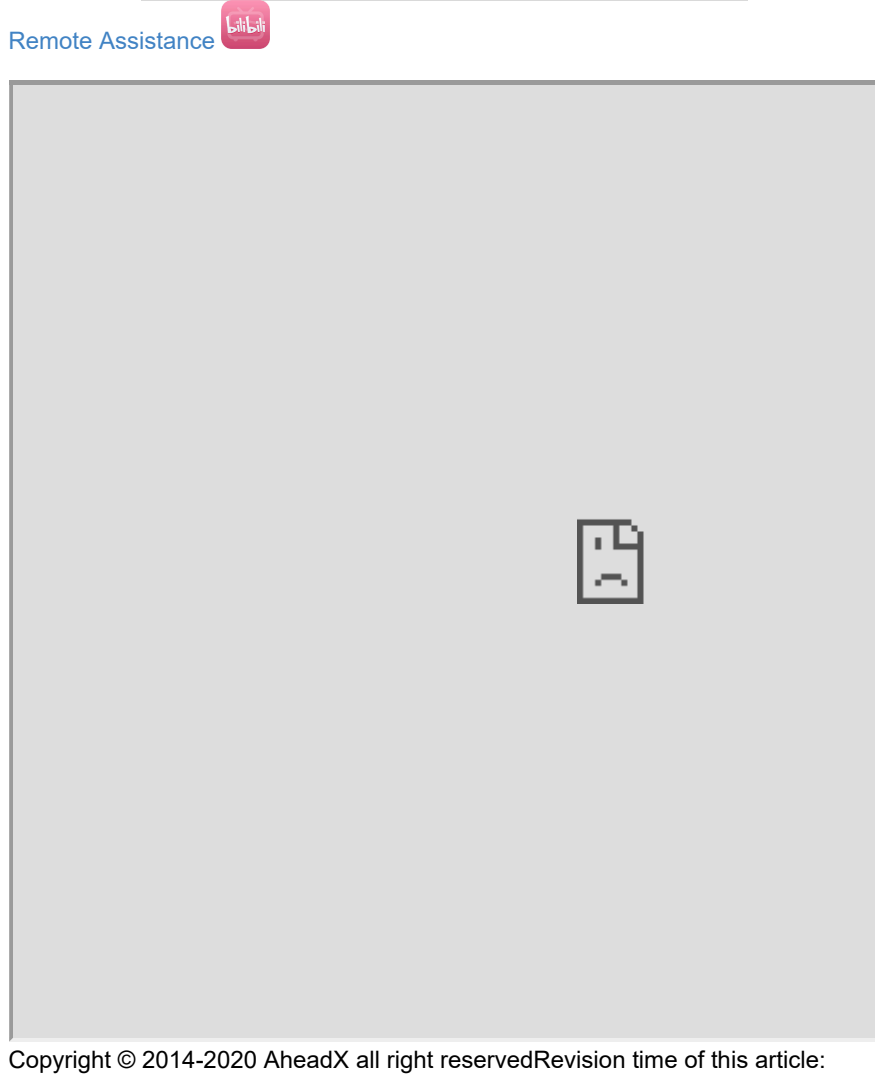

2020-10-10 16:45:48

- Flight Log Management
  - Log Storage
  - Log Replay

## **Flight Log Management**

# Log Storage

The log files are stored in the root directory of AheadX Space under the AheadX space\log path

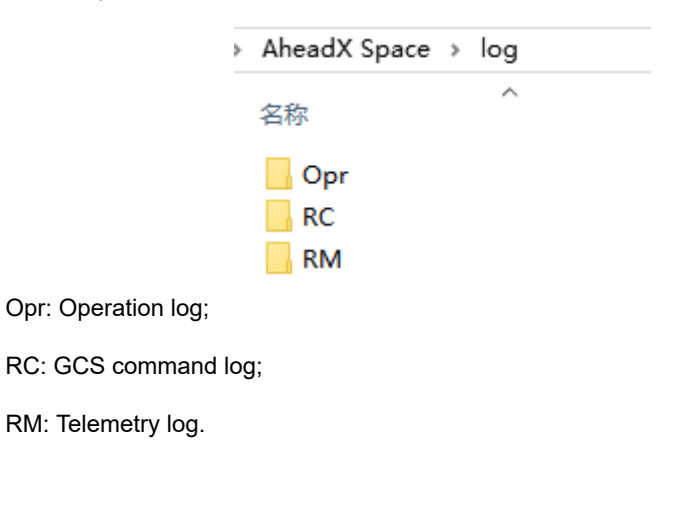

AheadX Space > log > RM

| 名称 ^                                        | 修改日期                    | 类型           |
|---------------------------------------------|-------------------------|--------------|
| AheadX_QpRm-20200709103324                  | 2020/7/9 10:33          | 文本文档         |
| AheadX_QpRm-20200709115245                  | 2020/7/9 17:26          | 文本文档         |
| AheadX_Qp_Rm-20200710144011                 | 2020/7/10 14:40         | 文本文档         |
| AheadX_Qp_Rm-20200710160533                 | 2020/7/10 18:24         | 文本文档         |
| AheadX_Qp_Rm-20200716090714                 | 2020/7/16 9:08          | 文本文档         |
| The law memory standard is. Also adV// CNIC | two / los two / was was | برجام مالحين |

The log naming standard is: AheadX / GNC type / log type / year, month, day, hour, minute, second / .log

# Log Replay

Users can use the log player tool for replay to analyzing flight data

#### AheadX Space

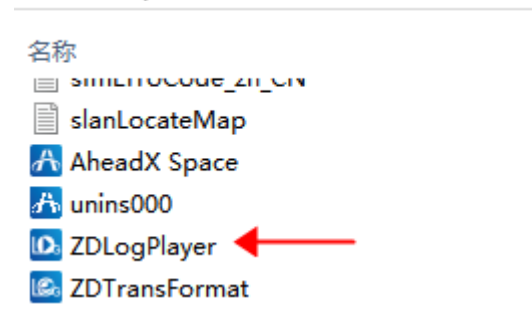

In the AheadX Space root directory, open ZDLogPlayer.exe , select to open the log file or drag the log file into the player interface. The log file supports the .Log file automatically recorded by AheadX Space, and also supports exporting airborne data (PDR files).

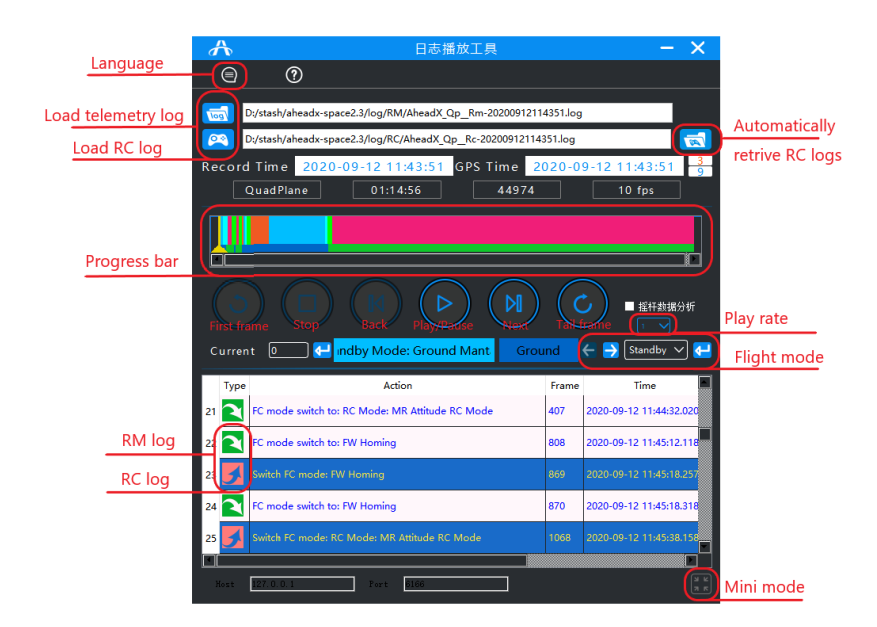

| Hot keys                                      | 功能                      |  |  |
|-----------------------------------------------|-------------------------|--|--|
| Space                                         | Pause / Play            |  |  |
| Direction key $\leftrightarrow$               | Back / forward 1 frame  |  |  |
| Ctrl + Direction key $\leftarrow \rightarrow$ | Back / forward 10 frame |  |  |
| Direction key↓↑                               | Flight mode jump        |  |  |

Use zdlogplayer to load and play the log file, open AheadX Space, and select data replay in the aircraft management interface. At this time, it will automatically switch to the corresponding aircraft type, and click to enter the software to play the corresponding log file.

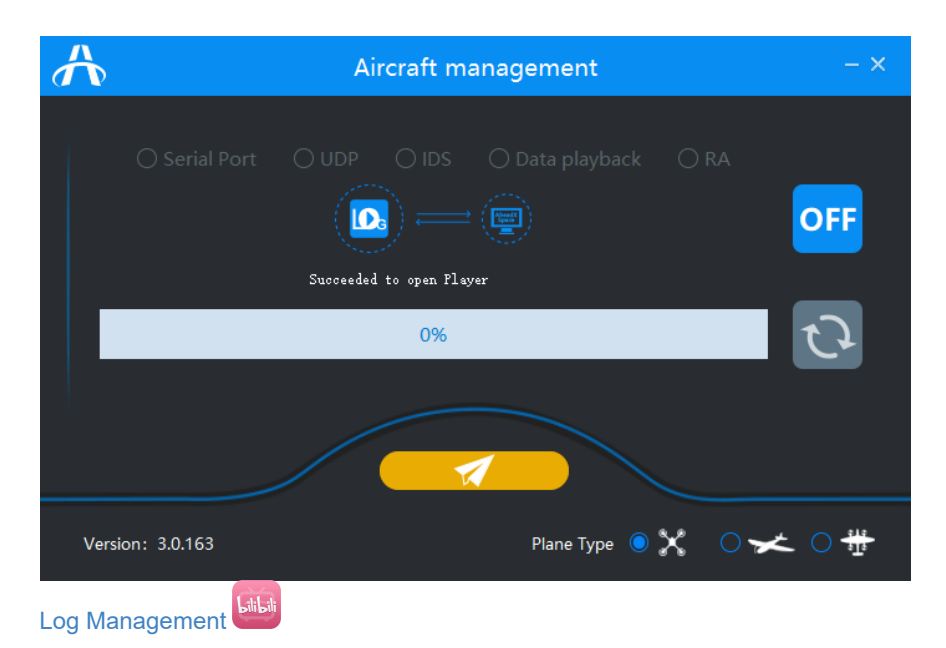

Copyright © 2014-2020 AheadX all right reservedRevision time of this article: 2020-10-10 16:45:48

• Required Devices

## **Required Devices**

In order to improve the accuracy of GNC and mapping, you may need the following equipment:

AheadX DG3 Differential Positioning and Orientation System

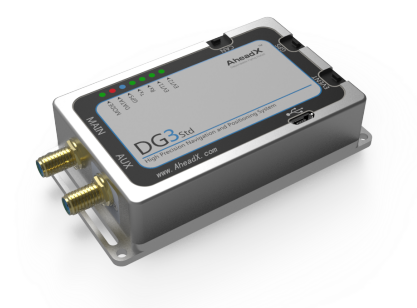

AheadX DG3 is a high-performance industrial GNSS airborne differential positioning product launched by AheadX. The product has the advantages of low power consumption, small size, light weight and easy to use. The product adopts high-performance industrial GNSS satellite board, the positioning accuracy can reach centimeter level, the dual antenna version can realize high-precision orientation, and the orientation accuracy can reach 0.2.

The product has built-in industrial embedded processor, which can store satellite data in the internal memory and output real-time satellite positioning information to GNC. It can realize real-time differential positioning (RTK) and post differential (PPK) data recording at the same time. It is widely used in UAV high-precision flight, mapping and other fields.

AheadX Ubase RTK/PPK Base Station

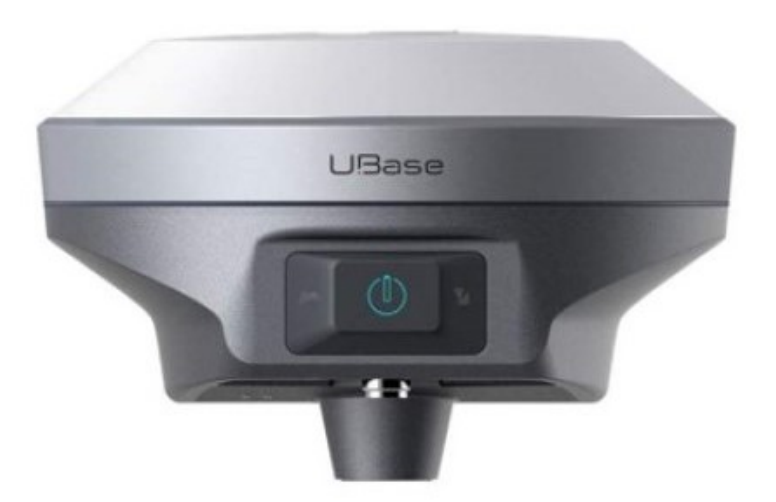

Ubase is high-precision positioning equipment for UAV surveying and mapping applications. It adopts integrated magnesium aluminum alloy bottom shell, Linux operating system and high-performance multi frequency receiving antenna. It supports BDS, GPS, GLONASS multi constellation system;

Built in WiFi, Bluetooth, 3G/4G connection function, can expand rich application scenarios;

Built in 16G large capacity storage;

The base station mode and mobile station mode can be switched to meet the multi-purpose of UAV surveying and mapping;

Support RTK, PPK working at the same time.

• Parameter Configuration

## **Parameter Configuration**

### **Camera Connection**

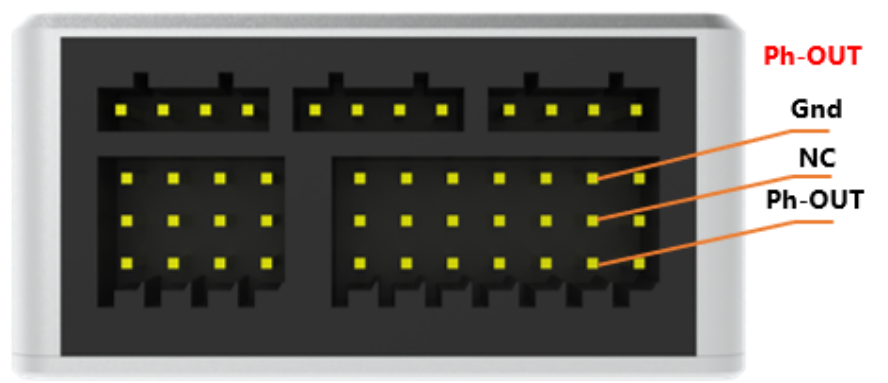

Connect the camera shutter signal to the PH-OUT pin. The default is rising edge trigger.

### **Trigger Mode Adjustment**

H-L Level Trigger: connect Master Easy parameter software and open the interface of basic configuration control distribution, as shown in the figure below:

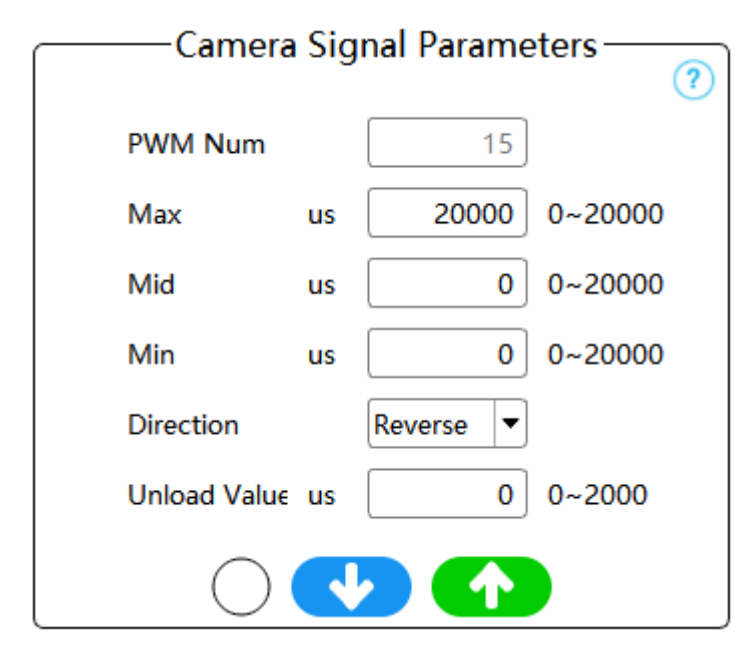

Special PWM Trigger:

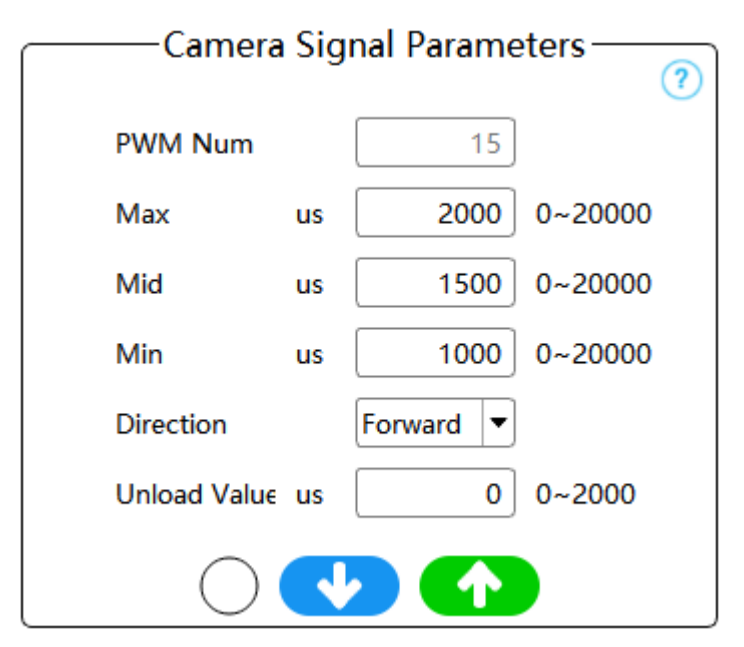

**Exposure Delay:** Compensate for the time from the GNC sending out the photographing signal to the time when the camera takes the image. The POS point data will delay this time and record the information.

**Hold Time:** The time to hold the shutter action. Set the appropriate holding time to prevent the camera from taking more or missing shots, which is generally set to 100-300 ms.

• Devices Connection

## **Devices Connection**

### **Camera Inspection:**

Connect AheadX Space software and open the Pre-takeoff inspection wizard panel, as shown in the following figure:

| Flight Inspection Wizard |                     |      |  |  |
|--------------------------|---------------------|------|--|--|
| Task Register            |                     |      |  |  |
| Manual Check             |                     |      |  |  |
| Sensor Status            | FC POS count 🛛 🚺    |      |  |  |
| Compass Stat             |                     |      |  |  |
| Rocker status            |                     |      |  |  |
| Actuator                 | Take Photo          |      |  |  |
| Fly Preference           | iuous shooting ten  |      |  |  |
| Protective fund          | 0.1~5 S Begin Photo |      |  |  |
| Task Equipme             |                     |      |  |  |
| Vibrate Check            | Clear POS*          |      |  |  |
| Confirmation             |                     |      |  |  |
|                          | All OK Exception    |      |  |  |
|                          | Last Next           | Quit |  |  |

Carry out manual photographing to check whether the actual number of photos taken by the camera is consistent with the GNC record value. It is recommended to clear the last POS record data before each operation. **Take Photo** button only takes single picture once.

**10 x Take Photos:** Automatically execute ten consecutive photographing actions with an interval of 500ms;

**Take Photos Timely:** Continue to take photos according to the set interval time, and click to stop again;

Clear POS: Four click to clear POS data.

### **Related Devices Configuration**

If you have purchased AheadX DG3 and Ubase base station

Please refer to the following documentation

AheadX DG3 Differential Positioning and Orientation System

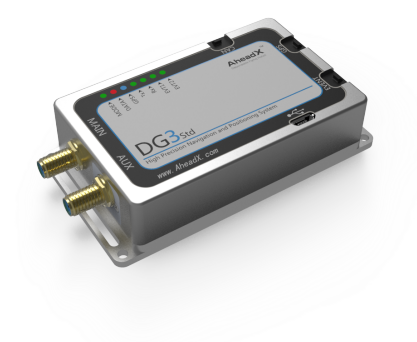

**UBase Base Station** 

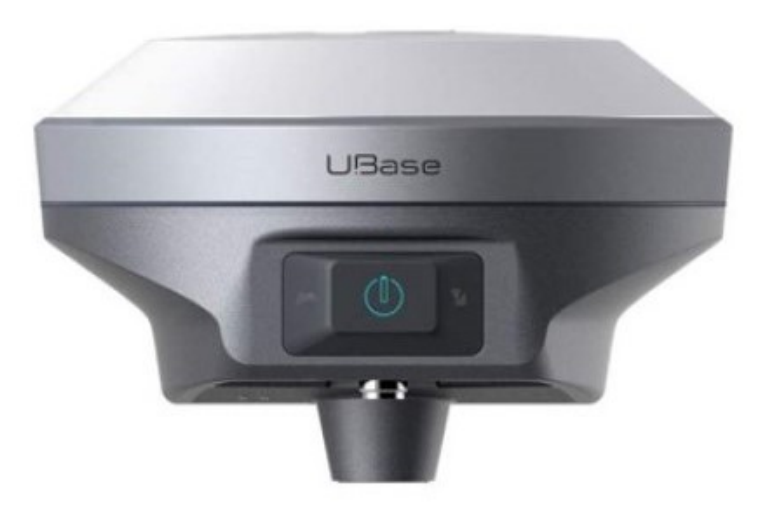

• Scanning Route Planning

## **Scanning Route Planning**

### KML&KMZ Files Import

Click the left side of the main interface **W**. The route editing panel pops up,

and click the lower left corner of the panel! icon to call out area management interface.

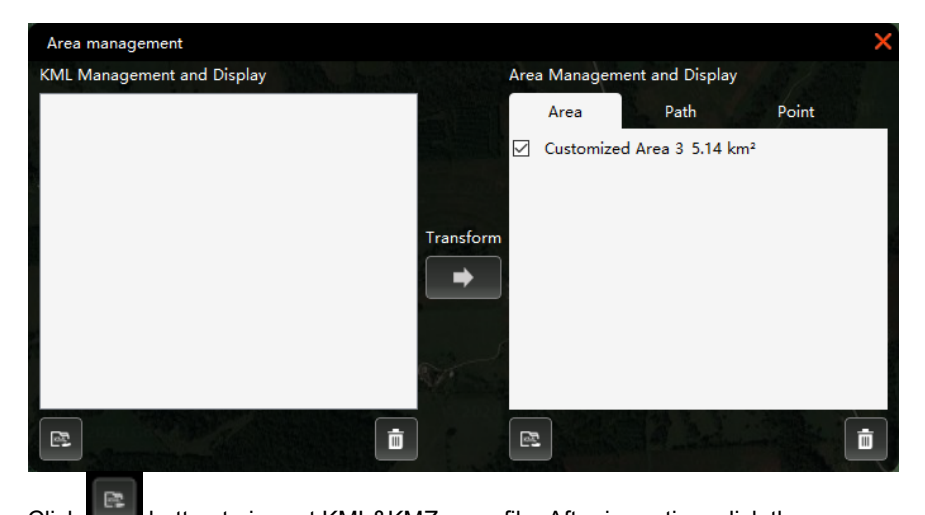

Click **Line** button to import KML&KMZ zone file. After importing, click the selection area of KML's lowest level file, as shown in the following figure:

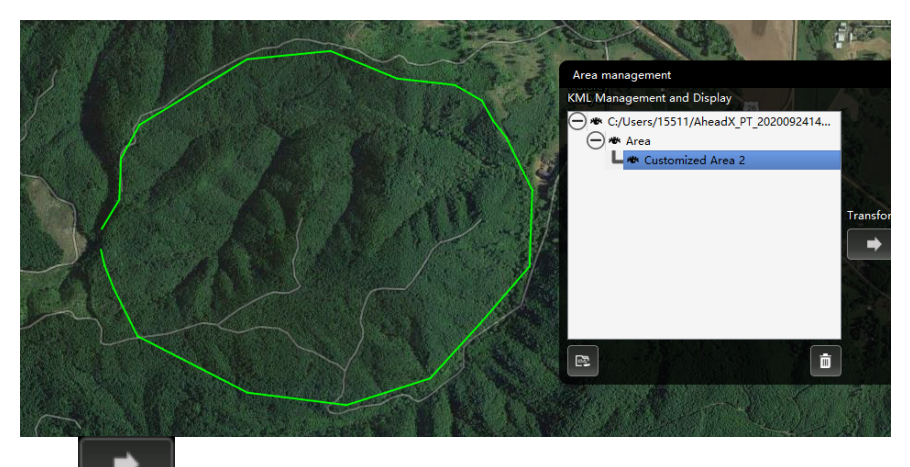

Click **Click** button to call out the conversion interface to convert and simplify the file to facilitate the generation of scanning route. For files with more points, it can be appropriately simplified, as shown in the following figure:

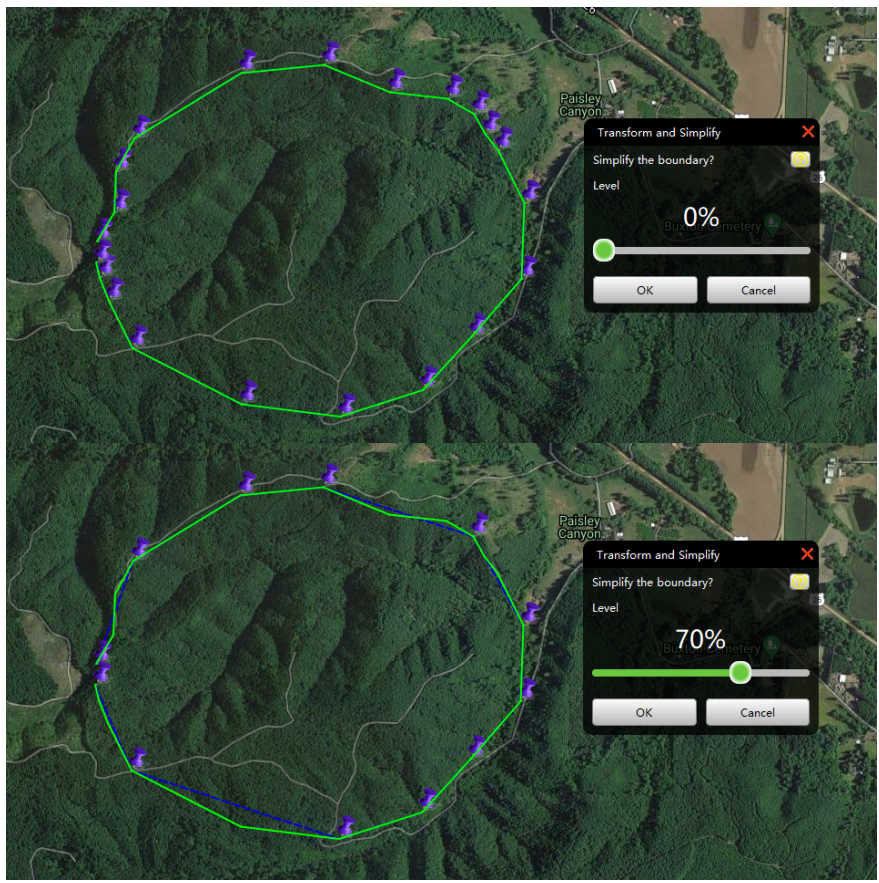

After simplification, click the confirm button to close the interface.

## **Generate Scanning Route**

After selecting area on the map, click icon under the route edit panel. The aerial mapping parameter panel will pop up, as shown in the following figure:

| Aerial Survey Param | eter       |            |                           |         | ×   |
|---------------------|------------|------------|---------------------------|---------|-----|
| Flight Parameter    |            |            |                           |         |     |
| Cruise Speed m/s 4  | I          | Turn Radiu | s m 10                    |         |     |
| Task Requirement-   |            |            |                           |         |     |
| Scan Type           | O Area     |            | Belt                      |         |     |
| Select Camera       | Canon EO   | S 1D X /f3 | 5mm                       | Adju    | ust |
| Res. cm/pixel       |            |            |                           | 16.5    | -   |
| Course Vverlap %    |            |            |                           | 95      | -   |
| Side Overlap %      |            |            |                           | 41      | -   |
| Course Expand m     |            | -          |                           | 903     | -   |
| Side Expand m       |            |            |                           | 403     | -   |
| Polygon Expand m    |            | -          |                           | 931     | -   |
| Extand s            |            |            |                           | 11      | -   |
| Angle °             |            |            |                           | 90      | -   |
| Enter Point         | ΟΑ         | • в        | О С                       | O D     |     |
| Turn Mode           | O Coor.T   | urn        | 🔍 At P                    | oint    |     |
| Height Type         | O Relativ  | e          | <ul> <li>Altit</li> </ul> | ude     |     |
| -Route Info         |            |            |                           |         |     |
| Rel.Height m 831.   | 6 <b>C</b> | ustom      |                           |         |     |
| Strip Space m 506.  | 0          |            |                           |         |     |
| Shooting Inter 28.5 |            |            |                           |         |     |
|                     |            | Create     | T                         | Preview | v   |

### **UAV Information:**

Click read to get the related GNC parameters. If the aircraft is not connected, it can be set manually (if it is not filled in according to the actual aircraft performance, there may be flight risks).

### Task Requirement:

Support block mapping and strip mapping.

### **Block Mapping Parameters**

Camera selection: Click the adjust button to select the camera used and the corresponding camera installation method. If it is not included in the list, user can manually add it.

Resolution, heading/side overlap rate: Please fill in according to actual task requirements.

Expansion: Increase the area of scanning.

Turning extension time: The product of this time and the flight speed increases the extra distance for the turn.

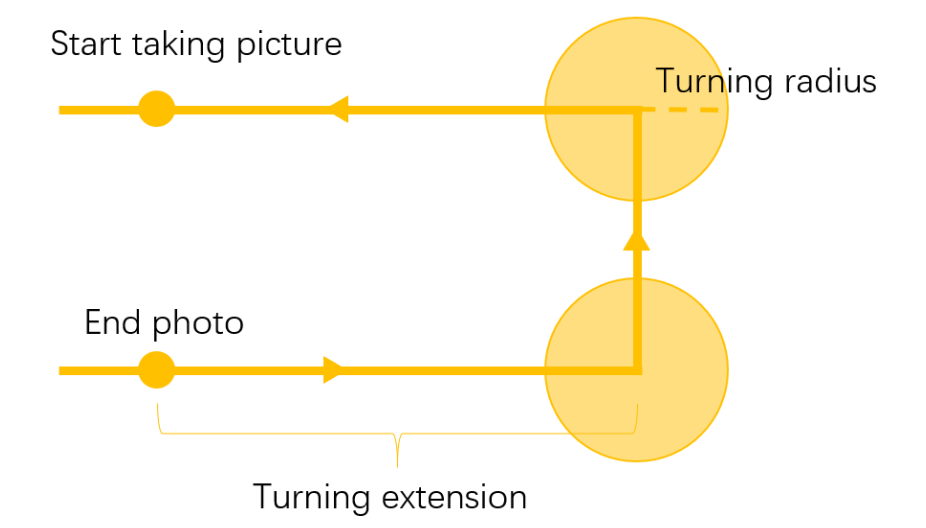

Scanning angle: modify the angle of the UAV scanning route, after modification, it can be previewed in real time.

Enter location: Confirm the entry location according to the ABCD point displayed in the map area.

Height type: You can choose to fly by relative height or altitude. When flying by altitude, you need to set the actual altitude of the drawing.

#### **Strip Mapping Parameters**

Auxiliary turning point generation angle: As shown in the figure below, if the angle is greater than this angle, auxiliary turning points will be generated.

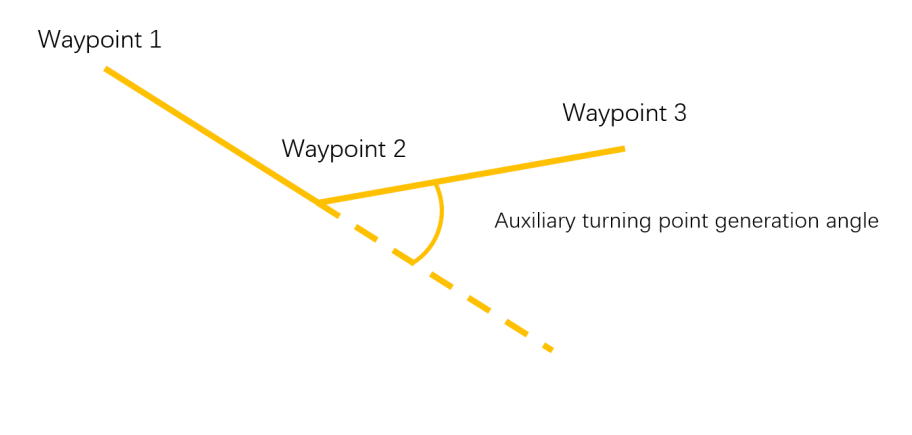

Air strip coverage: the width of air strip that needs to be covered during scanning.

Air strip distribution: Left/Right: The coverage is one side of the path file; Middle: Covers both sides with the path as the center.

Motion planning: Enable the drone to automatically turn at the position where the auxiliary turning point was originally needed to ensure the attitude level of the drone when taking pictures and improve the image quality (**The function is supported by the GNC firmware 2.14.0 and later**).

Other parameters are the same as block mapping parameters.

#### **Route Information:**

Relative/Altitude: When the camera parameters are determined, the related parameters (resolution, interval) will follow the change when the altitude is modified (the related parameters will no longer change after checking the selection).

Strip space: The vertical distance between scanning routes is determined by camera parameters, resolution, and side overlap rate.

Photo interval: The distance between the camera points (POS points) is determined by camera parameters, resolution, and heading overlap rate.

Select the survey area and click the preview button to generate a preview route. At this time, you can adjust the surveying and mapping parameters in real time and view the total length of the route, flight time estimate, and estimated photo information.

After the adjustment is completed, click the Generate button to generate the scan route.

• Terrain Follow Flight

# **Terrain Follow Flight**

## **Route Planning**

Open the route editing panel, draw the route manually or generate the scan route through the aerial mapping parameter panel.

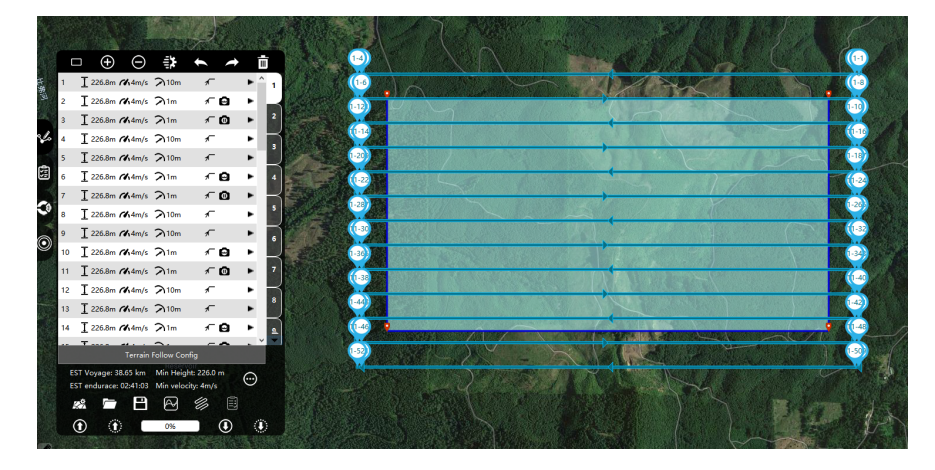

### **Terrain Follow Flight Configuration**

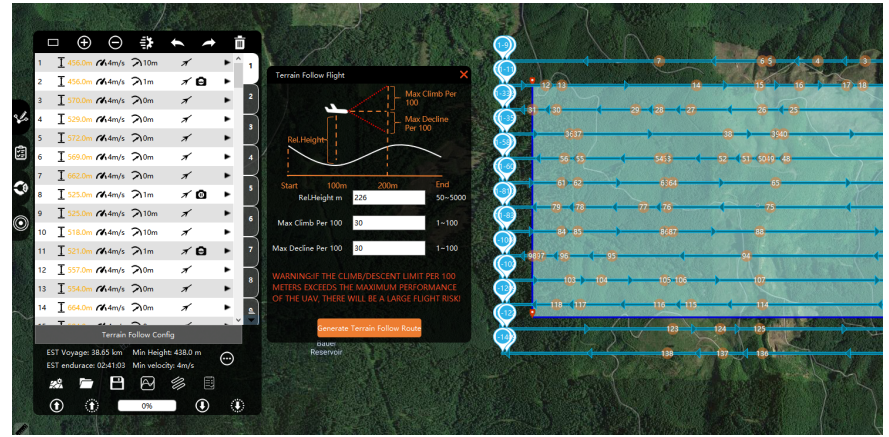

Flight height: When the height of waypoint 1 is a relative altitude, the default ground height is the height of waypoint 1, otherwise the default value is 300m.

Climb/descent limit per 100 meters: The maximum climb and descent altitude of the UAV every 100 meters forward. This parameter cannot exceed the UAV's maximum climb/descent capability, otherwise there will be a greater flight risk.

After setting the parameters, click the 'Apply to Current Route' button to generate a terrain follow route in the current route list.

Tips:

1. The altitude attribute of the waypoint is the altitude. The altitude adjustment of the imitation route will be based on the highest point in the area to ensure flight safety.

- 2. The sampling interval will be automatically adjusted according to the degree of terrain undulations. The sampling points in areas with large terrain undulations will be automatically increased to ensure the best terrain following effect; sampling points in areas with small terrain undulations will effectively reduce the frequency of drone attitude adjustment, Improve endurance, flight stability and imaging effect.
- 3. The default flight speed (CAS) is the speed of waypoint 1.

### **Terrain Follow Flight Tutorial Video**

Please refer to: Terrain Follow Flight

| Copyright © 2014-2020 AheadX all right reservedF | Revision time of this article: |
|--------------------------------------------------|--------------------------------|
| eep,                                             |                                |

2020-10-10 16:45:48

• After-sales Policy

# **After-sales Policy**

User can request a return& refund service within seven (7) calendar days of receiving a product if the product has a manufacturing defect. AheadX provides one-year warranty.

#### You can request a return& refund service where:

- Provide a legal proof of purchase, receipt, bill, invoice or order number;
- Serial number, product label and other marks shows no sign of alteration or tempering;
- Non-artificial defect

#### Refund & free repair is not provided where:

- · Product serial number or model does not match the product itself
- Any fault or damage of the product is caused by unauthorized use or modification;
- Any fault or Damage caused by using third-party components which is not recommended by our company;
- Damage caused by uncontrollable external factors, including fires, floods, high winds, or lightning strikes, etc;
- Other faults or damages which are not caused by our design, technology, manufacturing, quality, etc;

#### One year warranty:

AheadX provide one-year warranty which starts from the day of purchase.

Free repair service if the products has a manufacturing defect.

Free lifetime software upgrade.

Send back postage is on user's side.

The following items are included in the one-year warranty period:

| Warranty<br>project          | Service                                                                    | Standard                                                                                                |
|------------------------------|----------------------------------------------------------------------------|----------------------------------------------------------------------------------------------------|
| Technical<br>Support         | 400 Hotline<br>(Mandarin Only)                                             | Professional technical services<br>provided by technical engineers,<br>responsible for troubleshooting. |
| Remote<br>Assistance         | Help customers to<br>tune or solve the<br>problem by remote<br>assistance. | 5 days*8 hours                                                                                          |
| Customer<br>Service<br>Email |                                                                            | 7 days*8 hours                                                                                          |
| Wechat√<br>QQ                |                                                                            | 7 days*8 hours                                                                                          |

AheadX still offers paid repair service even its out of the warranty period.

User needs to pay repair cost, replacement cost and freight for any after-sales problem which is not belong to free repair and return & refund condition

For above replacement and warranty principles, user must provide legal proof of purchase, otherwise we will not deal with the problem.

AheadX reserves the right of final interpretation of the warranty.

AheadX Technology National Service Hotline: 400-827-5966 (Mandarin Only)

Customer Service Time: Monday to Friday 09:00-18:00 Full Service

Saturday and Sunday 10:00-17:00 After-sales

registration